## Epreuve E4 Session 2023/2025

BTS SIO option SISR

## **Hervé Lionel**

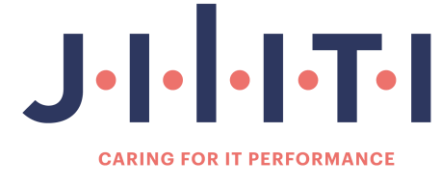

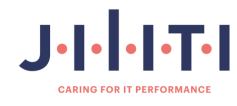

#### **Remerciements :**

Ce dossier retrace mon parcours de formation au sein de l'entreprise Jiliti qui m'a accueilli durant ces deux années de formation.

Je tiens à remercier l'équipe pédagogique de la Fab Académy de Nantes pour son accompagnement et pour m'avoir apporté de nouvelles connaissances et compétences durant la formation.

Je tiens également à remercier M. Tallaud Arnaud qui m'a reçu au sein de l'entreprise Jiliti et de l'agence de Nantes, ainsi que M. Casademont Mathieu, mon tuteur, qui m'a fait confiance et m'a permis de progresser dans l'entreprise. Je remercie aussi mes collègues techniciens pour leur bienveillance et mes autres collègues de l'agence avec qui je passe de bons moments de travail et de partage.

Je remercie tous mes collègues pour leur bienveillance et leur confiance. Grâce à eux, j'ai pu approfondir mes compétences et connaissances et augmenter ma confiance en moi durant cette formation.

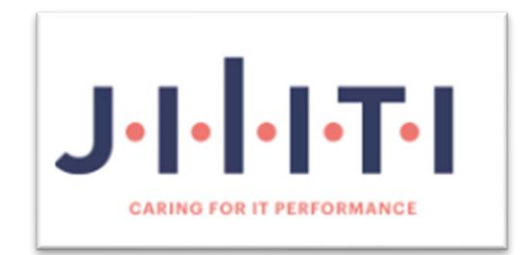

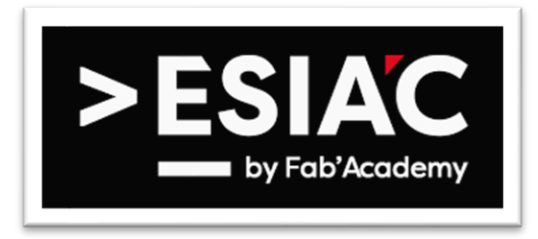

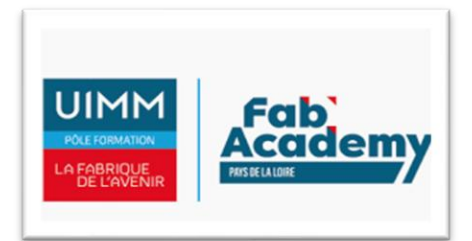

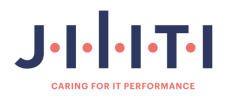

### Sommaire

| 01 Présentation de l'entreprise                          | P4 à P9    |
|----------------------------------------------------------|------------|
| 1.1.Ma présentation                                      | P5         |
| 1.2.L'histoire de Jiliti                                 | P6 à P7    |
| 1.3.Organigramme de l'agences de Nantes                  | <b>P</b> 8 |
| 1.4.Mes activités au sein de l'entreprise                | P9         |
| 02 Activités réaliser dans le cadre du dossier E4        | P10 à P79  |
| 2.1 Contexte                                             | P11        |
| 2.2 Etat des lieux                                       | P12 à P15  |
| 2.3 Comparaisons et choix                                | P16 à P19  |
| 2.4.Procédure d'installation                             | P20 à P79  |
| 2.4.1 Procédure de création de machine virtuel sous ESXI | P20 à P24  |
| 2.4.2 Procédure d'installation de Debian en SSH          | P25 à P41  |
| 2.4.3 Procédure d'installation de Nextcloud en SSH       | P42 à P61  |
| 2.4.4 Procédures d'installation de GLPI                  | P62 à P79  |
| 03 Evolution du projet                                   | P80 à P81  |
| 3.1 Axes d'amélioration                                  | P81        |
| 04 Conclusion du projet                                  | P82 à P83  |
| 4.1 Conclusion du projet                                 | P83        |
| 05 Grille de compétences                                 | P84 à P86  |
| 5.1 Tableau des compéténces Epreuve E4                   | P85 à P86  |

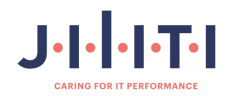

# **O** Présentation de Jiliti

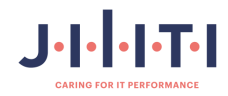

#### 1.1. Ma Présentation.

Je me présente, Lionel Hervé, 42 ans, en reconversion professionnelle. Voici mon parcours professionnel : j'ai commencé par faire un BEP en paysagisme à la Maison Familiale Rurale (MFR) de Beaupréau (49). Par la suite, j'ai travaillé en intérim en tant que manœuvre dans la maçonnerie pendant 8 ans. Ensuite, j'ai décidé de suivre une formation à l'AFPA de Saint-Herblain pour obtenir le CAP Maçonnerie.

J'ai continué à faire des missions en intérim jusqu'à ce que je décide de changer de métier et de passer mes CACES 1, 3 et 5. Après avoir obtenu ces certificats, j'ai réalisé de nombreuses missions en intérim, notamment chez Manitou, en tant que cariste. Puis, j'ai travaillé dans les matériaux de construction, où j'ai pu obtenir un CDI chez Gedimat, où je suis resté 2 ans et demi.

Passionné d'informatique, j'ai toujours eu en tête qu'un jour je travaillerais dans ce domaine. J'ai donc décidé de me reconvertir dans ce secteur qui me plaisait beaucoup. J'ai commencé par faire des stages en immersion en informatique par le biais de France Travail. J'ai pu réaliser ces stages dans deux boutiques d'informatique, où cela s'est très bien passé et a confirmé mon projet de reconversion. En octobre 2022, j'ai décidé de suivre une formation de Technicien d'Assistance en Informatique (TAI) et j'ai obtenu le titre professionnel de TAI de niveau 4 au Greta de Nantes.

Par la suite, j'ai décidé de continuer mes études avec le BTS SIO option SISR en alternance à la Fab Academy de Nantes et chez Jiliti à l'agence de Nantes, où j'ai été très bien accueilli.

Mes hobbies sont la musique, dont je joue du saxophone dans un Big Band, la musique par ordinateur, les jeux vidéo, la technologie et les animaux.

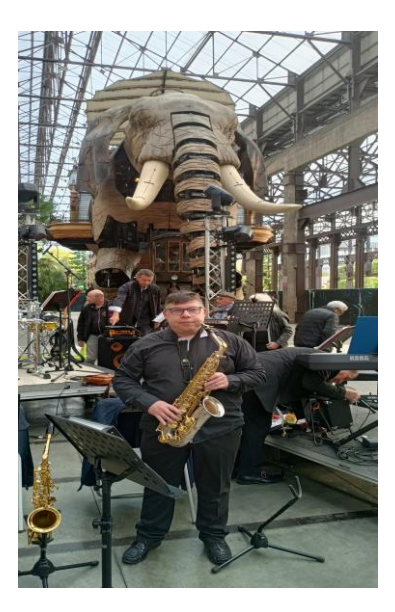

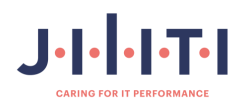

#### 1.2. L'histoire de Jiliti.

Depuis notre origine, nos clients ont toujours été au centre de nos préoccupations et de notre croissance.

Nous sommes fermement convaincus qu'en répondant au mieux à leurs besoins, leurs attentes, leurs enjeux, nous progressons et grandissons à leurs côtés.

Ceci est le fondement de notre stratégie de proximité, de souplesse, d'agilité, de réactivité à laquelle s'associe notre expertise multi-marque pour faire de Jiliti, le leader européen de la gestion des infrastructures IT et le 1er mainteneur indépendant\* en France (1).

Parallèlement, nous accordons une attention particulière à chaque femme et chaque homme qui constituent notre entreprise. Nous savons que grâce à leurs expertises, leurs professionnalismes et leurs engagements à vos côtés, nous renforçons chaque année notre positionnement d'acteur de référence sur la tierce maintenance.

Ainsi nous offrons à nos clients toujours plus de services, plus de proximité partout dans le monde pour maîtriser parfaitement le cycle de vie de leurs infrastructures IT.

#### Histoire image descriptive

Jiliti est aujourd'hui l'aboutissement de 40 ans d'expérience issus de quatre marques fortes de la tierce maintenance : Econocom Business Continuity (EBC) – Europe Computer Systèmes (ECS) – OSIATIS – THOMAINFOR, notre ADN reste résolument orienté vers la satisfaction de nos clients et une excellence de service.

Jiliti est fier de son indépendance qui est un gage d'intégrité dans les solutions que nous déployons. Elle est un atout majeur pour aller plus loin ensemble.

Nous faisons évoluer le métier de la gestion des infrastructures IT au quotidien en privilégiant l'écoute de nos clients et une approche technique résolument humaine et vertueuse. Nos solutions sont agiles et génèrent de la performance durablement. Elles répondent aux enjeux économiques des entreprises.

Notre ambition est à la hauteur de l'enjeu : devenir une référence en Europe et à l'international, un acteur global incontournable des sociétés de services IT.

Dès à présent, nous accélérons notre développement tant d'un point de vue métier que géographique. Chaque jour, nous renforçons nos savoir-faire afin de toujours mieux anticiper les besoins de nos clients au-delà des standards du marché.

En 2021, Jiliti poursuit son développement en ouvrant des agences en Autriche, en Italie (Prime Service) aux États-Unis pour accompagner ses clients et accélérer son business sur ces régions.

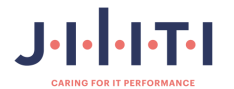

En février 2023, afin d'affirmer son positionnement d'acteur éco-responsable\* en proposant des services issus de l'économie circulaire à ses clients, Jiliti s'agrandit avec l'acquisition d'un de ses partenaires phares dans la fourniture de composants de secondes mains et le recyclage en France et en Europe, Computer Trade Service.

Par cette alliance, Jiliti diversifie ainsi son offre de services dans le green IT avec pour objectif d'augmenter son activité de 250% d'ici 2 ans :

\* Accroître la vente de pièces détachées, sécuriser les approvisionnements et multiplier par deux le stock et le nombre de références

\* Renforcer le démantèlement en fin de vie des équipements informatiques via une maîtrise complète de la collecte, du tri et de la destruction des vieux matériels

\* Offrir des solutions reconditionnées permettant aux DSI de répondre à leurs enjeux RSE.

Juillet 2023, Jiliti franchit une nouvelle étape avec l'acquisition de StorTrec, acteur majeur des infrastructures IT présent dans 11 pays. Par ce rachat Jiliti renforce considérablement sa présence auprès de ses clients européens et confirme son statut de leader de la gestion des infrastructures IT.

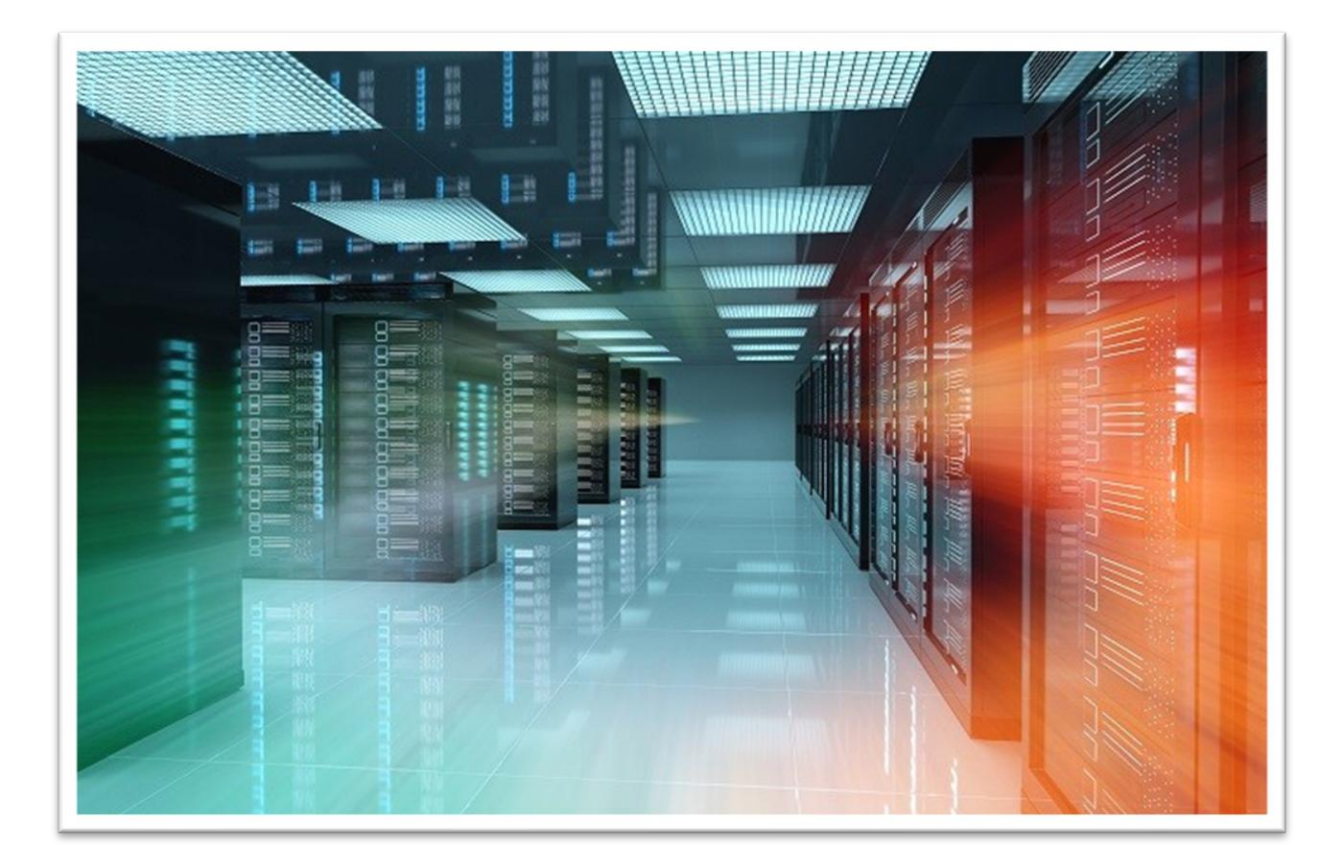

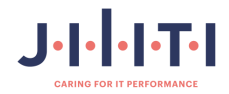

1.3. Organigramme de Jiliti Nantes.

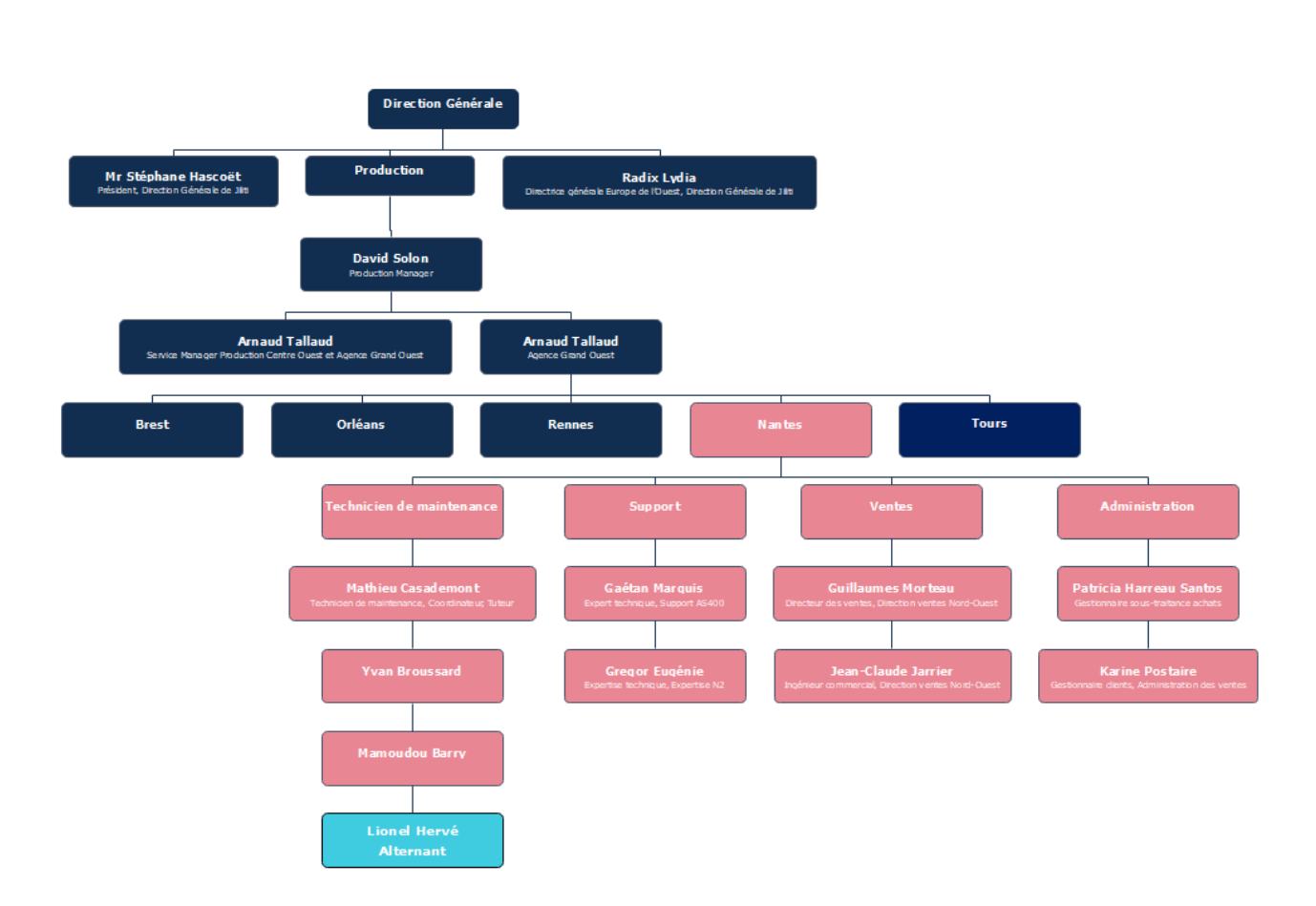

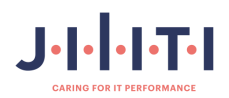

#### 1.4. Mes activités en entreprise.

Mes principales activités sont de répondre aux tickets via le logiciel Salesforce et de faire des CAT (contre appel technique), de demander les logs AHS pour les serveurs HP et les logs TSR pour les serveurs DELL.

Je réceptionne les commandes de pièces dans Salesforce, notre logiciel de ticketing qui correspond au JCN, et je fais le suivi des tickets ainsi que la réponse aux mails des clients.

Je prends rendez-vous avec les clients pour planifier une intervention. Tout dépend de l'intervention, car pour des remplacements de composants, il faut prévoir un arrêt des serveurs, comme pour le changement de barrettes mémoire, de processeur, de carte mère ou de contrôleur raid...

Pour le changement d'alimentation, nous n'avons pas besoin d'arrêter la machine, car cela se fait à chaud. Donc, pas besoin d'arrêt machine ni d'arrêt de production ; les clients peuvent continuer de travailler normalement.

Notre agence de Nantes se situe à côté du Zénith de Saint-Herblain et notre zone géographique couvre le Maine-et-Loire, la Vendée, les Deux-Sèvres et la Loire-Atlantique.

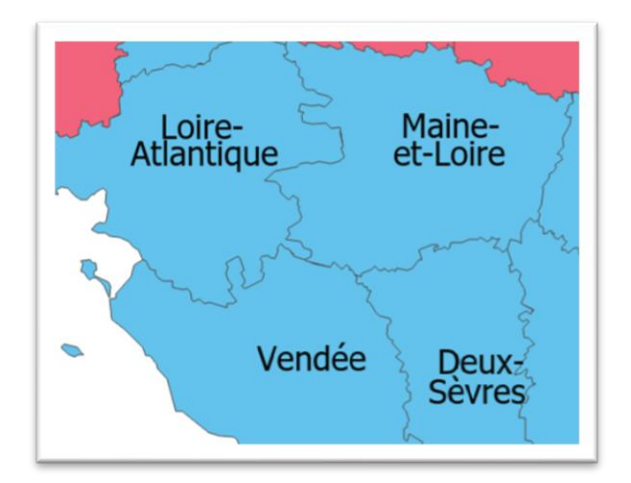

Je m'occupe aussi de la partie stock de notre agence et de faire des inventaires. Dernièrement, nous avons fait un tri du stock afin de trier les composants qui ne nous servent plus ou qui sont obsolètes.

Nous possédons aussi un laboratoire avec des serveurs où je peux m'entraîner et faire des tests.

Notre métier est surtout itinérant, nous passons beaucoup de temps sur la route.

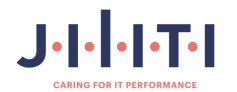

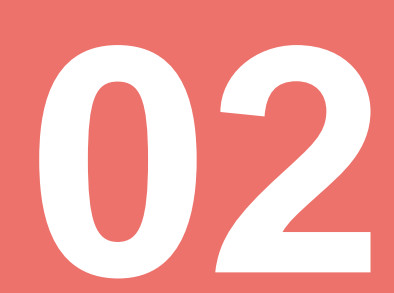

## Activités réalisées dans le cadre du dossier E4.

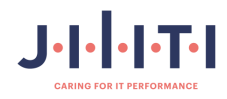

#### 2.1. Contexte.

L'idée de départ était que les techniciens de Jiliti Nantes Possèdent un espace un cloud pour stocker les MAJ des appareils... des clients afin pour de pourvoir les retrouver plus facilement et de les avoir toujours à disposition.

J'ai eu l'idée de mettre en place un serveur web en interne car je dispose au sein de l'agence un laboratoire pour faire des tests avec des serveurs.

Ensuite j'ai décidé installer un gestionnaire de service qui est le GLPI avec le plugin GLPI inventory afin de pourvoir faire un inventaire des machines dans le labo de l'agence.

#### Objectifs :

Ses missions ont pour objectif de cocher les différents domaines de compétences à avoir pour le BTS SIO notamment :

- Gérer le patrimoine informatique.

Installation d'un hyperviseur (ESXI)

- Répondre aux incidents et de d'assistance et d'évolution.

Salesforce et GLPI

- Développer la présence en ligne de l'organisation.

PowerPoint présentation de l'entreprise

- Travailler en mode projet.

#### Taches réaliser

- Mettre à disposition des utilisateurs un service informatique.

Nextcloud et GLPI

- Organiser son développement professionnel.

Portefolio de Lionel Hervé : https://portefolio-de-lionel-herve.mywebselfsite.net/

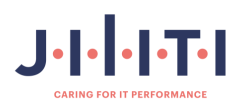

#### 2.2. Etat des lieux.

Je dispose au labo d'un serveur et un poste client dont voici la configuration du serveur :

SRV : - Dell PowerEdge 620 .

- 4 CPUS x Intel Xéon cpu E5-2609 0 @ 2.40Ghz.
- Mémoire 12 GO.
- Espace stockage : 8 disques soit 4.5 TO.
- ESXI 8.0.3

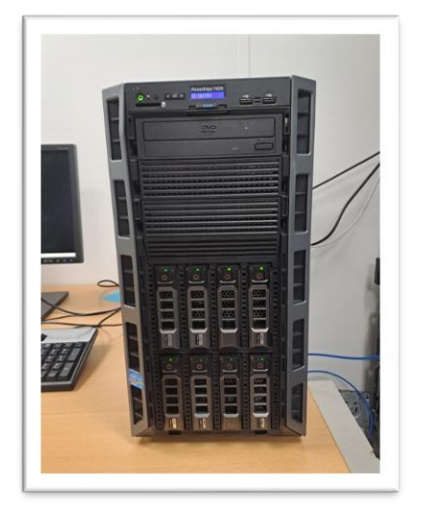

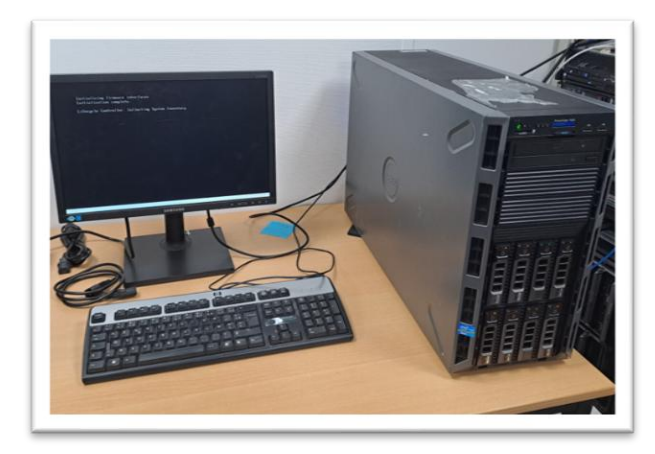

Poste client pour installer mes vm :

HP Elite desk 800 G7

- 15 6500
- 8 go de ram
- 250 de disque dur
- Windows 10

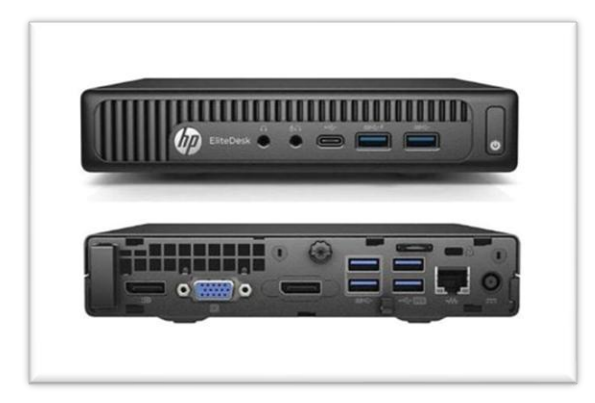

Nous disposons aussi d'une infrastructure réseau en interne comme voir les schémas cidessous.

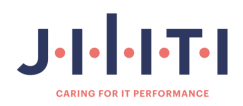

Tableau des adresses IP de mon infrastructure en interne.

| IP                | MSR           | Désignation                           |
|-------------------|---------------|---------------------------------------|
| 192.168.99.0/24   | 255.255.255.0 | Réseaux câblé rj 45 interne de Jiliti |
| 192.168.99.93/24  | 255.255.255.0 | SRV Dell PowerEdge T620 (esxi)        |
| 192.168.99.61/24  | 255.255.255.0 | HP Elitedesk poste client             |
| 192.168.99.19/24  | 255.255.255.0 | VM Debian (Nextcloud)                 |
| 192.168.99.1/24   | 255.255.255.0 | Gateway                               |
| 192.168.99.1/24   | 255.255.255.0 | DNS                                   |
| 192.168.99.57/24  | 255.255.255.0 | Idrac 7 management                    |
| 192.168.99. 65/24 | 255.255.255.0 | GLPI                                  |

Schéma logique :

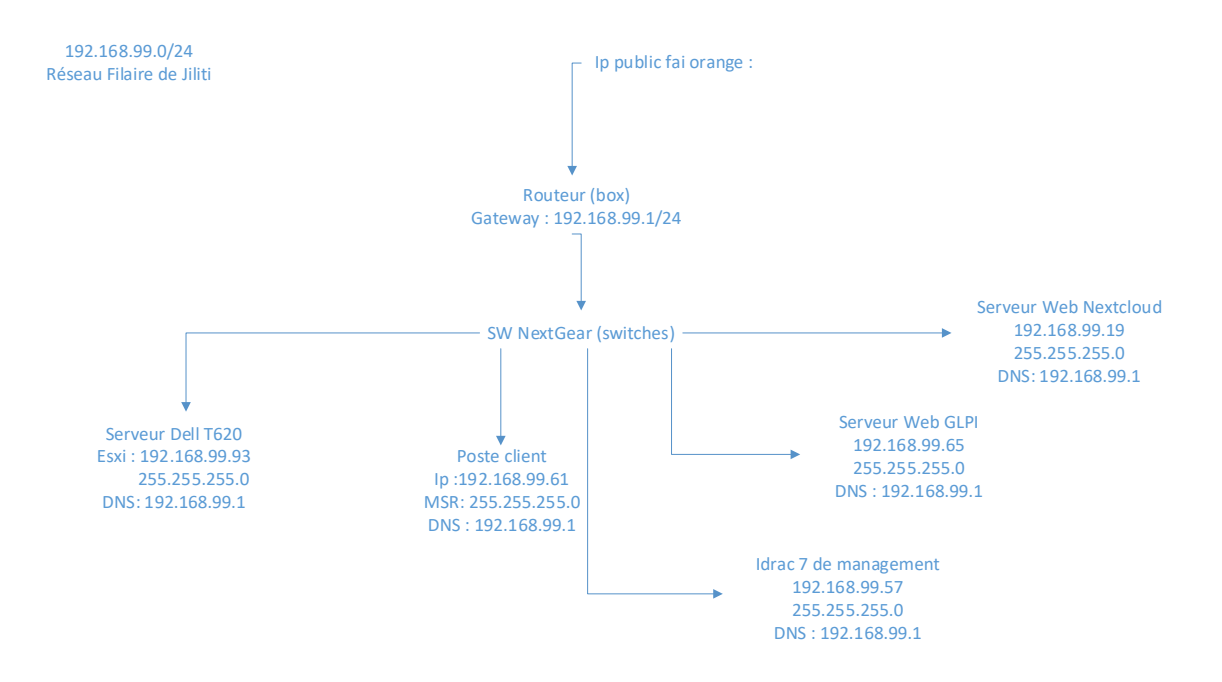

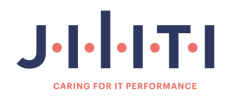

Schéma Physique :

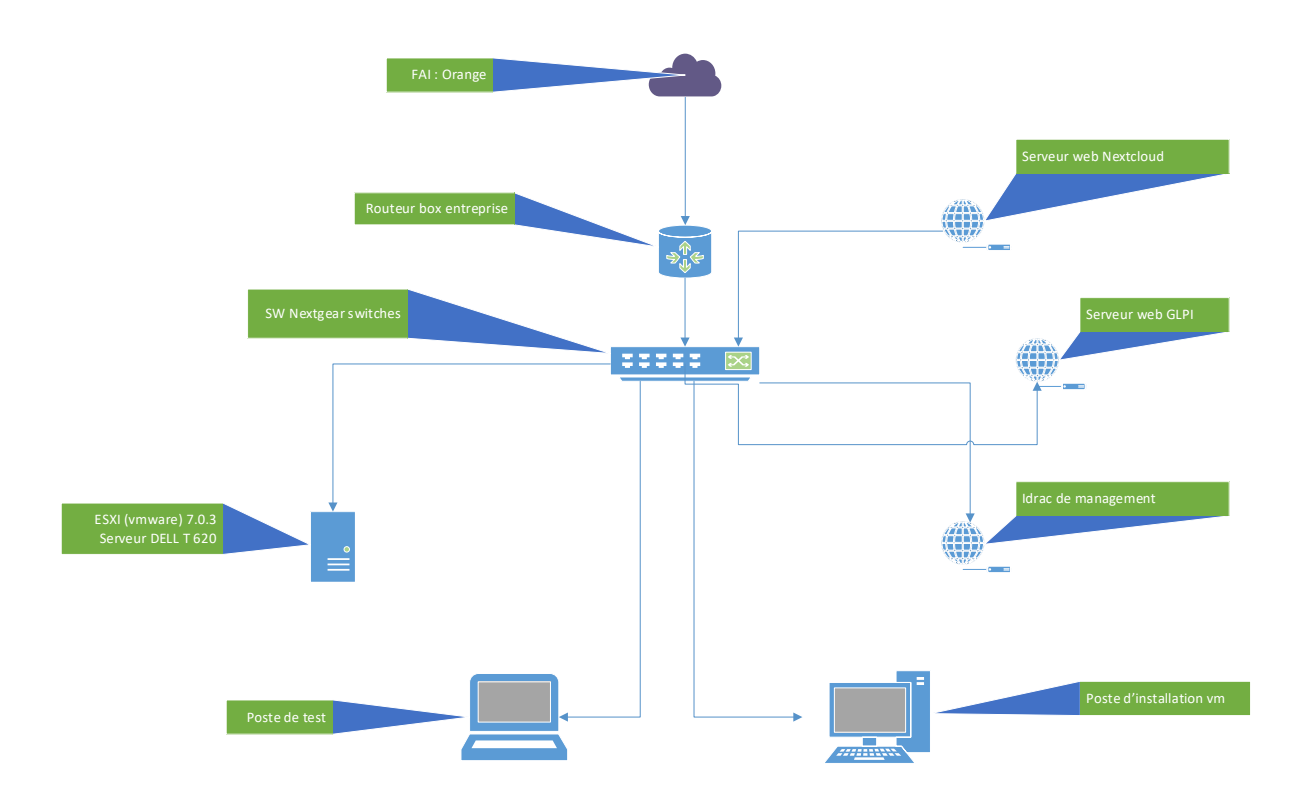

L'infrastructure réseau est interne. Je n'ai pas voulu y configurer de switch ou de routeur pour ne pas casser ce qui a déjà été fait.

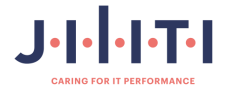

14

Et la planification que j'ai pu faire :

|                                         | 0 à 30 Min | 0 à 1H | 0 à 1H30 | 0 à 2H | 0 à 4H |
|-----------------------------------------|------------|--------|----------|--------|--------|
|                                         |            |        |          |        |        |
| Installation de ESXI 8.0.3              |            |        |          |        |        |
|                                         |            |        |          |        |        |
| Création de machine virtuel VMWARE      |            |        |          |        |        |
|                                         |            |        |          |        |        |
| Installation de Debian 12 en SSH        |            |        |          |        |        |
|                                         |            |        |          |        |        |
| Installation du service Nextcloud       |            |        |          |        |        |
|                                         |            |        |          |        |        |
| Création de compte Nextcloud            |            |        |          |        |        |
|                                         |            |        |          |        |        |
| Installation de GLPI                    |            |        |          |        |        |
|                                         |            |        |          |        |        |
| Création de compte utilisateurs<br>GLPI |            |        |          |        |        |

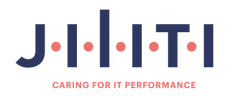

#### 2.3. Comparaison et choix.

Pour réaliser ces activités, j'ai comparé plusieurs solutions d'hyperviseurs. Je vais les comparer dans un tableau avec les points positifs et négatifs de chaque solution que j'ai utilisée.

Voici les 2 solutions que j'ai choisis ProxMox et VMware ESXI.

|                             | ×PR0×M0>                                                          | ESXi                                                            |
|-----------------------------|-------------------------------------------------------------------|-----------------------------------------------------------------|
| Aspect                      | Proxmox VE                                                        | VMware ESXi                                                     |
| Modèle                      | Open source, gratuit                                              | Propriétaire, payant                                            |
| Hyperviseur                 | KVM et LXC                                                        | Hyperviseur bare-metal                                          |
| Interface<br>utilisateur    | Interface web intuitive                                           | Interface web et outils de gestion avancés                      |
| Support des<br>conteneurs   | Oui, avec LXC                                                     | Oui, avec VMware vSphere                                        |
| Clustering                  | Support natif avec Corosync et<br>Pacemaker                       | Support avec vCenter Server                                     |
| Coût                        | Gratuit, avec options payantes<br>pour support et fonctionnalités | Abonnement mensuel, coûts<br>élevés pour licences et support    |
| Compatibilité<br>matérielle | Large compatibilité avec les<br>composants open source            | Large compatibilité avec les<br>composants matériels standards  |
| Communauté et<br>support    | Communauté active, support<br>limité                              | Support commercial étendu,<br>communauté active                 |
| Mises à jour                | Mises à jour fréquentes                                           | Mises à jour régulières, mais<br>dépendant de licences achetées |

**Proxmox VE** est une solution open source qui offre une grande flexibilité et des fonctionnalités avancées pour la gestion des machines virtuelles et des conteneurs. Elle est idéale pour les petites et moyennes entreprises cherchant à minimiser leurs coûts.

VMware ESXi est une solution commerciale qui excelle dans la virtualisation sur métal nu avec des fonctionnalités avancées comme la migration à chaud, la haute disponibilité et

l'optimisation des ressources. Elle est largement utilisée dans les centres de données d'entreprise.

Pour cette solution, j'ai opté pour VMware car notre maquette pédagogique utilise ProxMox. Je voulais me familiariser avec ces deux solutions que l'on retrouve souvent dans les entreprises.

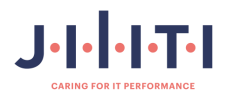

Pour le choix de l'os, voici les 2 solutions que j'ai choisis Ubuntu et Debian des os qui fonctionne sous Linux voici un tableau ci-dessous des comparaison des deux os .

|                               | S Ubuntu                                                         | Odebian                                                         |
|-------------------------------|------------------------------------------------------------------|-----------------------------------------------------------------|
| Aspect                        | Ubuntu                                                           | Debian                                                          |
| Facilité d'utilisation        | Très convivial, idéal pour les<br>débutants                      | Plus complexe, recommandé<br>pour les utilisateurs avancés      |
| Mises à jour                  | Fréquentes, accès rapide aux<br>dernières fonctionnalités        | Moins fréquentes, mais focus<br>sur la stabilité                |
| Stabilité                     | Moins stable que Debian en<br>raison des mises à jour fréquentes | Très stable et fiable, parfait pour les serveurs                |
| Support                       | Large communauté et support<br>commercial                        | Communauté active, mais<br>moins de support commercial          |
| Consommation de<br>ressources | Peut être plus lourd et<br>consommer plus de ressources          | Plus léger, meilleure<br>performance                            |
| Philosophie                   | Orientation vers l'utilisateur final<br>avec interface moderne   | Philosophie Unix pure, focus<br>sur la stabilité et la sécurité |

**Ubuntu** est une distribution Linux basée sur Debian, conçue pour être conviviale et facile à utiliser. Elle propose des versions régulières tous les 6 mois et des versions LTS tous les 2 ans, avec un support logiciel étendu.

**Debian** est l'une des distributions Linux les plus anciennes et est connue pour sa stabilité et sa sécurité. Elle a un cycle de publication moins fréquent, se concentrant sur la stabilité avant tout.

Mon choix c'est porter sur la solution Debian car pour moi Ubuntu ne correspond pas pour cet environnement et vise plus un public lambda comme Windows 10.

Debian est plus stable et plus poussé pour faire ce genre de tache et parfait pour les serveurs.

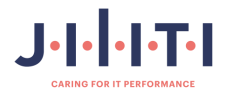

Pour le serveur web de stockage, j'ai choisi deux solutions : Dropbox, qui est très connu, et le serveur web Nextcloud. Voici un tableau comparatif des deux solutions.

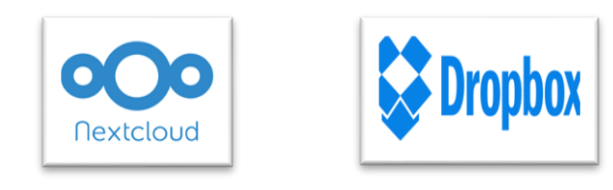

| Aspect                                                                                                    | Nextcloud                                                           | Dropbox                                                                           |  |  |
|----------------------------------------------------------------------------------------------------|---------------------------------------------------------------------|-----------------------------------------------------------------------------------|--|--|
| Modèle                                                                                                    | Open source, auto-hébergé                                           | Propriétaire, hébergé en cloud                                                    |  |  |
| Sécurité Haute sécurité, contrôle total sur les<br>données                                                     |                                                                     | s Sécurité robuste, mais donnée<br>hébergées par Dropbox                          |  |  |
| Coût                                                                                                    | Gratuit, avec options payantes pour<br>des services supplémentaires | Abonnement mensuel, avec des<br>options gratuites limitées                        |  |  |
| Fonctionnalités Édition de documents en temps<br>réel, chat, appels vidéo, intégration<br>avec d'autres outils |                                                                     | Édition de documents, partage<br>de fichiers, intégration avec<br>d'autres outils |  |  |
| Interface<br>utilisateur                                                                                       | Intuitive, similaire à Dropbox                                      | Intuitive, facile à utiliser                                                      |  |  |
| Compatibilité                                                                                                  | Multiplateforme (web, mobile, desktop)                              | Multiplateforme (web, mobile, desktop)                                            |  |  |
| Personnalisation                                                                                               | Hautement personnalisable, adapté<br>aux besoins spécifiques        | Moins personnalisable, mais<br>suffisant pour la plupart des<br>utilisateurs      |  |  |

**Nextcloud** est une solution open source et gratuite qui permet de créer et de gérer votre propre serveur de stockage en ligne. Elle offre une grande flexibilité et des fonctionnalités avancées comme la synchronisation de fichiers, le partage de fichiers, et l'intégration avec divers services et applications.

**Dropbox** est une solution de stockage en ligne payante avec des options gratuites limitées. Elle est connue pour sa facilité d'utilisation et ses fonctionnalités de collaboration en temps réel, comme l'édition de documents PDF, le partage de vidéos, et la signature de documents.

Mon choix s'est porté sur la solution Nextcloud, qui est open source et gratuite et possède une plus grande communauté.

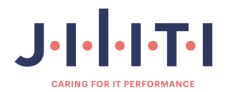

Pour le service de ticketing et pour faire aussi des inventaires, j'ai choisi de comparer 2 solutions qui sont GLPI et Salesforce vous trouverez un tableau de comparaison des 2 solutions

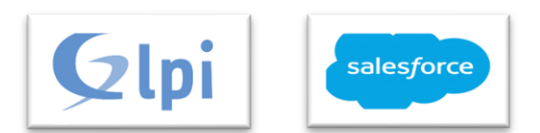

| Critère                   | GLPI                                                                   | Salesforce Service Cloud                                                                 |
|---------------------------|------------------------------------------------------------------------|------------------------------------------------------------------------------------------|
| Type de logiciel          | IT Service Management (ITSM)                                           | Customer Service Platform                                                                |
| Modèle de<br>licence      | Open source, SaaS                                                      | Propriétaire, SaaS                                                                       |
| Prix                      | À partir de 23 €/IT agent/mois                                         | À partir de 25 €/mois                                                                    |
| Fonctionnalités           | Gestion des incidents, gestion<br>des problèmes, gestion des<br>actifs | Gestion des cas, base de<br>connaissances, support omnicanal,<br>automatisation, analyse |
| Facilité<br>d'utilisation | Conviviale, personnalisable                                            | Conviviale, personnalisable                                                              |
| Support                   | Support technique disponible                                           | Support technique disponible                                                             |
| Intégrations              | Intégrations avec d'autres<br>logiciels                                | Intégrations avec divers services                                                        |
| Communauté                | Communauté active,<br>documentation disponible                         | Communauté active, documentation disponible                                              |
| Sécurité                  | Mises à jour régulières et<br>rapides                                  | Mises à jour régulières et rapides                                                       |
| Utilisation<br>typique    | IT departments, entreprises de<br>toutes tailles                       | Entreprises de toutes tailles, services clients                                          |

**GLPI** est un logiciel open source basé sur des technologies ITSM, idéal pour la gestion des services informatiques, des projets, financiers et des utilisateurs. Il offre des solutions sur site et en cloud (SaaS).

**Salesforce Service Cloud** est une plateforme de service client qui aide les entreprises à gérer et résoudre les demandes et les problèmes des clients. Il fournit des outils pour la gestion des cas, la base de connaissances, le support omnicanal, l'automatisation et l'analyse.

Mon choix s'est porté sur la solution GLPI car elle répond mieux aux attentes et est open source.

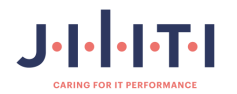

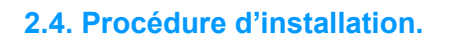

2.4.1. Procédure de création de machine virtuel sous ESXI.

| C Nen stearist https://152.168.59.93/u//#/login                        | * <b>1</b> |
|------------------------------------------------------------------------|------------|
| Google Chrome ninst pas votre navigateur par défaut Odfinir par défaut |            |
| <b>vm</b> ware                                                         |            |
|                                                                        |            |
|                                                                        |            |
|                                                                        |            |
|                                                                        |            |
|                                                                        |            |
|                                                                        |            |
|                                                                        |            |
|                                                                        |            |

"Connectez-vous à l'interface de VMware avec l'IP de votre ESXi."

| "Ensuite, | G Offen Heartini Mitger/192.165.993/uv/#/login     Google Chrome misst pas votre navgstreur par defaut     Definir par defaut | \$<br>• |
|-----------|----------------------------------------------------------------------------------------------------|---------|
|           | vmware <sup>.</sup>                                                                                                    |         |
|           |                                                                                                    |         |
|           | Non dutilisation reat reat                                                                                                    |         |
|           |                                                                                                    |         |
|           |                                                                                                    |         |

connectez-vous avec le compte root et le mot de passe défini lors de l'installation."

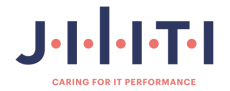

| Welcome to localhost.local - ignor                                       | e iocalhost.local          |                                                                                                    |                                                                                               |                                  |                                                                                                    |
|--------------------------------------------------------------------------|----------------------------|----------------------------------------------------------------------------------------------------|-----------------------------------------------------------------------------------------------|----------------------------------|----------------------------------------------------------------------------------------------------|
| Gérer<br>Surveiller<br>Machines virtuelles<br>Stockage<br>Mise en réseau | Cottenir vCenter Server    | CréedEnregatier une VM   (20 Antéer (20 Redemanner   C<br>4<br>7 S lupte 3<br>Tomat (one connecté à «Center Server)<br> | (Erreguter une VAI   ≧ Andere Ès Resimanter   ⊄ Actualiser   ✿ Actual<br>1 Updera 3<br>A puns |                                  | LUBRE 16.6 GH4<br>15%<br>CAPACITE 19.6 GH4<br>LUBRE 10.46 GH<br>LUBRE 11.64 GH<br>LUBRE 11.64 GH<br>LUBRE 11.634 GH<br>LUBRE 140.34 GH<br>1%<br>CAPACITE 150.75 GH |
|                                                                          | Vous utilisez actuellement | ESXI en mode d'évaluation. Cette licence expirera dans 57 jour                                                          | s.                                                                                            |                                  | ×                                                                                                    |
|                                                                          | Fabricant                  | Dell Inc.                                                                                                    | Profil d'image                                                                                | ESXI-7.0U3f-20036589-standard (V | Mware, Inc.)                                                                                                    |
|                                                                          | Modèle                     | PowerEdge T620                                                                                                    | État de vSphere HA                                                                            | Non configurés                   |                                                                                                    |
|                                                                          | D CPU                      | 4 CPUs x Intel(R) Xeon(R) CPU E5-2609 0 @ 2.40GHz                                                                       | ► vMotion                                                                                     | Pris en charge                   |                                                                                                    |
|                                                                          | Mémoire                    | 11,94 Go                                                                                                    | - Informations sur la sustème                                                                 |                                  |                                                                                                    |
|                                                                          | Virtual Flash              | 0 O utilisée, 0 O capacité                                                                                              | Data/Heura sur Ibéta                                                                          | mardi 17 cantambra 2024, 11:32:0 | UTC                                                                                                    |
|                                                                          |                            |                                                                                                    |                                                                                               |                                  |                                                                                                    |
|                                                                          | Táches récentes            |                                                                                                    |                                                                                               |                                  |                                                                                                    |
|                                                                          | Tâches récentes<br>Tâche   | v Cible v Initiateur v En file                                                                                          | d'attente v Démarré                                                                           | ✓ Résultat ▲                     | ✓ Terminė ▼                                                                                                    |

"Vous arriverez sur la page d'accueil où nous pourrons créer notre machine virtuelle."

Cela vous permettra de commencer à configurer et à personnaliser votre machine virtuelle selon vos besoins.

| 1 Sélectionner un type de      | Sélectionner un type de création                         |                                                         |
|--------------------------------|----------------------------------------------------------|---------------------------------------------------------|
| 4 Selectionner un nom et un    | Comment voulez-vous créer une machine virtuelle ?        |                                                         |
| système d'exploitation invité  |                                                          |                                                         |
| 5 Sélectionner un stockage     | Créer une machine virtuelle                              | machine virtuelle. Vous allez pouvoir personnaliser les |
| 6 Personnaliser les paramètres | Déployer une machine virtuelle à partir d'un fichier OVF | processeurs, la mémoire, les connexions réseau et le    |
| to Pret a terminer             | Enregistrer une machine virtuelle existante              | invité à la fin de la création.                         |
| <b>vm</b> ware                 |                                                          |                                                         |

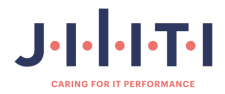

"Étapes de création de la machine virtuelle."

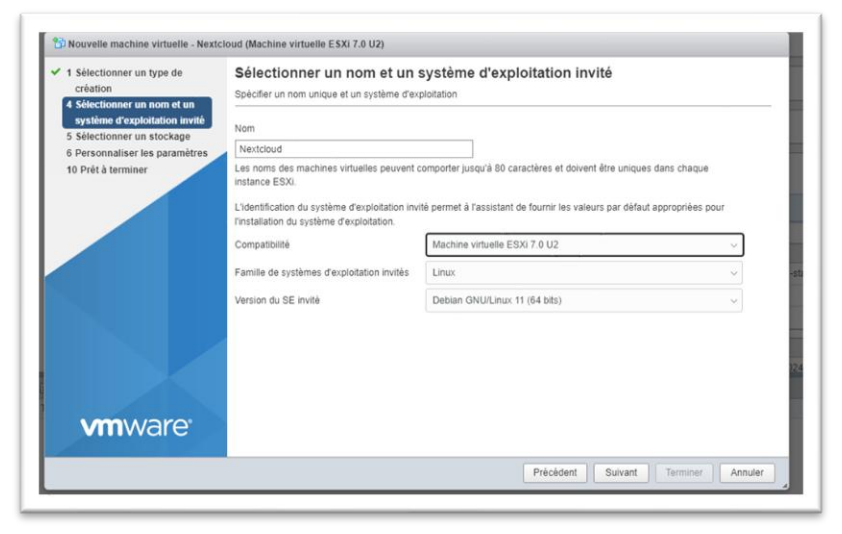

"Sélectionnez un nom pour la machine virtuelle. Nous allons appeler cette machine **Nextcloud**."

Cela permettra d'identifier facilement votre machine virtuelle sur le réseau et dans la gestion de vos ressources.

| <ul> <li>1 Sélectionner un type de création</li> <li>4 Sélectionner un nom et un système d'exploitation invité</li> <li>5 Sélectionner un stockage</li> <li>6 Personnaliser les paramètres</li> <li>10 Prét à terminer</li> </ul> | Sélectionner un stockag<br>Sélectionnez le type de stockage et la<br>Standard Mémoire persistante<br>Sélectionnez la banque de données<br>virtuels. | pour les | de données<br>s fichiers de cor | nfiguration de la | ı machine vir | tuelle et tous ses | disques    |
|----------------------------------------------------------------------------------------------------|----------------------------------------------------------------------------------------------------|----------|---------------------------------|-------------------|---------------|--------------------|------------|
|                                                                                                    | Nom                                                                                                    | ~        | Capacité 🗸                      | Libre ~           | Туре          | Provisio ~         | Accès ~    |
|                                                                                                    | datastore1                                                                                                    |          | 150,75 Go                       | 149,34 Go         | VMFS6         | Pris en ch         | Simple     |
|                                                                                                    |                                                                                                    |          |                                 |                   |               |                    | 1 éléments |
|                                                                                                    |                                                                                                    |          |                                 |                   |               |                    |            |
| <b>vm</b> ware                                                                                                    |                                                                                                    |          |                                 |                   |               |                    |            |
|                                                                                                    |                                                                                                    |          |                                 |                   |               |                    |            |

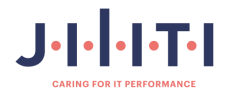

"Sélectionnez un stockage et cliquez sur Suivant."

Cela permettra d'assigner un espace de stockage à votre machine virtuelle et de continuer le processus de création.

| <ol> <li>Sélectionner un type de<br/>création</li> <li>Sélectionner un nom et un</li> </ol> | Personnaliser les param<br>Configurer le matériel virtuel et les autr | ètres<br>es options de la machine virtuelle      |               |
|---------------------------------------------------------------------------------------------|-----------------------------------------------------------------------|--------------------------------------------------|---------------|
| système d'exploitation invité<br>5 Sélectionner un stockage                                 | Matériel virtuel Options VM                                           |                                                  |               |
| 6 Personnaliser les paramètres                                                              | 🔜 Ajouter un disque dur 🛛 🛤 Ajou                                      | ter un adaptateur réseau 🛛 🚍 Ajouter un autre pé | riphérique    |
| to Pieta terminel                                                                           | CPU                                                                   | 1 🗸 🚺                                            |               |
|                                                                                             | ▶ ₩₩ Mémoire                                                          | 2048 Mo ~                                        |               |
|                                                                                             | Disque dur 1                                                          | 145 Go ~                                         | $\otimes$     |
|                                                                                             | Contrôleur SCSI 0                                                     | VMware Paravirtual                               | ~             |
|                                                                                             | Contrôleur SATA 0                                                     |                                                  | $\otimes$     |
|                                                                                             | Contrôleur USB 1                                                      | USB 2.0                                          | ~             |
|                                                                                             | Adaptateur réseau 1                                                   | VM Network                                       | V Connecter 🛞 |
| <b>vm</b> ware                                                                              | ► 💿 Lecteur de CD/DVD 1                                               | Périphérique hôte                                | V Connecter 🛞 |
|                                                                                             |                                                                       |                                                  |               |

"Nous allons pouvoir aller chercher l'ISO de Debian 12, qui va nous servir d'OS pour l'installation de Nextcloud."

Cela vous permettra de préparer le système d'exploitation nécessaire pour installer Nextcloud.

| Sélectionner un type de création     Sélectionner un nom et un système d'exploitation invité | Ajouter un disque dur                                                                    |                                                                         |
|----------------------------------------------------------------------------------------------|------------------------------------------------------------------------------------------|-------------------------------------------------------------------------|
| 5 Sélectionner un stockage                                                                   | > 🔁 CPU                                                                                  | 1 * 0                                                                   |
| 6 Personnaliser les paramètres<br>10 Prét à terminer                                         | > 25 Mémoire<br>>  Disque dur 1<br>>  Contrôleur SCSI 0<br>20 Contrôleur SATA 0          | 2048     Mo       16     Go       VMware Paravirtual                    |
|                                                                                              | Contrôleur USB 1     Contrôleur USB 1     Contrôleur réseau 1     Contrôleur de CD/DVD 1 | USB 2.0  VM Network  Connecter Fichier ISO banque de données  Connecter |

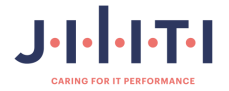

"Sélectionnez Lecteur de CD/DVD, puis fichier ISO."

| Telecharger Créer un répe  | ± Telecharg<br>rtoire   C A | er i Supprin<br>ctualiser                  | ner 🕒 Déplace                                                            | er I Copier                |  |
|----------------------------|-----------------------------|--------------------------------------------|--------------------------------------------------------------------------|----------------------------|--|
| 음 datastore1<br>한 vmimages |                             | dd.sf<br>pi<br>extcloud<br>abian-12.5.0-am | * Cebian-12.5.0<br>netinst.i<br>629 Mr.<br>Lundi, 26 Acti<br>18:27:40 +0 | * amd64-<br>so<br>p<br>200 |  |
|                            | H                           |                                            | ¥                                                                        | H                          |  |

Cela permettra de monter l'ISO de Debian 12 pour l'installation de Nextcloud.

"Puis sélectionnez **Debian 12.5.0**, et votre machine démarrera sur l'ISO de Debian 12." Cela vous permettra de lancer le processus d'installation avec Debian 12 en tant que système d'exploitation.

| <ul> <li>1 Sélectionner un type de<br/>création</li> <li>4 Sélectionner un nom et un</li> </ul> | Prêt à terminer<br>Vérifiez vos sélections de paramètres | avant de terminer l'assistant. |
|-------------------------------------------------------------------------------------------------|----------------------------------------------------------|--------------------------------|
| <ul> <li>Sølectionner un stockage</li> </ul>                                                    | Nom                                                      | Nextcloud                      |
| 6 Personnaliser les paramètres                                                                  | Banque de données                                        | datastore1                     |
| 10 Prét à terminer                                                                              | Nom du SE invité                                         | Debian GNU/Linux 11 (64 bits)  |
|                                                                                                 | Compatibilité                                            | Machine virtuelle ESXI 7.0 U2  |
|                                                                                                 | VCPU                                                     | 1                              |
|                                                                                                 | Mémoire                                                  | 2048 Mo                        |
|                                                                                                 | Adaptateurs réseau                                       | 1                              |
|                                                                                                 | Adaptateur réseau 1 du réseau                            | VM Network                     |
|                                                                                                 | Type d'adaptateur réseau 1                               | VMXNET 3                       |
|                                                                                                 | Contrôleur IDE 0                                         | IDE 0                          |
|                                                                                                 | Contrôleur IDE 1                                         | IDE 1                          |
|                                                                                                 | Contrôleur SCSI 0                                        | VMware Paravirtual             |
|                                                                                                 | Contrôleur SATA 0                                        | Nouveau contrôleur SATA        |
| <b>vm</b> ware <sup>®</sup>                                                                     | Disque dur 1                                             |                                |
|                                                                                                 | Capacité                                                 | 145Go                          |

"Résumé de votre machine qui est prête à démarrer l'installation de Debian."

Pour récapituler, voici les paramètres de votre machine virtuelle avant de lancer l'installation :

- Nom de la machine : Nextcloud
- Système d'exploitation : Debian 12.5.0
- Ressources allouées :
  - Processeurs : [Nombre de processeurs]
  - Mémoire vive (RAM) : [Quantité de RAM]
  - Stockage : [Capacité de stockage]
- Réseau : [Configuration réseau]
- Lecteur de CD/DVD : ISO de Debian 12.5.0 monté

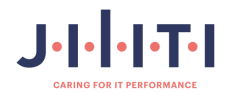

2.4.2 Installation de Debian en SSH :

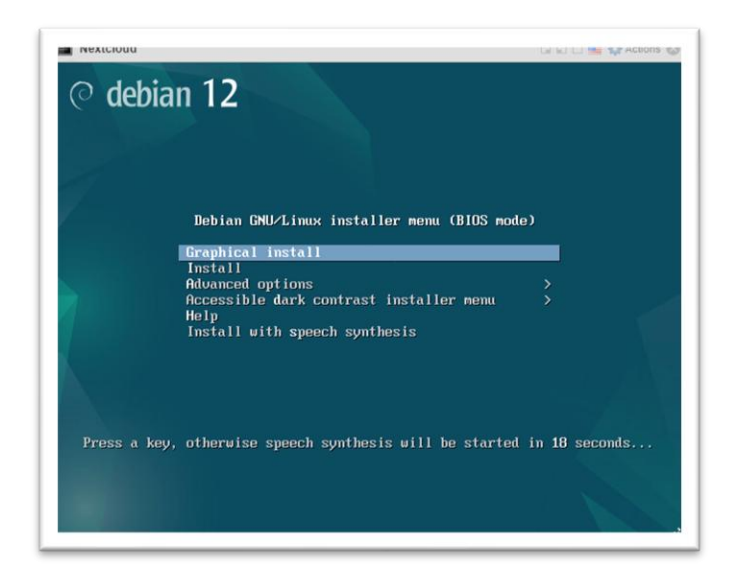

"Sélectionnez Graphical Install."

|                                                 |      | ○ debian 12                                                                                 |   |
|-------------------------------------------------|------|---------------------------------------------------------------------------------------------|---|
| ielect a language                               |      |                                                                                             |   |
| Choose the language t<br>language for the insta | o be | e used for the installation process. The selected language will also be the default system. |   |
| Language:                                       |      |                                                                                             |   |
| cninese (simplinea)                             | •    | 半天(同体)                                                                                      | - |
| Chinese (Traditional)                           | •    | 中文(繁體)                                                                                      |   |
| Croatian                                        |      | Hrvatski                                                                                    |   |
| Czech                                           |      | Čeština                                                                                     |   |
| Danish                                          | -    | Dansk                                                                                       | - |
| Dutch                                           |      | Nederlands                                                                                  |   |
| Dzongkha                                        | •    | Ken                                                                                         |   |
| English                                         | •    | English                                                                                     |   |
| Esperanto                                       | •    | Esperanto                                                                                   |   |
| Estonian                                        | -    | Eesti                                                                                       |   |
| Finnish                                         | -    | Suomi                                                                                       |   |
| French                                          |      | Français                                                                                    |   |
| Galician                                        |      | Galego                                                                                      |   |
| Georgian                                        |      | ქართული                                                                                     |   |
| German                                          |      | Deutsch                                                                                     | ~ |
|                                                 |      |                                                                                             |   |

"Sélectionnez la langue Français et cliquez sur Continuer."

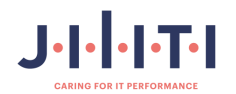

| nox de volte situatio                   | de définite la ferrere bas | alaa ah da diinaaalaa |                              |                 |
|-----------------------------------------|----------------------------|-----------------------|------------------------------|-----------------|
| « locale »). C'est le plu               | is souvent le pays où v    | ous vivez.            | r les parametres regionau    | x du systeme    |
| a courte liste affichée<br>bas affiché. | dépend de la langue p      | récédemment choisi    | e. Choisissez « Autre » si v | otre pays n'est |
| Pays (territoire ou région,             | :                          |                       |                              |                 |
| Belgique                                |                            |                       |                              |                 |
| Canada                                  |                            |                       |                              |                 |
| France                                  |                            |                       |                              |                 |
| Luxembourg                              |                            |                       |                              |                 |
| Suisse                                  |                            |                       |                              |                 |
| Adtre                                   |                            |                       |                              |                 |
|                                         |                            |                       |                              |                 |
|                                         |                            |                       |                              |                 |
|                                         |                            |                       |                              |                 |
|                                         |                            |                       |                              |                 |

"Sélectionnez le pays France."

| 🔿 🖉 debia                           | an 12 |   |
|-------------------------------------|-------|---|
| Configurer le clavier               |       |   |
| Disposition de clavier à utiliser : |       |   |
| Danois                              |       | 6 |
| Néerlandais                         |       |   |
| Dvorak                              |       |   |
| Dzongkha                            |       |   |
| Espéranto                           |       |   |
| Estonien                            |       |   |
| Éthiopien                           |       |   |
| Finnois                             |       |   |
| Français                            |       |   |
| Géorgien                            |       |   |
| Allemand                            |       |   |
| Grec                                |       |   |
| Gujarati                            |       |   |
| Gourmoukhî                          |       |   |
| Hébreu                              |       |   |
| Hindi                               |       |   |
| Hongrois                            |       | ( |
|                                     |       |   |

"Sélectionnez le clavier Français."

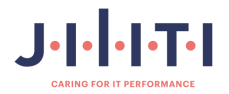

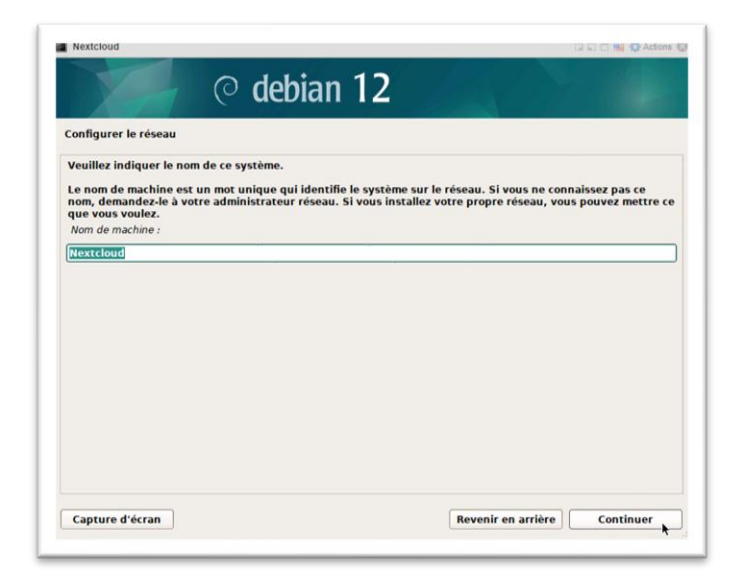

"Indiquez un nom pour votre ordinateur qui permettra de l'identifier sur le réseau. Le nom sera Nextcloud pour cette machine."

| Le domaine est la partie de l'adresse internet qui est à la droite du nom de machine. Il se termine souvent<br>par .com, .net, .edu, ou .org. Si vous paramétrez votre propre réseau, vous pouvez mettre ce que vous voulez<br>mais assurez-vous d'employer le même nom sur toutes les machines.<br>Domaine : |  |  |  |  |  |
|----------------------------------------------------------------------------------------------------|--|--|--|--|--|
|                                                                                                    |  |  |  |  |  |
|                                                                                                    |  |  |  |  |  |
|                                                                                                    |  |  |  |  |  |
|                                                                                                    |  |  |  |  |  |
|                                                                                                    |  |  |  |  |  |

"Laissez le domaine vide."

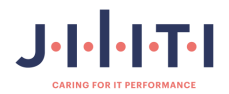

|                                                                                      | its et choisir les mots de passe                                                                                                    |
|--------------------------------------------------------------------------------------|----------------------------------------------------------------------------------------------------|
| Vous devez choisin<br>utilisateur malinte<br>conséquence, ce n<br>vous être facileme | un mot de passe pour le superutilisateur, le compte d'administration du système. Un<br>intionné ou peu expérimenté qui aurait accès à ce compte peut provoquer des désastres. En<br>not de passe ne doit pas être facile à deviner, ni correspondre à un mot d'un dictionnaire ou<br>nt associé. |
| Un bon mot de par<br>régulièrement.                                                  | sse est composé de lettres, chiffres et signes de ponctuation. Il devra en outre être changé                                                                                                    |
| Le superutilisateu<br>du superutilisateu<br>privilèges du supe                       | r (« root ») ne doit pas avoir de mot de passe vide. Si vous laissez ce champ vide, le compte<br>ir serí) désactivé et le premier compte qui sera créé aura la possibilité d'obtenir les<br>rrutilisateur avec la commande « sudo ».                                                             |
| Par sécurité, rien                                                                   | n'est affiché pendant la saisie.<br>penutilisateur (« root ») :                                                                                                    |
| Hot de passe da saj                                                                  |                                                                                                    |
|                                                                                      |                                                                                                    |
| Afficher le mot                                                                      | de passe en clair                                                                                                    |
| Afficher le mot of Veuillez entrer à n<br>Confirmation du mo                         | de passe en clair<br>iouveau le mot de passe du superutilisateur afin de vérifier qu'il a été saisi correctement.<br>It de passe :                                                                                                    |
| Afficher le mot of<br>Veuillez entrer à n<br>Confirmation du mo                      | de passe en clair<br>iouveau le mot de passe du superutilisateur afin de vérifier qu'il a été saisi correctement.<br>i <i>t de passe :</i>                                                                                                    |

"Entrez le mot de passe du super utilisateur (« root »)."

"Nous choisirons pour ce faire le mot de passe « P@ssw0rd\$ »."

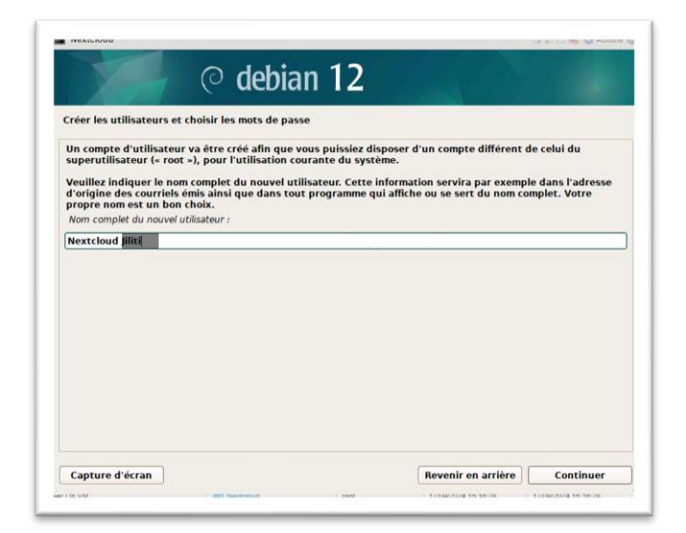

"Créez le premier utilisateur du système en entrant son nom complet."

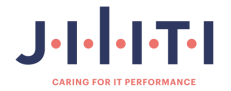

|                                                                                              | et choisir les mots de passe                                                                                                    |
|----------------------------------------------------------------------------------------------|----------------------------------------------------------------------------------------------------|
| Vous devez choisir u<br>utilisateur malintent<br>conséquence, ce moi<br>vous être facilement | n mot de passe pour le superutilisateur, le compte d'administration du système. Un<br>ionné ou peu expérimenté qui aurait accès à ce compte peut provoquer des désastres. En<br>t de passe ne doit pas être facile à deviner, ni correspondre à un mot d'un dictionnaire ou<br>associé. |
| Un bon mot de passe<br>régulièrement.                                                        | est composé de lettres, chiffres et signes de ponctuation. Il devra en outre être changé                                                                                                    |
| Le superutilisateur (<br>du superutilisateur s<br>privilèges du superu                       | « root ») ne doit pas avoir de mot de passe vide. Si vous laissez ce champ vide, le compte<br>sera désactivé et le premier compte qui sera créé aura la possibilité d'obtenir les<br>tilisateur avec la commande « sudo ».                                                              |
| Par sécurité, rien n'e                                                                       | est affiché pendant la saisie.                                                                                                    |
| Mot de passe du super                                                                        | rutilisateur (« root ») :                                                                                                    |
|                                                                                              |                                                                                                    |
| ********                                                                                     |                                                                                                    |
| Afficher le mot de                                                                           | passe en clair                                                                                                    |
| Afficher le mot de<br>Veuillez entrer à nou<br>Confirmation du mot d                         | passe en clair<br>veau le mot de passe du superutilisateur afin de vérifier qu'il a été saisi correctement.<br><i>le passe :</i>                                                                                                    |
| Afficher le mot de<br>Veuillez entrer à nou<br>Confirmation du mot d                         | passe en clair<br>veau le mot de passe du superutilisateur afin de vérifier qu'il a été saisi correctement.<br><i>le passe :</i>                                                                                                    |

"Choisir un mot de passe identique, tel que «  ${\sf P}@ssw0rd\$$  », pour s'en souvenir plus facilement."

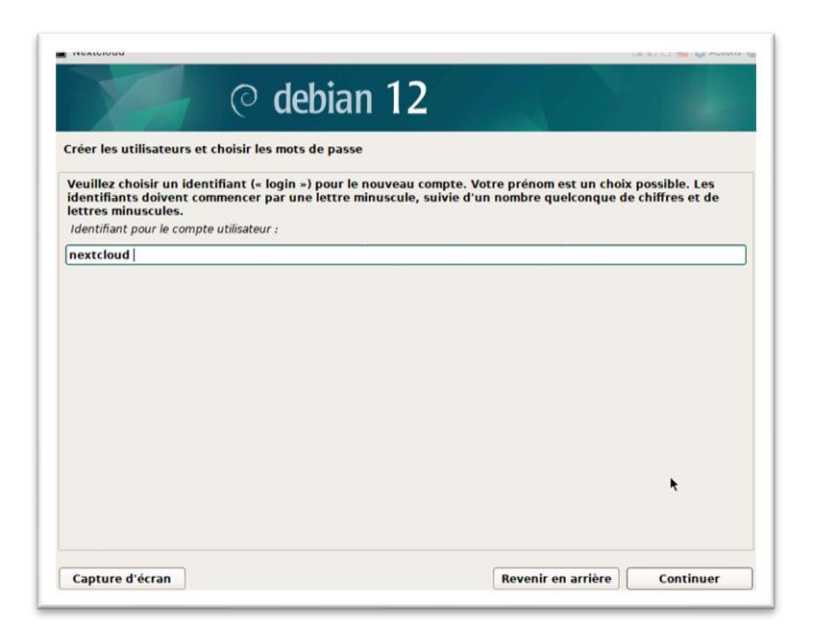

"Créez votre identifiant, puis choisissez votre mot de passe."

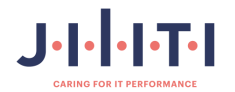

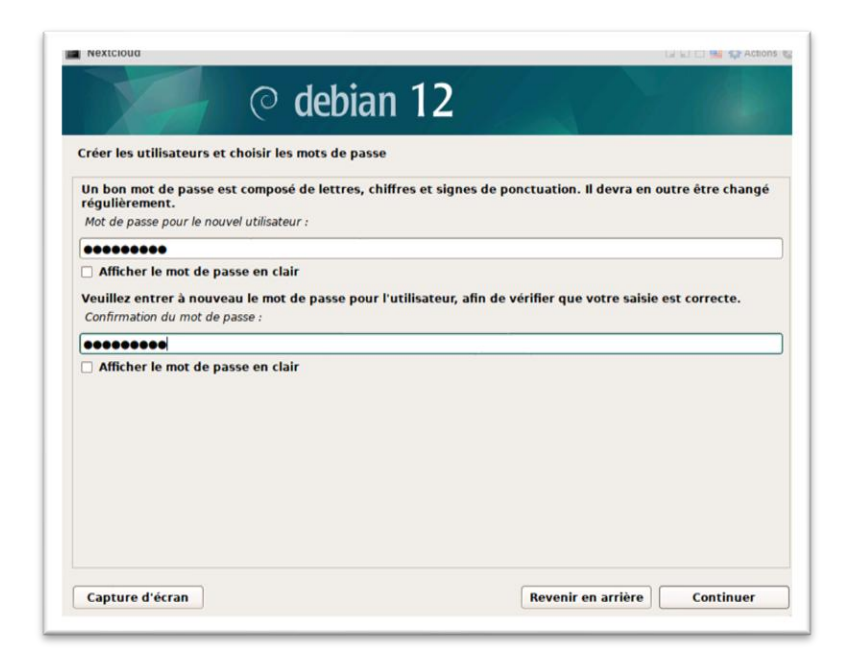

"Choisissez « P@ssw0rd\$ » comme mot de passe, puis cliquez sur continuer."

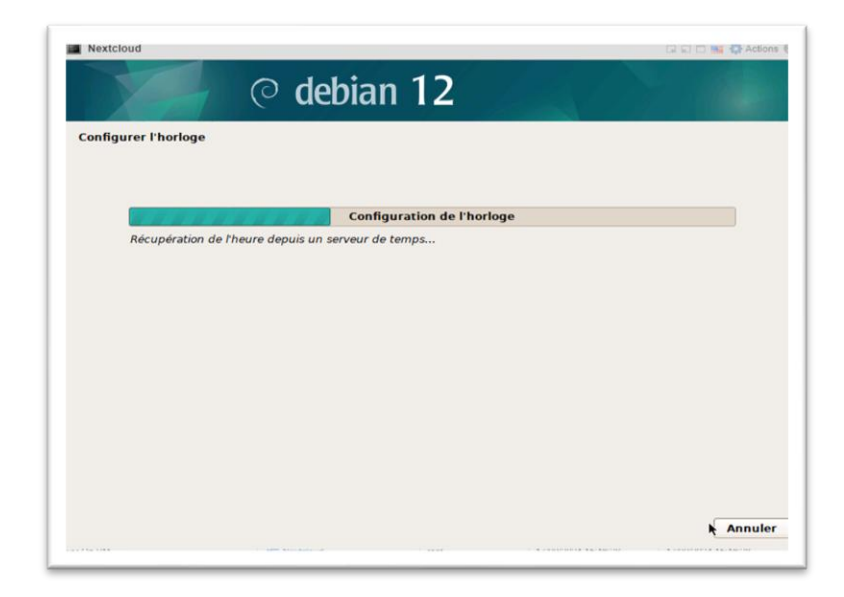

"Laissez la configuration de l'horloge se faire."

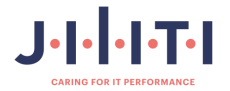

| Le program<br>d'organisat                | me d'installation p<br>ion). Vous pouvez                              | eut vous assister pou<br>également effectuer c    | r le partitionne<br>e partitionnen | ement d'un disque (avec plusieurs choix<br>nent vous-même. Si vous choisissez le |     |
|------------------------------------------|-----------------------------------------------------------------------|---------------------------------------------------|------------------------------------|----------------------------------------------------------------------------------|-----|
| Si vous cho<br>partitionne<br>Méthode de | ment assisté, vous<br>isissez le partition<br>r.<br>partitionnement : | s aurez la possibilité d<br>nement assisté pour u | e vermer et pe<br>in disque comp   | rsonnaliser les cnoix effectués.<br>olet, vous devrez ensuite choisir le disqu   | e à |
| Assisté - u                              | tiliser un disque er                                                  | ntier                                             |                                    |                                                                                  |     |
| Assisté - u                              | tiliser tout un disq                                                  | ue avec LVM                                       |                                    |                                                                                  |     |
| Assisté - u<br>Manuel                    | illiser tout un disq                                                  | ue avec LVM chiffré                               | ĸ                                  |                                                                                  |     |

"Choisissez d'utiliser tout un disque avec LVM."

| Veuillez noter que to   | outes les données du d<br>ement effectuer les mo | lisque choisi seront | effacées mais pas avant d'a | avoir confirmé que |
|-------------------------|--------------------------------------------------|----------------------|-----------------------------|--------------------|
| Disque à partitionner : | enerit enertuer les inc                          | anne de lonis.       |                             |                    |
| SCSI1 (0,0,0) (sda) -   | 155.7 GB VMware Virt                             | ual disk             |                             | 1                  |
|                         |                                                  |                      |                             |                    |
|                         |                                                  |                      |                             |                    |
|                         |                                                  |                      |                             |                    |
|                         |                                                  |                      |                             |                    |
|                         |                                                  |                      |                             |                    |
|                         |                                                  |                      |                             |                    |
|                         |                                                  |                      |                             |                    |
|                         |                                                  |                      |                             |                    |
|                         |                                                  |                      |                             |                    |

"Sélectionnez le disque sur lequel Debian sera installé."

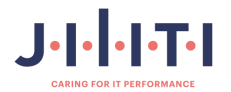

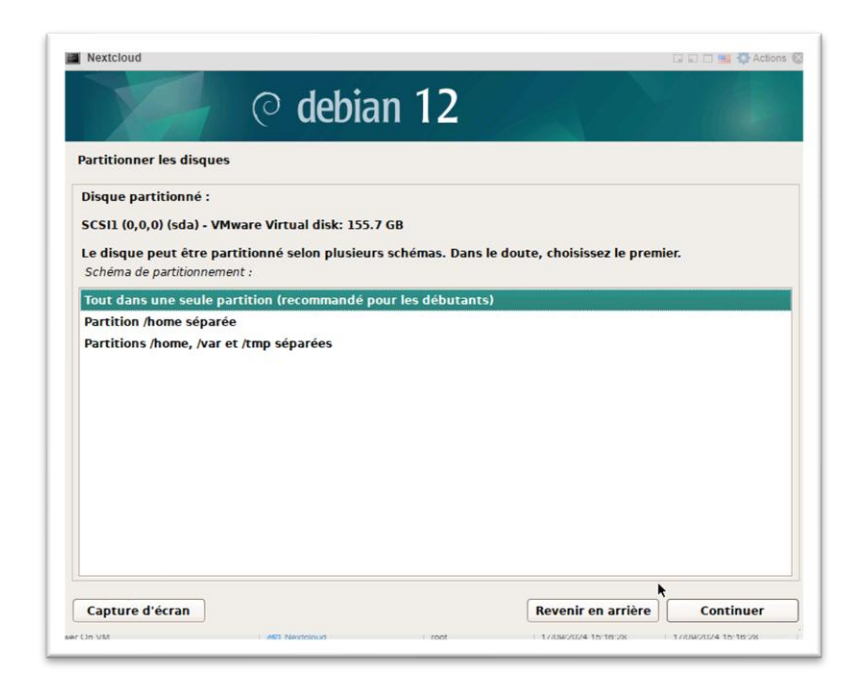

"Puis, choisissez tout dans une seule partition (recommandé pour les débutants)."

| Volume Manager ») puisse etre configure, le<br>e. Ces changements seront irréversibles.<br>e modification ne peut être apportée, pendant<br>ient des volumes physiques. Avant de<br>ent actuel de ces disques vous convient. |
|----------------------------------------------------------------------------------------------------|
| e modification ne peut être apportée, pendant<br>ient des volumes physiques. Avant de<br>ient actuel de ces disques vous convient.                                                                                           |
|                                                                                                    |
| lifiées :                                                                                                    |
|                                                                                                    |
|                                                                                                    |
|                                                                                                    |
|                                                                                                    |
|                                                                                                    |
|                                                                                                    |
|                                                                                                    |
|                                                                                                    |
|                                                                                                    |

"Partitionnez les disques, sélectionnez « Oui » et continuez."

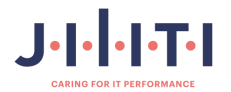

| Partitionner les disque                                                                                                    | 5                                                                                                    |                                                                                                    |                                                                                                    |                                            |
|----------------------------------------------------------------------------------------------------|----------------------------------------------------------------------------------------------------|----------------------------------------------------------------------------------------------------|----------------------------------------------------------------------------------------------------|--------------------------------------------|
| Vous pouvez utiliser l<br>assisté. Si vous en uti<br>alors agrandir les volu<br>volume lors de l'instal<br>La taille minimale de l | i totalité ou une partie d<br>lisez seulement une part<br>imes logiques grâce aux<br>lation vous apportera do<br>a partition sélectionnée d | e l'espace du groupe de<br>ie ou si vous ajoutez des<br>outils de LVM. L'utilisati<br>nc plus de flexibilité par<br>est 1.9 GB (ou 1%); note | volumes pour le partitionne<br>disques ultérieurement, vo<br>on partielle de l'espace du g<br>la suite.<br>z bien que les paquets chois | ment<br>us pourrez<br>roupe de<br>sis pour |
| installation peuvent o                                                                                                    | ccuper plus de place que                                                                                                    | e cela. La taille maximale                                                                                                    | disponible est 155.2 GB.                                                                                                    |                                            |
| pourcentage (p. ex. «                                                                                                    | r « max » comme method<br>20% ») pour utiliser ce p                                                                                         | ourcentage de la taille m                                                                                                    | la taille maximale ou d'indic<br>naximale.                                                                                              | quer un                                    |
| Quantité d'espace sur le                                                                                                    | groupe de volumes pour le                                                                                                    | partitionnement assisté :                                                                                                    |                                                                                                    |                                            |
| 155.2 GB                                                                                                    |                                                                                                    |                                                                                                    |                                                                                                    |                                            |
|                                                                                                    |                                                                                                    |                                                                                                    |                                                                                                    |                                            |
|                                                                                                    |                                                                                                    |                                                                                                    |                                                                                                    |                                            |
|                                                                                                    |                                                                                                    |                                                                                                    |                                                                                                    |                                            |
|                                                                                                    |                                                                                                    |                                                                                                    |                                                                                                    |                                            |
|                                                                                                    |                                                                                                    |                                                                                                    |                                                                                                    |                                            |

"Sélectionnez « Continuer »."

| artitionner les disqu                           |                                                                                  |                          |
|-------------------------------------------------|----------------------------------------------------------------------------------|--------------------------|
| Si vous continuez, les<br>pourrez faire d'autre | modifications affichées seront écrites sur les disques. Dans<br>modifications.   | s le cas contraire, vous |
| Les tables de partitio                          | ns des périphériques suivants seront modifiées :                                 |                          |
| Groupe de volumes                               | LVM Nextcloud-vg, volume logique root<br>LVM Nextcloud-vg, volume logique swap 1 |                          |
| SCSI1 (0,0,0) (sda)                             |                                                                                  |                          |
| Les partitions suivan                           | es seront formatées :                                                            |                          |
| Groupe de volumes                               | LVM Nextcloud-vg, volume logique root de type ext4                               |                          |
| partition nº 1 sur S                            | Sil (0,0,0) (sda) de type ext2                                                   |                          |
| Faut-il appliquer les cha                       | ngem <mark>ents sur les disques</mark> ?                                         |                          |
| O Non                                           |                                                                                  |                          |
| Oui                                             |                                                                                  |                          |
| (Annual )                                       |                                                                                  |                          |
|                                                 |                                                                                  |                          |
|                                                 |                                                                                  |                          |
|                                                 |                                                                                  |                          |
|                                                 |                                                                                  |                          |
|                                                 |                                                                                  |                          |

"Sélectionnez « Oui » et continuez."

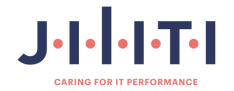

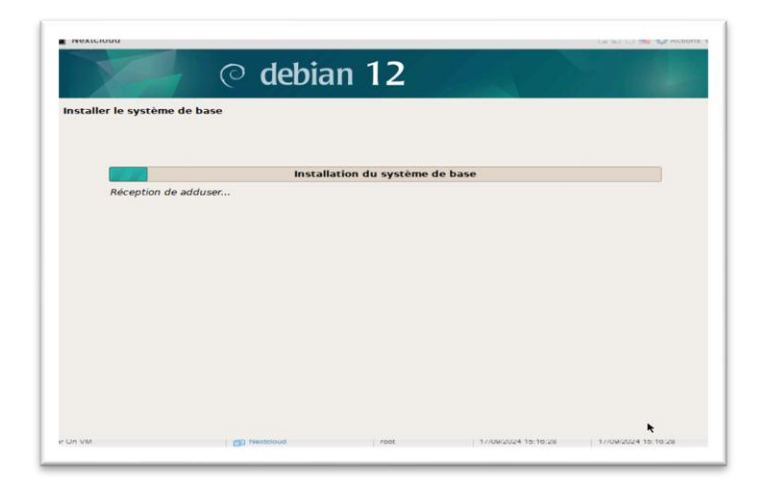

"Patientez pendant l'installation du système de base."

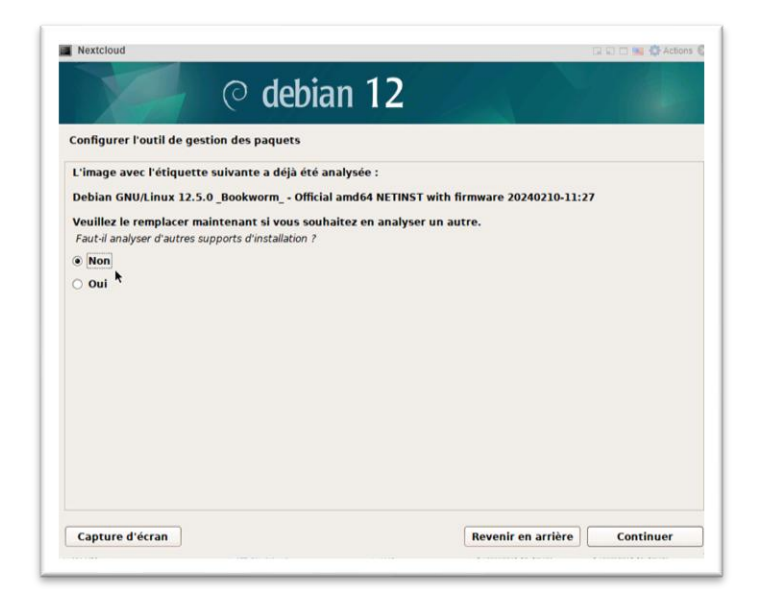

"Choisissez de ne pas analyser un autre CD/DVD comme source pour les paquets."

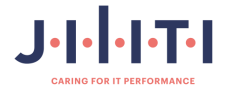

| Configurer l'outil de gestion des paquets                                                                                                    |                          |
|----------------------------------------------------------------------------------------------------|--------------------------|
| L'objectif est de trouver un miroir de l'archive Debian qui soit proche de vous du point de vue du<br>Gardez à l'esprit que le fait de choisir un pays proche, voire même votre pays, n'est peut-être par<br>choix.<br>Pays du miroir de l'archive Debian : | réseau.<br>s le meilleur |
| Corée du Sud                                                                                                    | P                        |
| Costa Rica                                                                                                    |                          |
| Croatie                                                                                                    |                          |
| Danemark                                                                                                    |                          |
| Espagne                                                                                                    |                          |
| Estonie                                                                                                    |                          |
| Finlande                                                                                                    |                          |
| France                                                                                                    |                          |
| Grèce                                                                                                    |                          |
| Géorgie                                                                                                    |                          |
| Hong Kong                                                                                                    |                          |
| Hongrie                                                                                                    |                          |
| Inde                                                                                                    |                          |
| Indonésie                                                                                                    |                          |
| Iran                                                                                                    |                          |
| Capture d'écran Revenir en arrière                                                                                                    | Cuntinuer                |

"Configuration du gestionnaire de paquets : sélectionnez la France, puis un miroir situé en France."

| 🔿 🖉 debia                                                                                                    | an 12                                           |                              |
|----------------------------------------------------------------------------------------------------|-------------------------------------------------|------------------------------|
| onfigurer l'outil de gestion des paquets<br>Veuillez choisir un miroir de l'archive Debian                                 | . Vous devriez utiliser un miroir sit           | tué dans votre pays ou votre |
| region si vous ne savez pas quel miroir possé<br>Sénéralement, deb.debian.org est un choix<br>Miroir de l'archive Debian : | de la meilleure connexion Interne<br>pertinent. | t avec vous.                 |
| deb.debian.org                                                                                                    |                                                 | 1                            |
| ftp.fr.debian.org                                                                                                    |                                                 |                              |
| debian.proxad.net                                                                                                    |                                                 |                              |
| ftp.ec-m.fr                                                                                                    |                                                 |                              |
| deb-mir1.naitways.net                                                                                                    |                                                 |                              |
| miroir.univ-lorraine.fr                                                                                                    |                                                 |                              |
| ftp.u-picardie.fr                                                                                                    |                                                 |                              |
| ftp.u-strasbg.fr                                                                                                    | *                                               |                              |
| mirror.plusserver.com                                                                                                    |                                                 |                              |
| debian.mirror.ate.info                                                                                                    |                                                 |                              |
| debian.univ-tlse2.fr                                                                                                    |                                                 |                              |
| ftp.rezopole.net                                                                                                    |                                                 |                              |
| ftp.univ-pau.fr                                                                                                    |                                                 |                              |
| mirrors.ircam.fr                                                                                                    |                                                 | Ċ                            |
|                                                                                                    |                                                 |                              |

"Sélectionnez deb.debian.org et continuez."

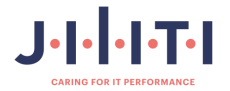

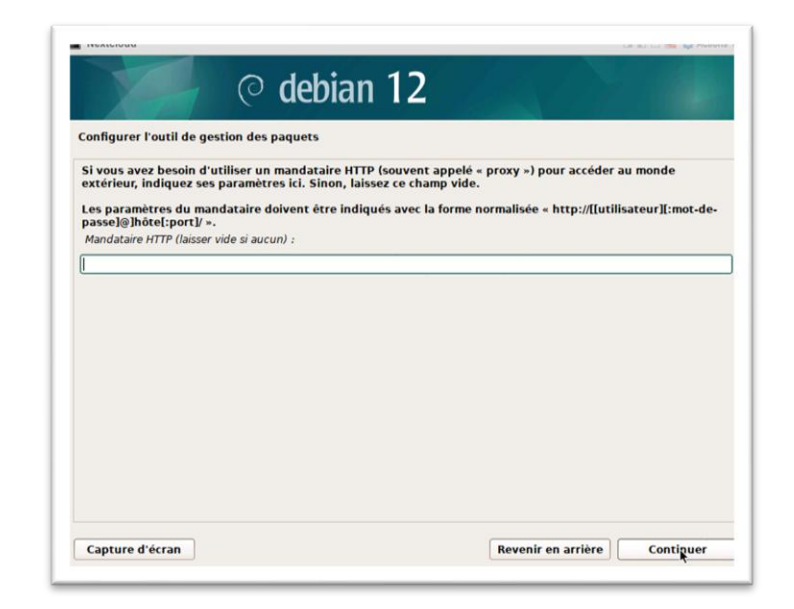

"Puis, laissez le mandataire HTTP vide."

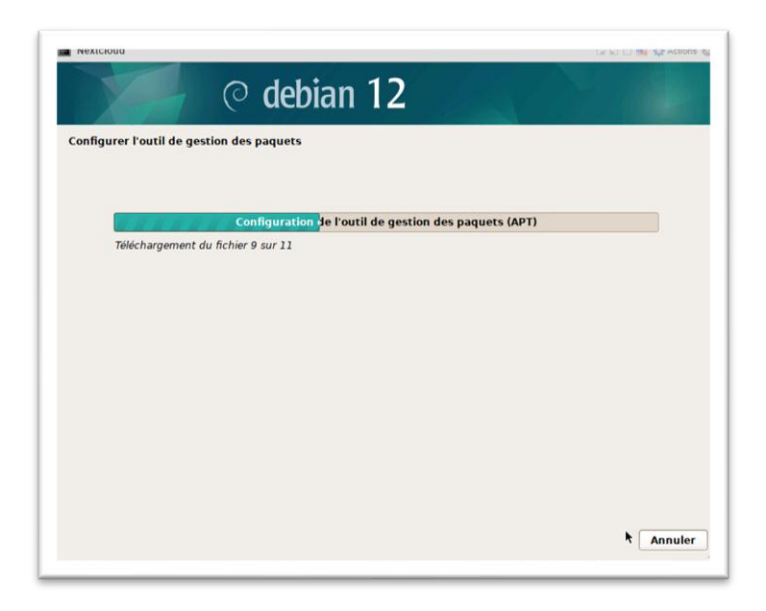

"Patientez pendant l'installation des paquets."

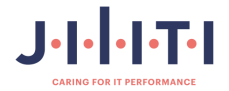
| Configuration de po                                               | pularity-conte                               | st                                          |                                       |                                                             |                                       |
|-------------------------------------------------------------------|----------------------------------------------|---------------------------------------------|---------------------------------------|-------------------------------------------------------------|---------------------------------------|
| Le système peut en<br>que vous utilisez le<br>premier CD de la di | voyer anonym<br>plus souvent.<br>stribution. | ement aux resp<br>Ces information           | onsables de la c<br>is influencent le | distribution des statistique<br>e choix des paquets qui sor | s sur les paquets<br>It placés sur le |
| Si vous choisissez o<br>responsables. Elles                       | e participer, u<br>peuvent être              | in script enverra<br>consultées sur f       | automatiquem<br>ittps://popcon.d      | ent chaque semaine les sta<br>lebian.org/.                  | tistiques aux                         |
| Vous pourrez à tou<br>Souhaitez-vous partie                       | moment mod                                   | ifier votre choix<br>tatistique sur l'utili | en exécutant «<br>sation des paquel   | dpkg-reconfigure populari                                   | ty-contest ».                         |
| Non                                                               |                                              |                                             |                                       |                                                             |                                       |
| O Oui                                                             |                                              |                                             |                                       |                                                             |                                       |
|                                                                   |                                              |                                             |                                       |                                                             |                                       |
|                                                                   |                                              |                                             |                                       |                                                             |                                       |
|                                                                   |                                              |                                             |                                       |                                                             |                                       |
|                                                                   |                                              |                                             |                                       |                                                             |                                       |
|                                                                   |                                              |                                             |                                       |                                                             |                                       |
|                                                                   |                                              |                                             |                                       |                                                             |                                       |

"Choisissez si vous souhaitez ou non participer à l'étude statistique sur l'utilisation des paquets."

| Actuellement, seul l<br>hoisir d'installer ur | s système de base est installé. Pour adapter l'installation à vos besoins, vous pouvez<br>ou plusieurs ensembles prédéfinis de logiciels. |
|-----------------------------------------------|----------------------------------------------------------------------------------------------------|
| Logiciels à installer :                       |                                                                                                    |
| environnement o                               | e bureau Debian                                                                                                    |
| GNOME                                         |                                                                                                    |
| Xfce                                          |                                                                                                    |
| bureau GNOM                                   | E Flashback                                                                                                    |
| KDE Plasma                                    |                                                                                                    |
| Cinnamon                                      |                                                                                                    |
| MATE                                          |                                                                                                    |
| LXDE                                          |                                                                                                    |
| LXQt                                          |                                                                                                    |
| serveur web                                   |                                                                                                    |
| ✓ serveur SSH                                 |                                                                                                    |
| utilitaires usuels                            | du système                                                                                                    |

"Pour l'installation en SSH, sélectionnez serveur SSH. Vous aurez Debian en ligne de commandes."

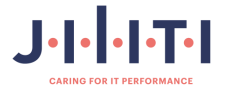

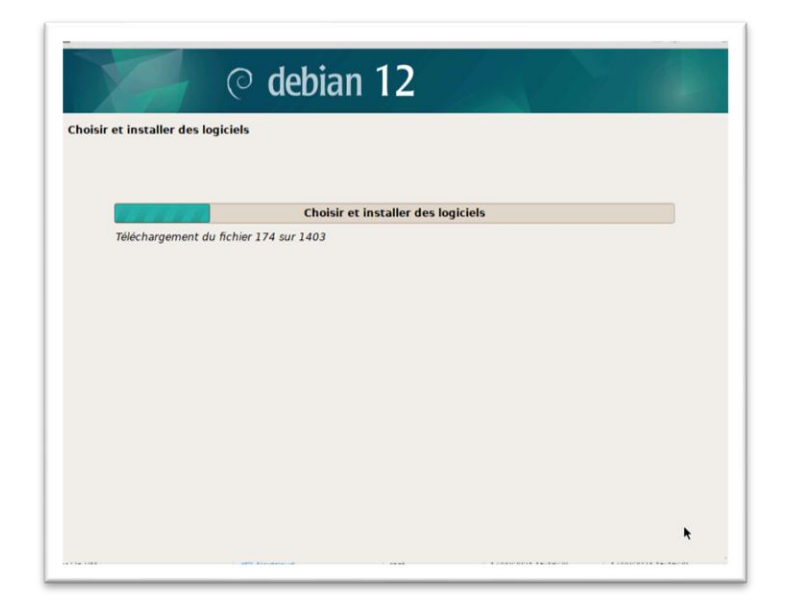

"Patientez pendant le téléchargement et l'installation de l'environnement de bureau ainsi que des utilitaires usuels du système."

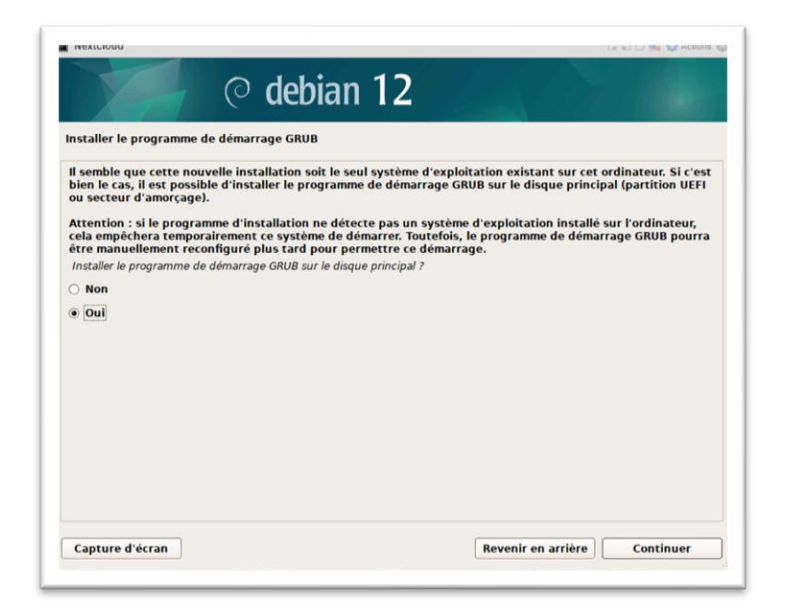

"Installez le programme GRUB, sélectionnez « Oui » et continuez."

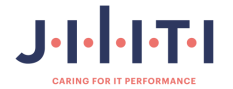

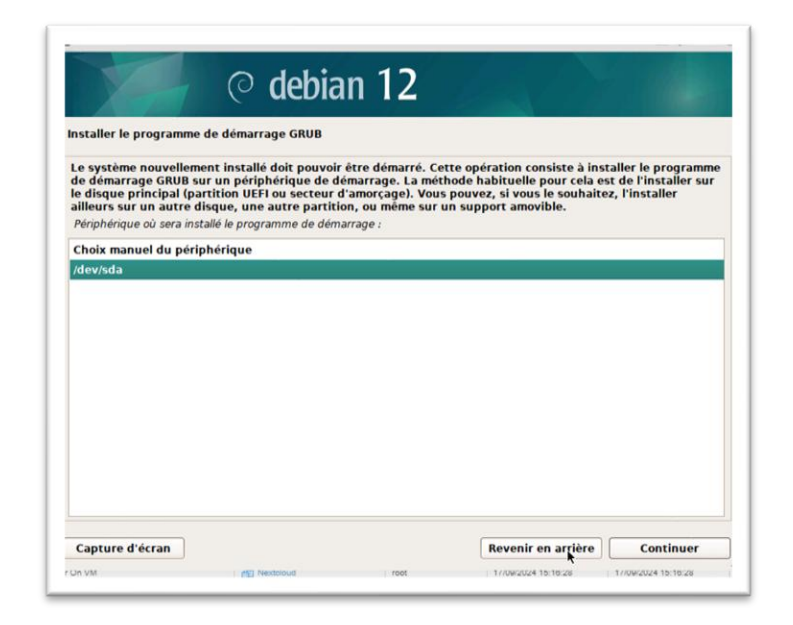

"Sélectionnez /dev/sda et continuez."

| NEXICIOUU          |                          |                       |                     | La Lu 🛄 👽 Accors 🧃  |
|--------------------|--------------------------|-----------------------|---------------------|---------------------|
|                    | 🚽 📀 debia                | in 12                 |                     |                     |
| Terminer l'install | ation                    |                       |                     |                     |
|                    |                          |                       |                     |                     |
|                    | 100000                   | Fin de l'installation |                     |                     |
| Télécharg          | ement du fichier 3 sur 6 |                       |                     |                     |
|                    |                          |                       |                     |                     |
|                    |                          |                       |                     |                     |
|                    |                          |                       |                     |                     |
|                    |                          |                       |                     |                     |
|                    |                          |                       |                     |                     |
|                    |                          |                       |                     |                     |
|                    |                          |                       |                     |                     |
|                    |                          |                       |                     |                     |
|                    |                          |                       |                     | k                   |
| UN YM              | MET MEXICIONO            | root                  | 17/04/2024 10:10:28 | 17/08/2029 10:10:28 |

"Patientez pendant la fin de l'installation."

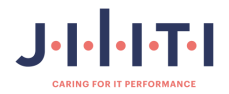

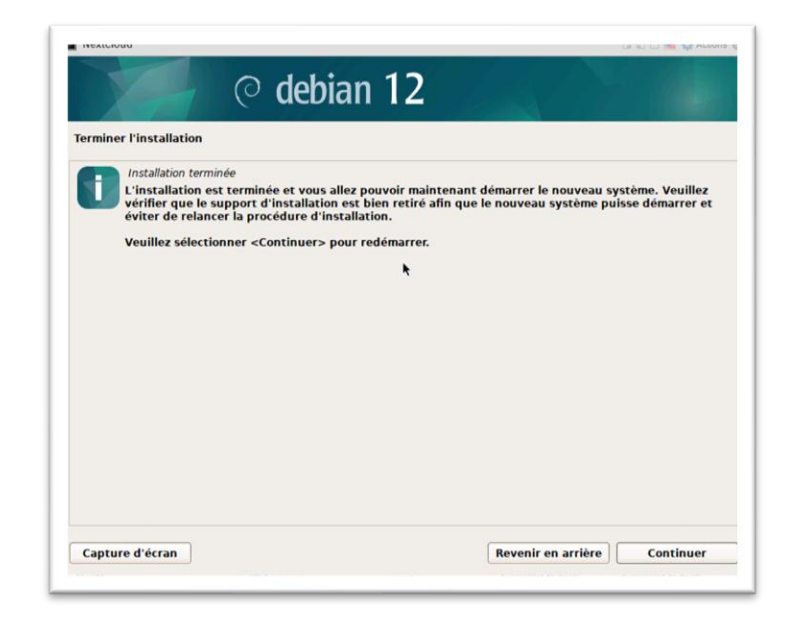

"Cliquez sur « Continuer » pour redémarrer."

| Arclost Teger: | SNU/Linux 12 nextcloud tty1 |  |  |
|----------------|-----------------------------|--|--|
|                |                             |  |  |
|                |                             |  |  |
|                |                             |  |  |
|                |                             |  |  |
|                |                             |  |  |
|                |                             |  |  |
|                |                             |  |  |
|                |                             |  |  |
|                |                             |  |  |
|                |                             |  |  |
|                |                             |  |  |
|                |                             |  |  |
|                |                             |  |  |
|                |                             |  |  |
|                |                             |  |  |
|                |                             |  |  |
|                |                             |  |  |
|                |                             |  |  |
|                |                             |  |  |
|                |                             |  |  |

"Félicitations, votre machine Debian est prête à fonctionner en ligne de commande via SSH."

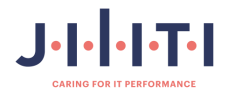

2.4.3. Installation de Nextcloud en SSH.

| ian GNU/Linux 12 nextcloud tty1<br>tcloud login: |  |
|--------------------------------------------------|--|
|                                                  |  |
|                                                  |  |
|                                                  |  |
|                                                  |  |
|                                                  |  |
|                                                  |  |
|                                                  |  |
|                                                  |  |
|                                                  |  |
|                                                  |  |
|                                                  |  |
|                                                  |  |

"Nous allons nous connecter à notre machine Debian en SSH avec notre compte utilisateur, en utilisant l'identifiant nextcloud et le mot de passe « P@ssw0rd\$ »."

| bian GNU/Linux 12 nextcloud tty1                                                                                                    |   |
|----------------------------------------------------------------------------------------------------|---|
| seteland lagio: peycland                                                                                                    |   |
|                                                                                                    |   |
| mux nextcloud b.1.0-25-amob4 #1 SMP PHEENPT_DYNHHIL UEDIan b.1.106-3 (2024-00-26) X06_64                                                                                                    |   |
| le programs included with the belan OW/Linux system are free software;<br>me exact distribution terms for each program ane described in the<br>dividual files in /usr/share/doc/+/copyright. |   |
| Bian GMULInux Comes with BBOLUTELY NO NARRANTY, to the extent<br>setted by agolicable law.<br>Mar Login: Twe Sep 17 16:52:04 CEST 2024 on ttyl<br>setCloud∰nextCloud:"₽                      |   |
|                                                                                                    |   |
|                                                                                                    |   |
|                                                                                                    |   |
|                                                                                                    |   |
|                                                                                                    |   |
|                                                                                                    |   |
|                                                                                                    | _ |

"Comme la capture ci-dessus."

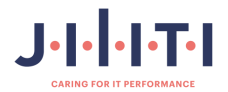

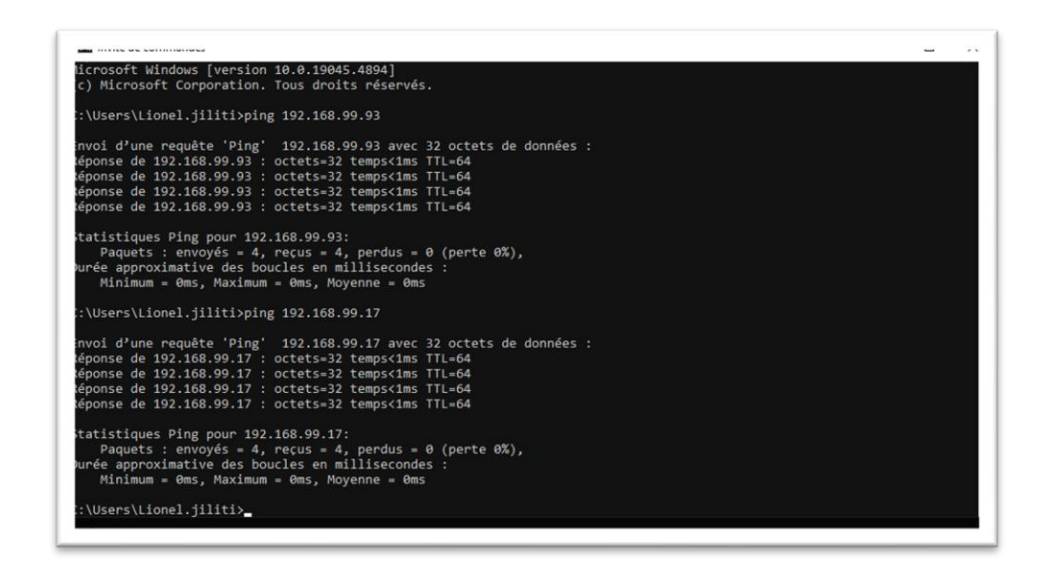

"Ensuite, j'ai pingé le serveur où il y a ESXi, qui est en 192.168.99.93 et qui a répondu, et j'ai pingé notre machine Debian, qui est en 192.168.99.63 et non en .17."

Les deux machines répondaient au ping.

| - Session                                   | Basic options for your PuTT                             | r session     |
|---------------------------------------------|---------------------------------------------------------|---------------|
| Logging                                     | Specify the destination you want to co                  | nnect to      |
| Keyboard                                    | Host Name (or IP address)                               | Port          |
| Rell                                        | 192.168.99.17                                           | 22            |
| Features                                    | Connection type:                                        |               |
| - Window                                    | ● SSH ○ Serial ○ Other: T                               | elnet v       |
| - Behaviour<br>- Translation<br>- Selection | Load, save or delete a stored session<br>Saved Sessions |               |
| - Connection                                | Default Settings                                        | Load          |
| - Data<br>- Proxy                           |                                                         | Save          |
|                                             |                                                         | Delete        |
| Telnet<br>Rlogin<br>SUPDUP                  | Close window on exit:                                   | on clean exit |

"Nous allons utiliser le logiciel Putty pour nous connecter en SSH avec l'adresse IP 192.168.99.63 (et non .17), puis cliquer sur « Open », ce qui ouvrira une fenêtre où nous pourrons copier-coller les commandes pour l'installation de Nextcloud."

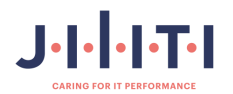

| ge nextcioua@nextcioua: ~                                                                                                    | _ | <b>_</b> |  |
|----------------------------------------------------------------------------------------------------|---|----------|--|
| login as: nextcloud<br>* nextcloud@152.166.99.17*s password:<br>inux nextcloud 6.1.0-25-amd64 #1 SMP FREEMPT DYNAMIC Debian 6.1.106-3 (2024-08-                                               |   |          |  |
| i) x86_64                                                                                                    |   |          |  |
| e programs included with the Debian GNU/Linux system are free software;<br>we exact distribution terms for each program are described in the<br>dividual files in /usr/share/doc/*/copyright. |   |          |  |
| bian GNU/Linux comes with ABSOLUTELY NO WARRANTY, to the extent rmitted by applicable law.                                                                                                    |   |          |  |
| st login: Tue Sep 17 16:55:41 2024<br>extcloud@nextcloud:~0                                                                                                    |   |          |  |
|                                                                                                    |   |          |  |
|                                                                                                    |   |          |  |
|                                                                                                    |   |          |  |
|                                                                                                    |   |          |  |
|                                                                                                    |   |          |  |
|                                                                                                    |   |          |  |
|                                                                                                    |   |          |  |
|                                                                                                    |   |          |  |
|                                                                                                    |   |          |  |
|                                                                                                    |   |          |  |

"Ensuite, nous allons nous connecter en super utilisateur pour avoir les droits nécessaires et installer les paquets de Nextcloud."

| ا mextcloud@nextcloud: ~                                                                                                    | _ | × |
|----------------------------------------------------------------------------------------------------|---|---|
| login as: nextcloud<br>nextcloud8152.168.99.17's password:<br>nux nextcloud 6.1.0-25-amd64 \$1 SMP PREEMPT_DYNAMIC Debian 6.1.106-3 (2024-08-<br>) x86_64                                    |   |   |
| e programs included with the Debian GNU/Linux system are free software;<br>e exact distribution terms for each program are described in the<br>dividual files in /usr/share/doc/*/copyright. |   |   |
| blan GNU/Linux comes with ABSOLUTELY NO WARRANTY, to the extent<br>mmitted by applicable law.<br>st login: Tue Sep 17 l6:55:41 2024                                                          |   |   |
| <pre>xtcloud@nextcloud:~\$ su root t de passe : ot@nextcloud:/home/nextcloud#</pre>                                                                                                    |   |   |
|                                                                                                    |   |   |
|                                                                                                    |   |   |
|                                                                                                    |   |   |
|                                                                                                    |   |   |
|                                                                                                    |   |   |
|                                                                                                    |   |   |

"Commande utilisée : su root et le mot de passe « P@ssw0rd\$ »."

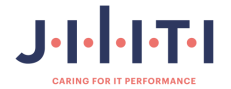

| nexicious@nexicious ~                                                                                                    | _ | _ |  |
|----------------------------------------------------------------------------------------------------|---|---|--|
| login as: nextcloud<br>nextcloud8192.168.99.17's password:<br>ux nextcloud 6.1.0-25-amd64 #1 SMP PREEMPT_DYNAMIC Debian 6.1.106-3 (2024-08-<br>x86_64                                  |   |   |  |
| programs included with the Debian GRU/Linux system are free software;<br>exact distribution terms for each program are described in the<br>lividual files in /uss/hare/doc//oopyright. |   |   |  |
| ian GNU/Linux comes with ABSOLUTELY NO WARRANTY, to the extent<br>mitted by applicable law.<br>st login: Tue Sep 17 16:55:41 2024<br>tcloud@nextLoud:-& su root                        |   |   |  |
| de passe :<br>t§mextcloud/home/nextcloud≢ apt-get install openssh-server∎                                                                                                    |   |   |  |
|                                                                                                    |   |   |  |
|                                                                                                    |   |   |  |
|                                                                                                    |   |   |  |
|                                                                                                    |   |   |  |
|                                                                                                    |   |   |  |

"Nous allons installer openssh-server, ce qui nous permettra de copier-coller les commandes au lieu de les retaper."

| ש" nextcioua@nextcioua: ~                                       | - | ш | ^ |
|-----------------------------------------------------------------|---|---|---|
| otf@nextcloud:/home/nextcloud# apt-get update<br>ot-get upgrade |   |   |   |
|                                                                 |   |   |   |
|                                                                 |   |   |   |
|                                                                 |   |   |   |
|                                                                 |   |   |   |
|                                                                 |   |   |   |
|                                                                 |   |   |   |
|                                                                 |   |   |   |
|                                                                 |   |   |   |
|                                                                 |   |   |   |
|                                                                 |   |   |   |
|                                                                 |   |   |   |
|                                                                 |   |   |   |
|                                                                 |   |   |   |
|                                                                 |   |   |   |
|                                                                 |   |   |   |

"Nous allons mettre à jour les paquets avec la commande « **apt-get update et apt-get upgrade** »

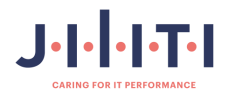

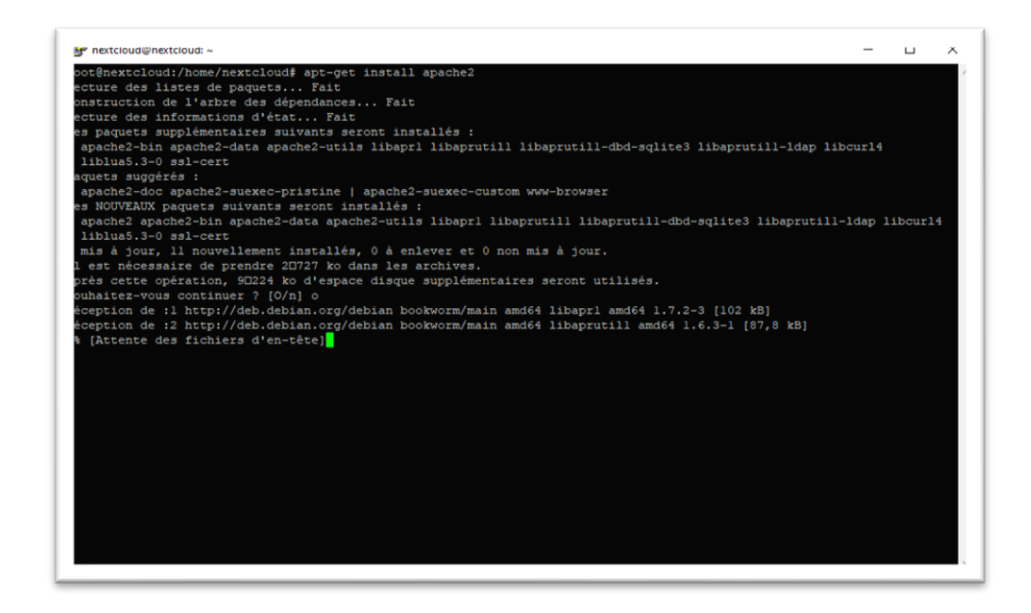

"Nous allons installer apache2 avec la commande « apt-get install apache2 »."

Apache2, ou Apache HTTP Server, est l'un des serveurs web les plus populaires et les plus utilisés dans le monde. Il a été développé et est maintenu par une communauté ouverte de développeurs sous la houlette de l'Apache Software Foundation.

| * nextcloud@nextcloud: ~                                                                                                    | —             |      |
|----------------------------------------------------------------------------------------------------|---------------|------|
| ot@nextcloud:/home/nextcloud# apt-get install mariadb-server                                                                                                    |               |      |
| cture des listes de paquets Fait                                                                                                    |               |      |
| nstruction de l'arbre des dépendances Fait                                                                                                    |               |      |
| cture des informations d'état Fait                                                                                                    |               |      |
| a paquets supplémentaires suivants seront installés :                                                                                                    |               |      |
| yalera-4 gawk libcgi-fast-perl libcgi-pm-perl libclone-perl libconfig-inifiles-perl libdaxctll lib                                                                                                    | dbd-mariadb-  | perl |
| libabi-peri libencode-locale-peri librogi-pin librogi-peri librogiolabi libgpm2 libntmi-parser-per                                                                                                    | -             |      |
| libhtml-tagset-perl libhtml-template-perl libhttp-date-perl libhttp-message-perl libio-html-perl                                                                                                    |               |      |
| liblwp-mediatypes-perl liblzo2-2 libmariadb3 libmpfr6 libncurses6 libndctl6 libnumal libpmeml libr                                                                                                    | egexp-1pv6-p  | erl  |
| ilbsigsegv2 libsnappylv5 libterm-readkey-perl libtimedate-perl liburi-perl liburing2 mariadb-clien                                                                                                    | ē .           |      |
| mariadb-client-core mariadb-common mariadb-plugin-provider-bzip2 mariadb-plugin-provider-1z4                                                                                                    |               |      |
| mariadb-plugin-provider-izma mariadb-plugin-provider-izo mariadb-plugin-provider-snappy mariadb-se                                                                                                    | rver-core     |      |
| nysql-common pamisc pv rsync socat                                                                                                    |               |      |
| nets suggeres :                                                                                                    |               |      |
| Jawk-doc libmidbm-peri libnet-daemon-peri libsql-statement-peri qpm libdata-dump-peri libipc-share                                                                                                    | icache-peri   |      |
| Libbusiness-isbn-peri libwww-peri malix mariadb-test hetcat-openbsd doc-base python3-braceexpand                                                                                                    |               |      |
| NOUVEAUX paquets sulvants seront installes :                                                                                                    |               |      |
| galera-y gawk ilocgi-tast-peri ilocgi-pm-peri ilocione-peri ilocontig-initiles-peri ilocaxctil ilo<br>Ilodhi-peri ilopang-de-locale-peri ilofogi-peri libfogi-peri ilocontig-initiles-peri ilocaxctil ilo                                                                                                    | nod-mariado-  | peri |
| induri pri indencode-bodate-pri indiogi-ban indiogi-pri indiogioladi indyma indom-paist-pri<br>Indio - ragari pari indiogi-ban ara-pari indiren-pari indiren-magnasa-pari indio-ban - pari                                                                                                    | ř.            |      |
| alning-usyse-yela alning-tempate-yela alning-uste-yela alningy-messaye-yela alning-messaye-yela alning-ming-yela                                                                                                    | agayn-intf-n  | er1  |
| sarawp-meusacypes-perk samiers-s isometraus samigrio isometrices isometric isometrices isometrices isometrices<br>I baigesent I therapeuro I therapeuro isometrices I there are I there are I there are I isometrices are independent isometrices is a second second | - acvb-thao-b | C++  |
| savadystyrs indenspyrro inderministaties per indersetereri inder bein indernige mersaherige                                                                                                    |               |      |
| mariadu teret tot anaratu common mariadu program provider 120 mariadu program provider ar anaratu program provider ar anaratu program provider ar a                                                                                                    | THAT          |      |
| mariadh-savar-provide-asia mariadh-program provide-aso mariadh-program-provide-amapy mariadh-se                                                                                                    |               |      |
| nis à jour. 50 nouvellement installés, 0 à enlever et 0 non mis à jour.                                                                                                    |               |      |
| est nocessaire de prendre 20.5 Mo dans les archives                                                                                                    |               |      |
| rès cette opération, 198 Mo d'espace disque supplémentaires seront utilisés.                                                                                                    |               |      |
| baitez-yous continuer 2 [0,1] o                                                                                                    |               |      |
| ception de :1 http://deb.debian.org/debian bookworm/main amd64 libmofr6 amd64 4.2.0-1 [701 kB]                                                                                                    |               |      |
| ception de :2 http://deb.debian.org/debian bookworm/main amd64 libsigsegv2 amd64 2.14-1 [37.2 kB]                                                                                                    |               |      |
| ception de 13 http://deb.debian.org/debian bookworm/main amd64 gawk amd64 1:5,2,1-2 [673 kB]                                                                                                    |               |      |
| (hereas des fichions des pinch                                                                                                    |               |      |

Nous allons installer une base de données avec la commande « apt-get install mariadbserver ».

**MariaDB Server** est un système de gestion de bases de données relationnelles open source. Il est conçu pour être un remplacement direct de MySQL, avec lequel il est entièrement compatible, mais il offre également des améliorations et des fonctionnalités supplémentaires.

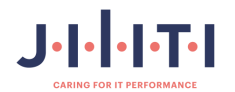

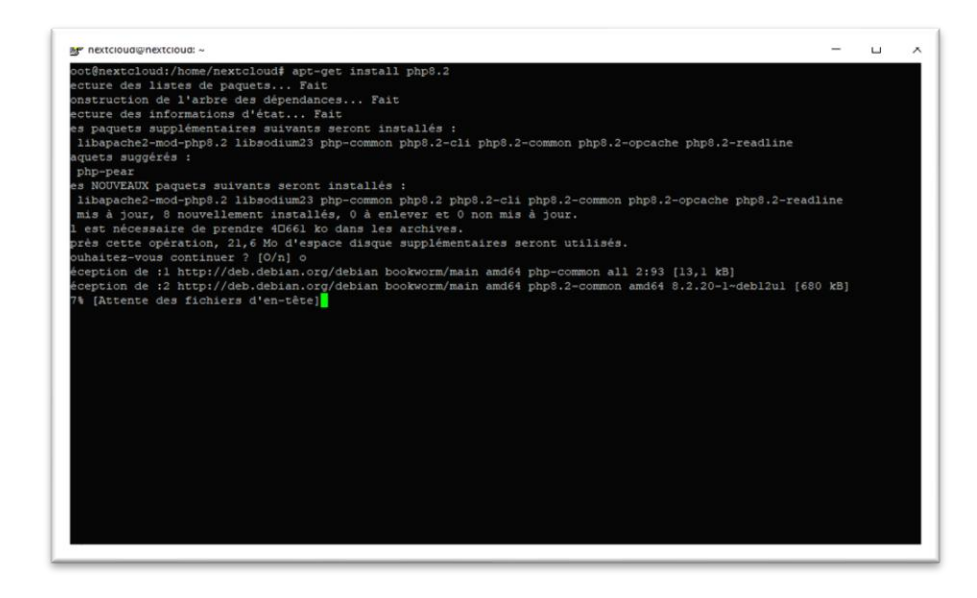

"Installez les paquets php8.2 avec la commande apt-get install php8.2 et appuyez sur « O »."

**PHP 8.2** est une version majeure du langage de script côté serveur PHP, utilisé principalement pour le développement web.

| F. HEVELDARBAHEVELDARP. ~                                                                                                  | L | ~ |
|----------------------------------------------------------------------------------------------------|---|---|
| ot@nextcloud:/home/nextcloud# cd /tmp<br>ot@nextcloud:/tmo# wget https://download.nextcloud.com/server/releases/latest.zip |   |   |
|                                                                                                    |   |   |
|                                                                                                    |   |   |
|                                                                                                    |   |   |
|                                                                                                    |   |   |
|                                                                                                    |   |   |
|                                                                                                    |   |   |
|                                                                                                    |   |   |
|                                                                                                    |   |   |
|                                                                                                    |   |   |
|                                                                                                    |   |   |
|                                                                                                    |   |   |
|                                                                                                    |   |   |
|                                                                                                    |   |   |
|                                                                                                    |   |   |
|                                                                                                    |   |   |
|                                                                                                    |   |   |
|                                                                                                    |   |   |

"Toujours sur le serveur Debian, positionnez-vous dans le répertoire /tmp pour télécharger la dernière version de Nextcloud avec wget : **«cd /tmp** 

## wget https://download.nextcloud.com/server/releases/latest.zip

"Si **wget** n'est pas installé, utilisez la commande « **apt-get install wget** ». Cela installera le paquet manquant."

Cela vous permettra de télécharger des fichiers depuis le web directement via la ligne de commande.

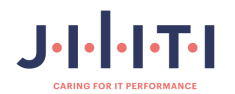

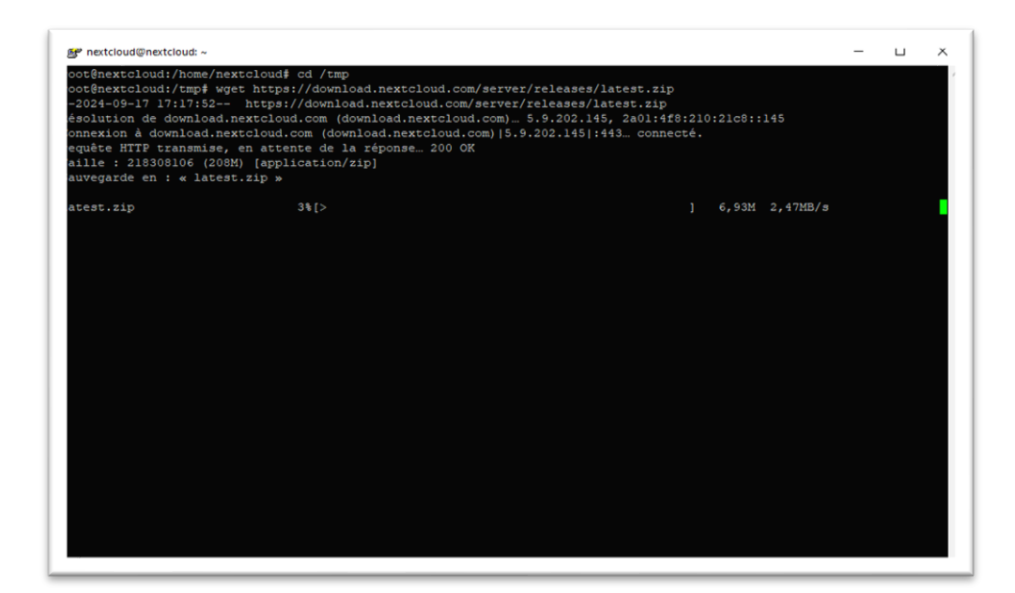

"Ceci va télécharger Nextcloud."

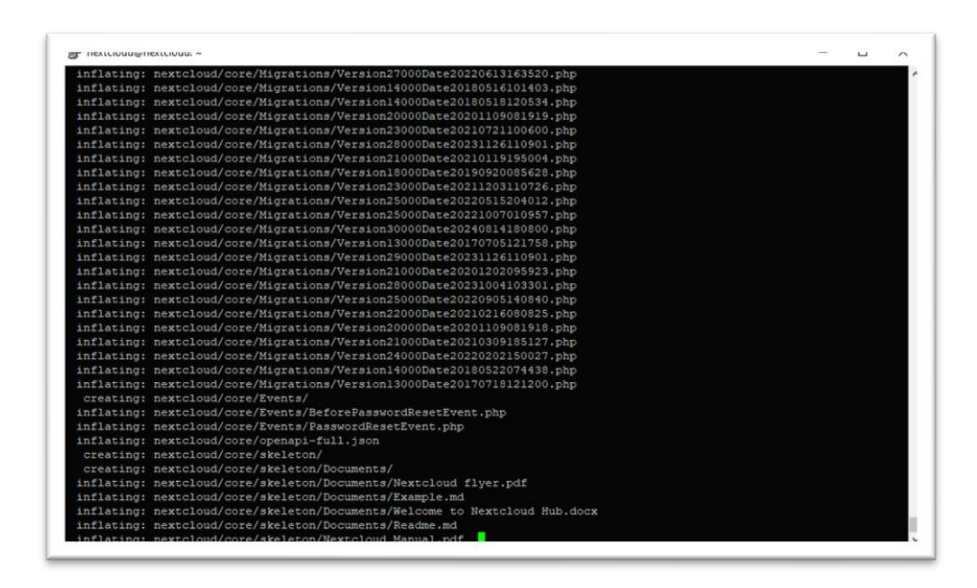

"Nous allons extraire le fichier téléchargé avec la commande : « unzip latest.zip »."

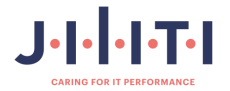

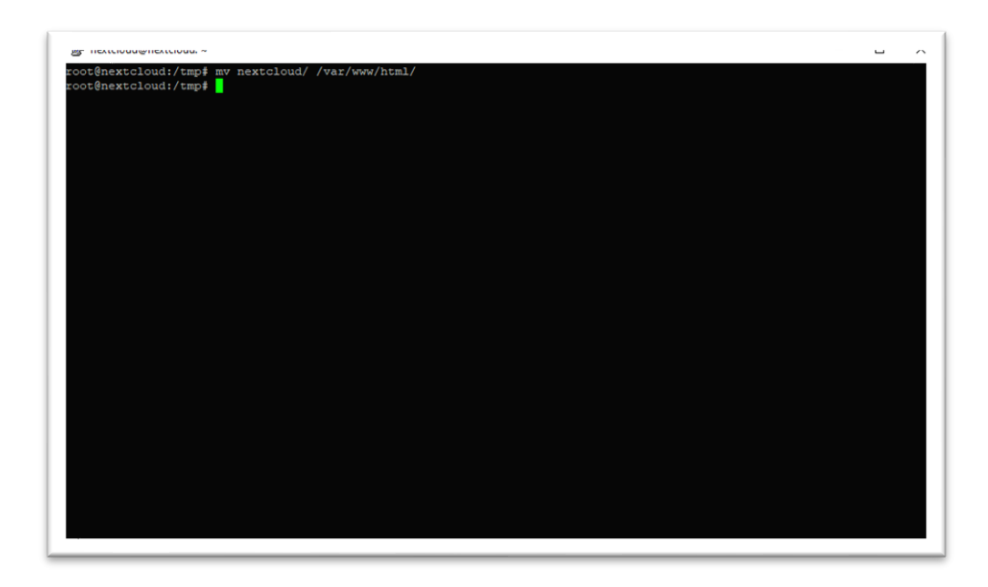

"Ce qui donne lieu à un dossier nextcloud dans /tmp, que nous allons déplacer dans son intégralité vers /var/www/html/."

|                                                                        | - |
|------------------------------------------------------------------------|---|
| oot@nextcloud:/tmp# mv nextcloud/ /var/www/html/                       |   |
| oot@newtcloud./two#_choumP_umu_data_umu_data_/wav/umu/html/newtcloud   |   |
| Socenercoroda, cmp# chown -k www-data.www-data /var/www/homr/newtoroda |   |
|                                                                        |   |
|                                                                        |   |
|                                                                        |   |
|                                                                        |   |
|                                                                        |   |
|                                                                        |   |
|                                                                        |   |
|                                                                        |   |
|                                                                        |   |
|                                                                        |   |
|                                                                        |   |
|                                                                        |   |
|                                                                        |   |
|                                                                        |   |
|                                                                        |   |
|                                                                        |   |
|                                                                        |   |
|                                                                        |   |
|                                                                        |   |
|                                                                        |   |
|                                                                        |   |
|                                                                        |   |
|                                                                        |   |
|                                                                        |   |
|                                                                        |   |
|                                                                        |   |
|                                                                        |   |
|                                                                        |   |
|                                                                        |   |
|                                                                        |   |
|                                                                        |   |
|                                                                        |   |
|                                                                        |   |
|                                                                        |   |
|                                                                        |   |
|                                                                        |   |
|                                                                        |   |
|                                                                        |   |
|                                                                        |   |

"Il ne reste plus qu'à changer le propriétaire des données de Nextcloud pour que ce soit l'utilisateur d'Apache2 avec la commande suivante : chown -R www-data:www-data /var/www/html/nextcloud."

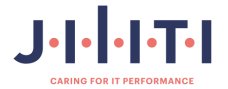

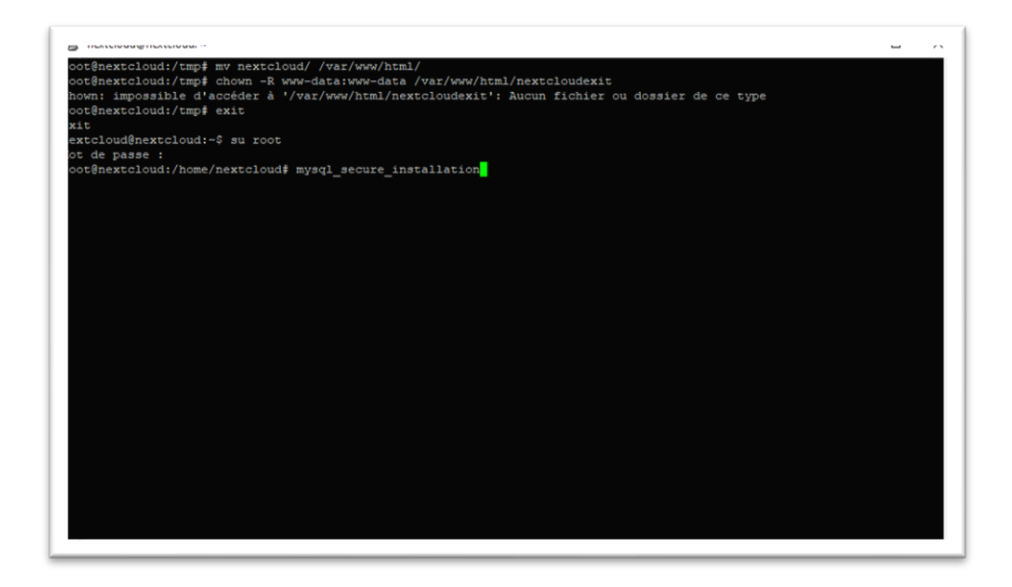

"Nous allons créer la base de données avec la commande « mysql\_secure\_installation »."

**mysql\_secure\_installation** est un script de sécurité fourni avec MariaDB et MySQL qui aide à sécuriser une installation de base de données.

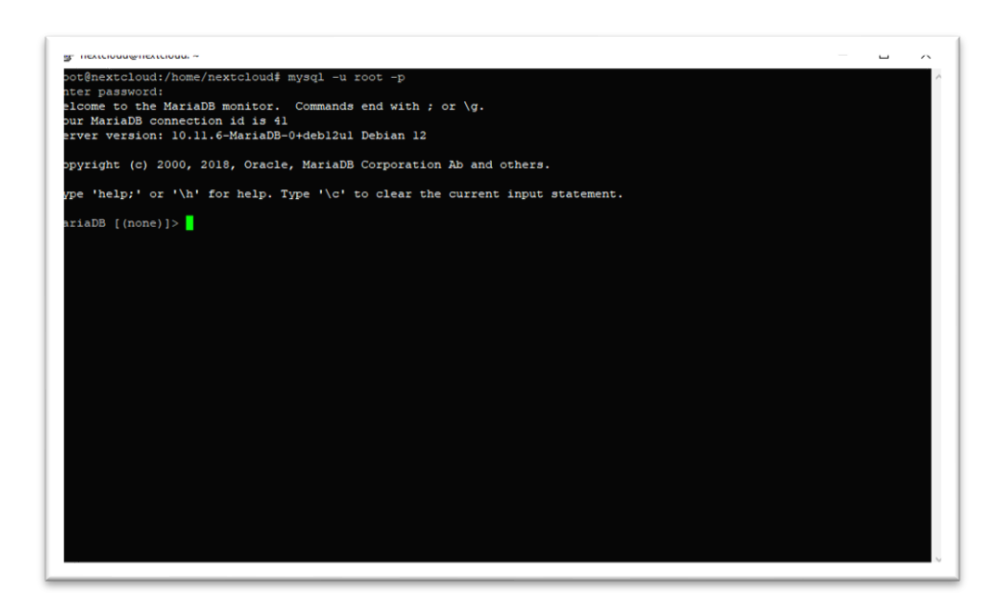

"Nous allons entrer dans la base de données avec le mot de passe : « P@ssw0rd\$ »."

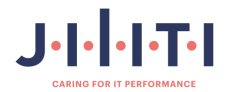

"Après authentification, vous avez accès au prompt MariaDB. Nous devons commencer par créer une base de données que nous appellerons **dbjilitinextcloud**."

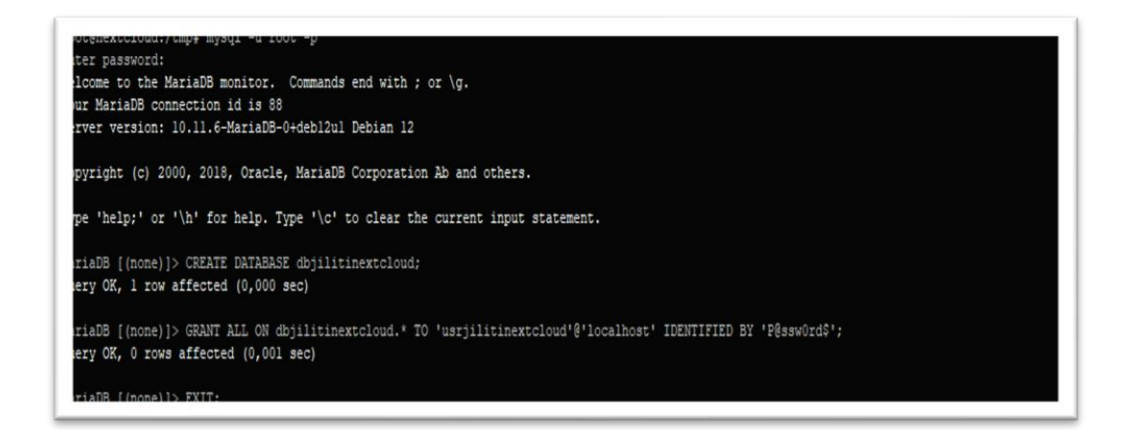

- CREATE DATABASE dbjilitinextcloud;
- GRANT ALL ON dbjilitinextcloud. \* TO 'usrjilitinextcloud'@'localhost' IDENTIFIED BY 'P@ssw0rd\$';
- FLUSH PRIVILEGES;
- EXIT;

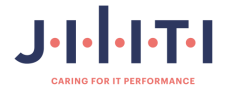

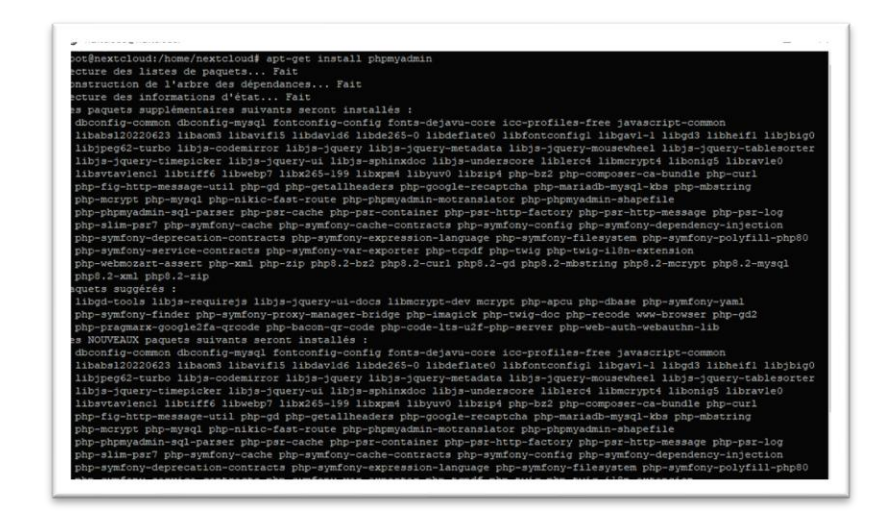

"Nous allons installer le paquet **phpmyadmin**, qui va vous permettre de gérer la base de données via une interface graphique, avec la commande « **apt-get install phpmyadmin** », puis appuyez sur « **O** »."

**PhpMyAdmin** est une application web open source qui vous permet de gérer facilement vos bases de données MySQL et MariaDB à travers une interface graphique conviviale.

| php-pragma  | <pre>tx-googlezta-qrcode pnp-bacon-qr-code pnp-code-its-uzi-pnp-server pnp-web-autn-webautnn-iib page set set of the set of the set</pre> |
|-------------|----------------------------------------------------------------------------------------------------|
| dhconfig-c  | paqueto survanto secono instalazza ;<br>sumon disentia-musal fontendia-confia fonte-daismi-core ice-ntofilae-frae israecrint-common                                                                                                    |
| libabs1202  | and accounty myself foncounty county county actuation to position the javascript comman                                                                                                    |
| libipeg62-  | turbo libis-codemirror libis-jouerv libis-jouerv-metadata libis-jouerv-mousewheel libis-jouerv-tablesor                                                                                                    |
| libis-jque  | ry-timepicker libis-jquery-ui libis-sphinxdoc libis-underscore liblerc4 libmcrypt4 libonig5 librayle0                                                                                                    |
| libsytavle  | ncl libtiff6 libwebp7 libx265-199 libxpm4 libyuy0 libzip4 php-bz2 php-composer-ca-bundle php-curl                                                                                                    |
| php-fig-ht  | tp-message-util php-gd php-getallheaders php-google-recaptcha php-mariadb-mysql-kbs php-mbstring                                                                                                    |
| php-mcrypt  | php-mysql php-nikic-fast-route php-phpmyadmin-motranslator php-phpmyadmin-shapefile                                                                                                    |
| php-phpmya  | dmin-sql-parser php-psr-cache php-psr-container php-psr-http-factory php-psr-http-message php-psr-log                                                                                                    |
| php-slim-p  | sr7 php-symfony-cache php-symfony-cache-contracts php-symfony-config php-symfony-dependency-injection                                                                                                    |
| php-symfon  | y-deprecation-contracts php-symfony-expression-language php-symfony-filesystem php-symfony-polyfill-php                                                                                                    |
| php-symfon  | y-service-contracts php-symfony-var-exporter php-tcpdf php-twig php-twig-il8n-extension                                                                                                    |
| php-webmoz  | art-assert php-xml php-zip php8.2-bz2 php8.2-curl php8.2-gd php8.2-mbstring php8.2-mcrypt php8.2-mysql                                                                                                    |
| php8.2-xml  | php8.2-zip phpmyadmin                                                                                                    |
| mis à jour  | , 84 nouvellement installés, 0 à enlever et 0 non mis à jour.                                                                                                    |
| l est nèces | saire de prendre 28,0 Mo dans les archives.                                                                                                    |
| près cette  | opération, 126 Mo d'espace disque supplémentaires seront utilisés.                                                                                                    |
| ouhaitez-vo | is continuer ? [O/n] o                                                                                                    |
| eception de | :1 http://deb.debian.org/debian bookworm/main amd64 libmcrypt4 amd64 2.5.8-7 [72,6 kB]                                                                                                    |
| eception de | 12 http://deb.debian.org/debian bookworm/main amdos phps.2-mcrypt amdos 3:1.0.5-4 [16,3 kB]                                                                                                    |
| eception de | 13 http://deb.debian.org/debian bookwonn/main amd64 pnp-mcrypt amd64 311.0.5-4 [30428 B]                                                                                                    |
| ception de  | is http://deb.debian.org/debian bookworm/main amdd4 php=mcrypt amdd4 311.013-4 [31420 b]                                                                                                    |
| ception de  | is http://deb.ueblan.org/deblan bookworm/main amd64 dbconfig-common all 2.0.24 [1092 B]                                                                                                    |
| ception de  | 17 http://deb.debian.org/debian.bookworm/main.amd64 fonts-dejaun-core all 2.37-6 [10068 kB]                                                                                                    |
| ception de  | 18 http://deb.debian.org/debian bookworm/main amd64 fontconfig-config amd64 2.14.1-4 [315 kB]                                                                                                    |
| ception de  | 19 http://deb.debian.org/debian bookworm/main amd64 icc-profiles-free all 2.0.1+dfsg-1.1 [214 kB]                                                                                                    |
| ception de  | :10 http://deb.debian.org/debian bookworm/main amd64 tavascript-common all 11+nmul (60260 B)                                                                                                    |
| éception de | :11 http://deb.debian.org/debian bookworm/main amd64 libabs120220623 amd64 20220623.1-1 [391 kB]                                                                                                    |
| ception de  | :12 http://deb.debian.org/debian bookworm/main amd64 libaom3 amd64 3.6.0-1+debl2ul [10851 kB]                                                                                                    |
| ception de  | :13 http://deb.debian.org/debian bookworm/main amd64 libgavl-1 amd64 0.18.0-1+b1 [332 kB]                                                                                                    |
| éception de | :l4 http://deb.debian.org/debian bookworm/main amd64 libravle0 amd64 0.5.1-6 [763 kB]                                                                                                    |
| 14 [En cour |                                                                                                    |

"Laissez le téléchargement se faire."

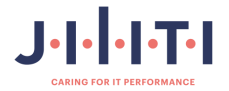

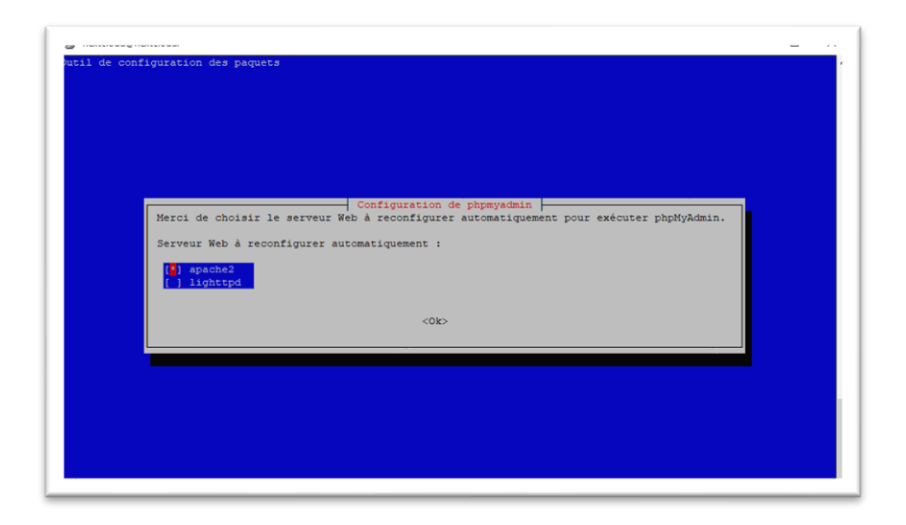

"Choisissez apache2 avec la barre espace, déplacez le curseur sur « **OK** » avec la touche tabulation, puis appuyez sur Entrée."

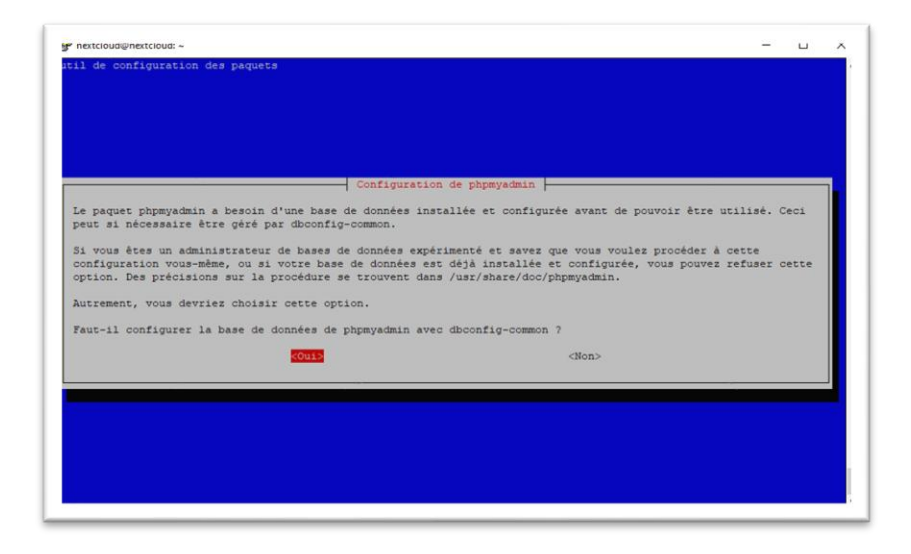

"Positionnez le curseur sur « Oui » avec la touche tabulation, puis appuyez sur Entrée."

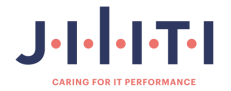

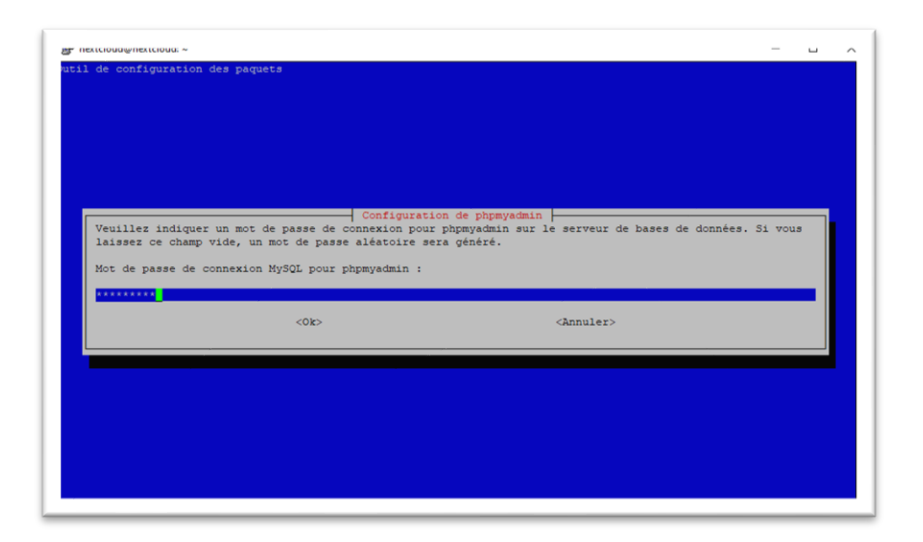

"Veuillez choisir un mot de passe. Nous choisirions « P@ssw0rd\$ »."

| atil de configuration des | paquets                |                     |  |
|---------------------------|------------------------|---------------------|--|
|                           |                        |                     |  |
|                           |                        |                     |  |
|                           |                        |                     |  |
|                           |                        |                     |  |
|                           | Configuration de p     | hpmyadmin           |  |
|                           | Confirmation du mot de | passe :             |  |
|                           | *******                |                     |  |
|                           | <0k>                   | <annuler></annuler> |  |
|                           |                        |                     |  |
|                           |                        |                     |  |
|                           |                        |                     |  |
|                           |                        |                     |  |
|                           |                        |                     |  |

"Veuillez taper une deuxième fois le mot de passe « **P@ssw0rd\$** » pour confirmer, puis appuyez sur « **OK** »."

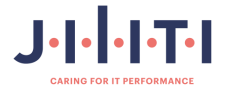

"Dans votre navigateur préféré, que ce soit Google Chrome, Firefox ou Edge, tapez dans la barre de recherche 192.168.99.63/nextcloud (selon votre IP obtenue). Une page devrait s'ouvrir comme ceci, voir capture."

| G | • | 192.168.99.63/nextcloud |  |  |  |  |  |  |
|---|---|-------------------------|--|--|--|--|--|--|
|---|---|-------------------------|--|--|--|--|--|--|

"Vous devriez tomber sur une page comme ci-dessous."

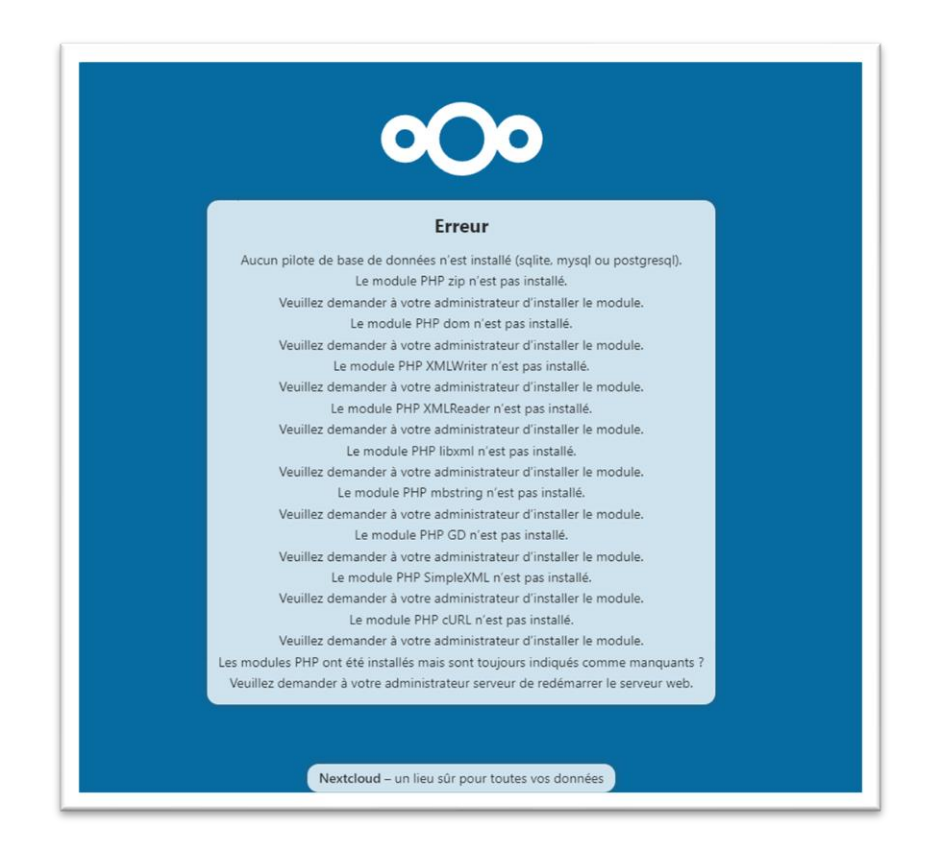

"Pour corriger cette erreur, je vous conseille fortement d'installer le paquet phpMyAdmin, qui corrigera cette erreur, et vous devriez obtenir une page internet comme celle ci-dessous."

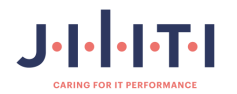

| Create a                                                                | admin account                                                                                                    |
|-------------------------------------------------------------------------|----------------------------------------------------------------------------------------------------|
| Username                                                                |                                                                                                    |
|                                                                         |                                                                                                    |
| Password                                                                |                                                                                                    |
|                                                                         | 0                                                                                                    |
| Storag                                                                  | a & database +<br>ata folder                                                                                        |
| /var/www/htm                                                            | nl/nextcloud/data                                                                                                   |
| Configu                                                                 | re the database                                                                                                    |
| Only MySQL/Maria<br>activate addition<br>other o<br>For more de<br>docu | DB is available. Install and<br>al PHP modules to choose<br>latabase types,<br>etails check out the<br>mentation. A |
| Database user                                                           |                                                                                                    |
| Database password                                                       | 1                                                                                                    |
|                                                                         | -                                                                                                    |
| Database name                                                           |                                                                                                    |
|                                                                         |                                                                                                    |
| Database host                                                           |                                                                                                    |
| locumost                                                                |                                                                                                    |
| Please specify the<br>host name (                                       | port number along with the<br>r.g., localhost:5432).                                                                |
|                                                                         | Install                                                                                                    |
| Need help? See                                                          | the documentation 2                                                                                                 |

"Nous allons pouvoir entrer les informations de la base de données que nous avons créée en amont avec MariaDB."

| usrjilitinextcloud                                                                                                    |                                                                                       |  |
|----------------------------------------------------------------------------------------------------|---------------------------------------------------------------------------------------|--|
| Mot de passe                                                                                                    |                                                                                       |  |
|                                                                                                    | •                                                                                     |  |
|                                                                                                    |                                                                                       |  |
| Stockage & base de d                                                                                                    | oppées -                                                                              |  |
| Répertoire des do                                                                                                    | nnées                                                                                 |  |
| /var/www/html/nextcloud/                                                                                                    | 'data                                                                                 |  |
| Configurer la base de                                                                                                    | données                                                                               |  |
| Seul(e) MySQL/MariaDB est dis<br>activez les modules PHP addit<br>pour choisir d'autres types de<br>Consultez la documentation pr | ponible. Installez et<br>lonnels adéquats<br>base de données.<br>our plus de détails. |  |
| Compte de base de données                                                                                                    |                                                                                       |  |
| usrjilitinextcloud                                                                                                    |                                                                                       |  |
| Mot de passe de la base de don                                                                                                    | nées                                                                                  |  |
|                                                                                                    | •                                                                                     |  |
| Nom de la base de données                                                                                                    |                                                                                       |  |
| dbjilitinextcloud                                                                                                    |                                                                                       |  |
| Hôte de la base de données                                                                                                    |                                                                                       |  |
| localhost                                                                                                    |                                                                                       |  |
| Veuillez spécifier le numéro du p<br>l'hôte (par exemple, loca                                                                    | port avec le nom de<br>ilhost:5432).                                                  |  |

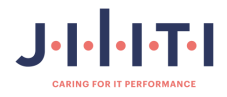

"Les informations à remplir pour le compte administrateur :

- S'identifier : usrjilitinextcloud
- Mot de passe : P@ssw0rd\$
- Compte de base de données : usrjilitinextcloud
- Mot de passe de la base de données : P@ssw0rd\$
- Nom de la base de données : dbjilitinextcloud

| Sidentilier                                                                                                    |                                                                                              |
|----------------------------------------------------------------------------------------------------|----------------------------------------------------------------------------------------------|
| usrjilitinextcloud                                                                                                    |                                                                                              |
| Mot de passe                                                                                                    |                                                                                              |
|                                                                                                    | ø                                                                                            |
|                                                                                                    |                                                                                              |
| Stockage & base de<br>Répertoire des d                                                                                        | données 🗸<br>onnées                                                                          |
| /var/www/html/nextcloud                                                                                                    | d/data                                                                                       |
| Configurer la base d                                                                                                    | le données                                                                                   |
| Seul(e) MySQL/MariaDB est di<br>activez les modules PHP ado<br>pour choisir d'autres types di<br>Consultez la documentation p | sponible. Installez et<br>litionnels adéquats<br>e base de données.<br>pour plus de détails. |
| Compte de base de données                                                                                                    |                                                                                              |
| usrjilitinextcloud                                                                                                    |                                                                                              |
| Mot de passe de la base de do                                                                                                 | nnées                                                                                        |
| ·                                                                                                    | 0                                                                                            |
| Nom de la base de données                                                                                                    |                                                                                              |
| dhiilitinextcloud                                                                                                    | _                                                                                            |
|                                                                                                    |                                                                                              |
| Hote de la base de données                                                                                                    |                                                                                              |
| localhost                                                                                                    |                                                                                              |
| Veuillez spécifier le numéro du<br>l'hôte (par exemple, lou                                                                   | port avec le nom de<br>calhost:5432).                                                        |
| Installation                                                                                                    | han -                                                                                        |

Ensuite, cliquez sur Installer et Nextcloud finira son installation.

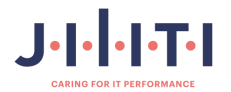

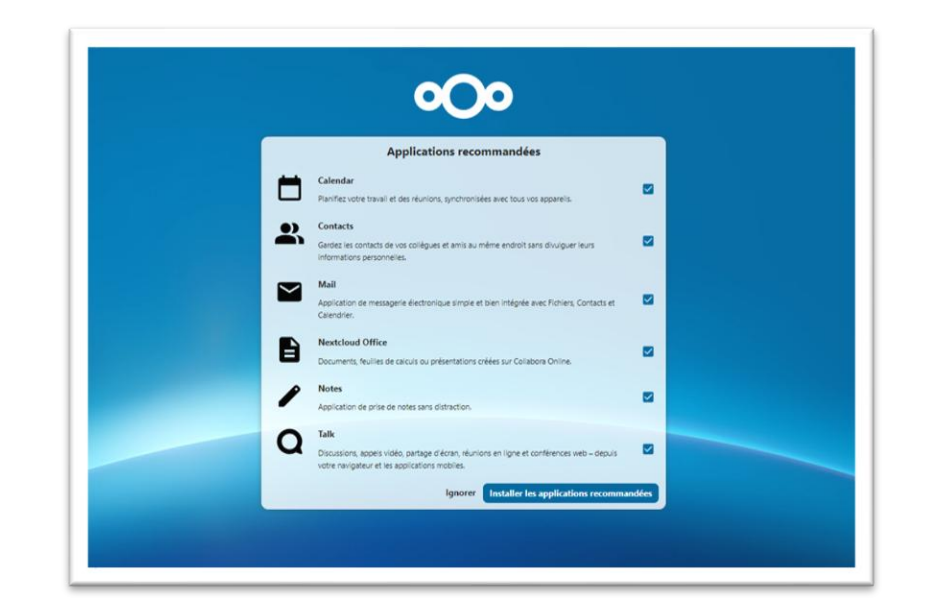

"Installez les applications recommandées."

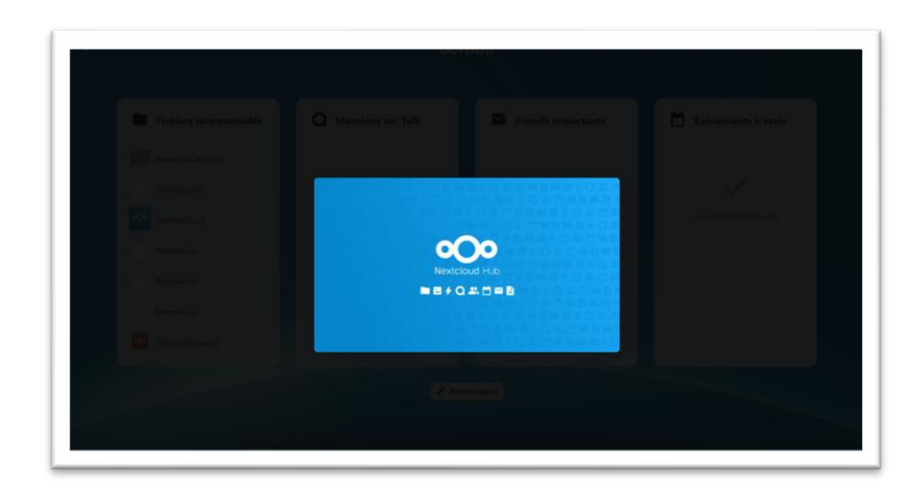

"Nextcloud se chargera d'afficher le tableau de bord."

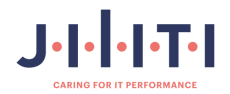

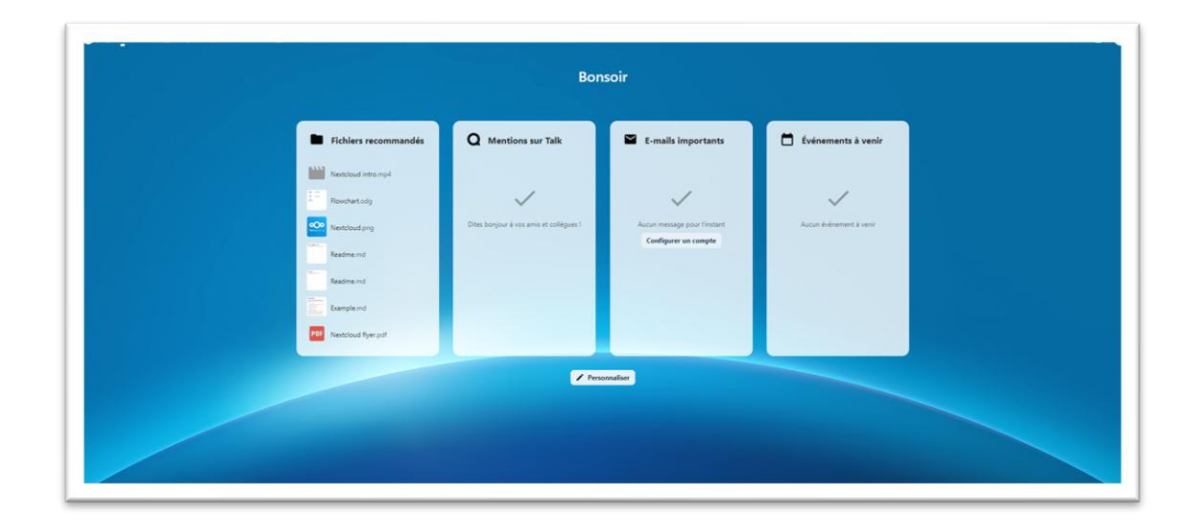

Bravo ! Vous avez réussi à installer Nextcloud et accéder au tableau de bord. C'est une excellente nouvelle !

"Nous allons voir comment créer un groupe et un compte utilisateur."

| + Nouveau compte | i i | Ex. | Nom d'affichage    | Nom du compte     | Mot de passe | E-mail | Groupes | Quota                       | Supérieur |    |
|------------------|-----|-----|--------------------|-------------------|--------------|--------|---------|-----------------------------|-----------|----|
| Tous les comptes |     | U   | usrjilitinextcloud | ustjiltinextcloud |              |        | admin   | Illimité (33,9 M8 utilisés) |           | 1- |
| Administrateurs  |     |     |                    |                   |              |        |         |                             |           |    |
| Récemment actifs |     |     | 1 account          |                   |              |        |         |                             |           |    |
| iroupes          | •   |     |                    |                   |              |        |         |                             |           |    |
|                  |     |     |                    |                   |              |        |         |                             |           |    |
|                  | - 1 |     |                    |                   |              |        |         |                             |           |    |
|                  | - 1 |     |                    |                   |              |        |         |                             |           |    |
|                  | - 1 |     |                    |                   |              |        |         |                             |           |    |
|                  | - 1 |     |                    |                   |              |        |         |                             |           |    |
|                  | - 1 |     |                    |                   |              |        |         |                             |           |    |
|                  | - 1 |     |                    |                   |              |        |         |                             |           |    |
|                  | - 1 |     |                    |                   |              |        |         |                             |           |    |
|                  |     |     |                    |                   |              |        |         |                             |           |    |
|                  |     |     |                    |                   |              |        |         |                             |           |    |
|                  |     |     |                    |                   |              |        |         |                             |           |    |

"Nous allons cliquer sur le + du groupe et créer un dossier avec le nom de Jiliti Nantes ou un autre nom."

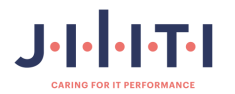

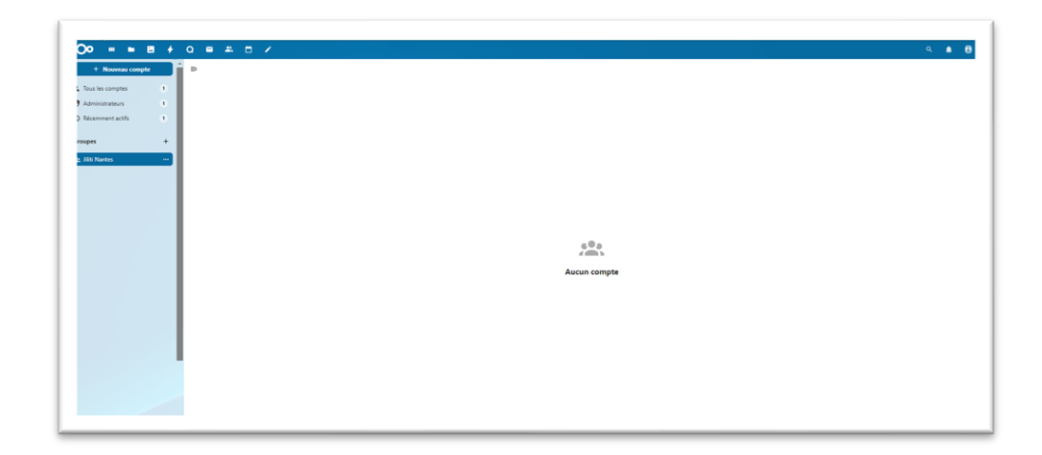

"Le groupe Nantes Jiliti a été créé. Nous allons ajouter un compte utilisateur."

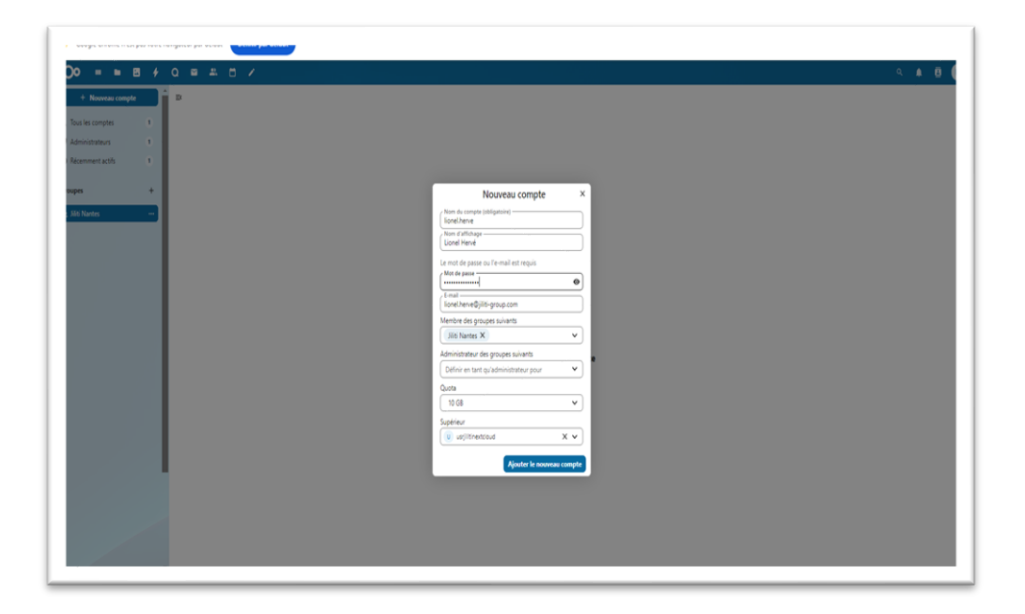

"Cliquez sur **Nouveau compte**, remplissez les informations, puis cliquez sur **Ajouter le nouveau compte**."

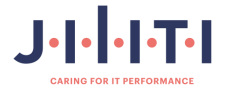

| Googla Chroma n'est               | nac unitra r | navinate | er oar défaut Définir o | r dálast      |              |                             |               |                               |                      |                    |       |
|-----------------------------------|--------------|----------|-------------------------|---------------|--------------|-----------------------------|---------------|-------------------------------|----------------------|--------------------|-------|
| D = E                             | E +          | ٩        |                         |               |              |                             |               |                               |                      |                    | ۹ 🔺 🖪 |
| + Nouveau compte                  |              | •        | Nom d'affichage         | Nom du compte | Mot de passe | E-mail                      | Groupes       | Administrateur de groupe pour | Quota                | Supérieur          |       |
| us les comptes                    | 2            | Ūł.      | Lionel Hervé            | lionel.herve  |              | lionel.herve@jiliti-group.c | Jiliti Nantes |                               | 10 GB (0 8 utilisés) | usrjilltinextcloud |       |
| dministrateurs<br>icemment actifs | 3<br>2       |          | 1 account               |               |              |                             |               |                               |                      |                    |       |
| pes                               | +            |          |                         |               |              |                             |               |                               |                      |                    |       |
| ti Nantes                         | 1            |          |                         |               |              |                             |               |                               |                      |                    |       |
|                                   |              |          |                         |               |              |                             |               |                               |                      |                    |       |
|                                   |              |          |                         |               |              |                             |               |                               |                      |                    |       |
|                                   |              |          |                         |               |              |                             |               |                               |                      |                    |       |
|                                   |              |          |                         |               |              |                             |               |                               |                      |                    |       |
|                                   |              |          |                         |               |              |                             |               |                               |                      |                    |       |
|                                   |              |          |                         |               |              |                             |               |                               |                      |                    |       |
|                                   |              |          |                         |               |              |                             |               |                               |                      |                    |       |
|                                   |              |          |                         |               |              |                             |               |                               |                      |                    |       |
|                                   |              |          |                         |               |              |                             |               |                               |                      |                    |       |
|                                   |              |          |                         |               |              |                             |               |                               |                      |                    |       |
|                                   |              |          |                         |               |              |                             |               |                               |                      |                    |       |
|                                   |              |          |                         |               |              |                             |               |                               |                      |                    |       |

"Le nouveau compte sera ajouté dans le groupe Jiliti Nantes. Déconnectez-vous et reconnectez-vous avec votre nom d'utilisateur et votre mot de passe pour vous connecter en tant qu'utilisateur de votre compte."

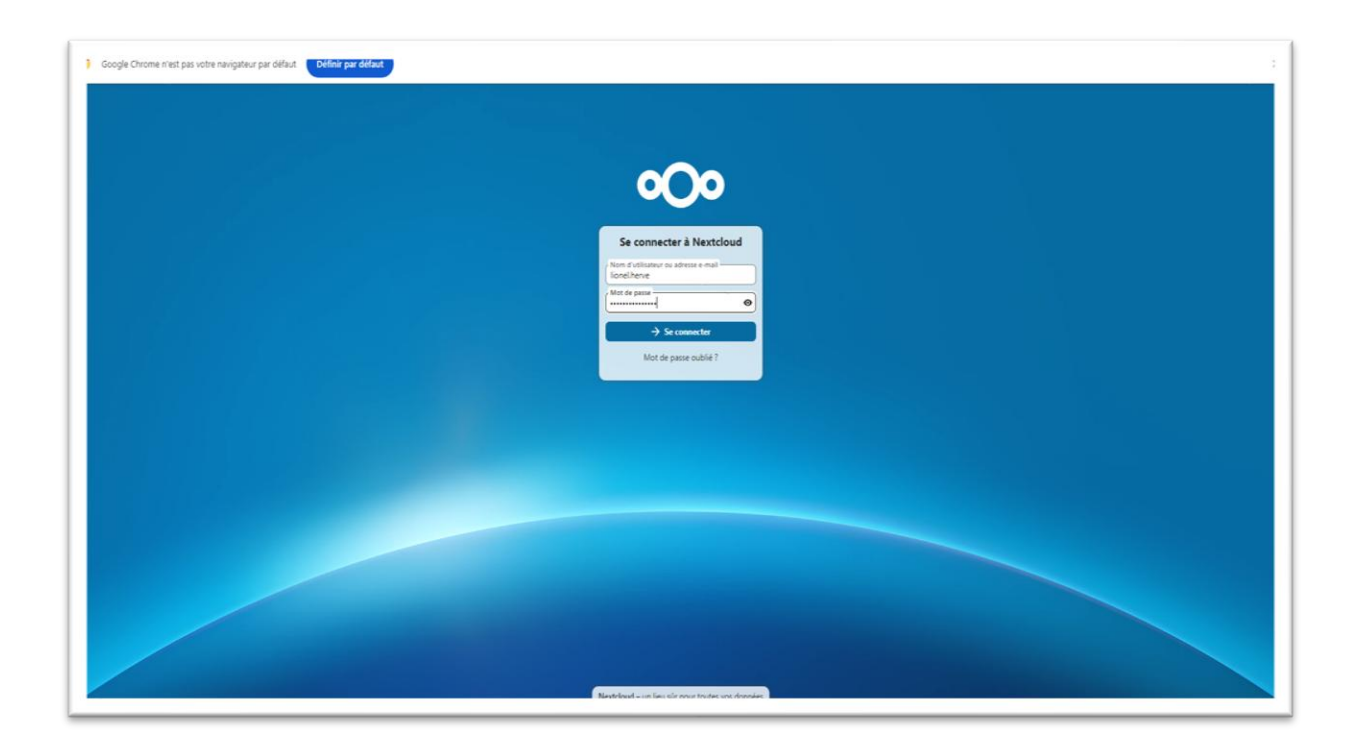

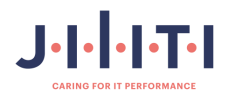

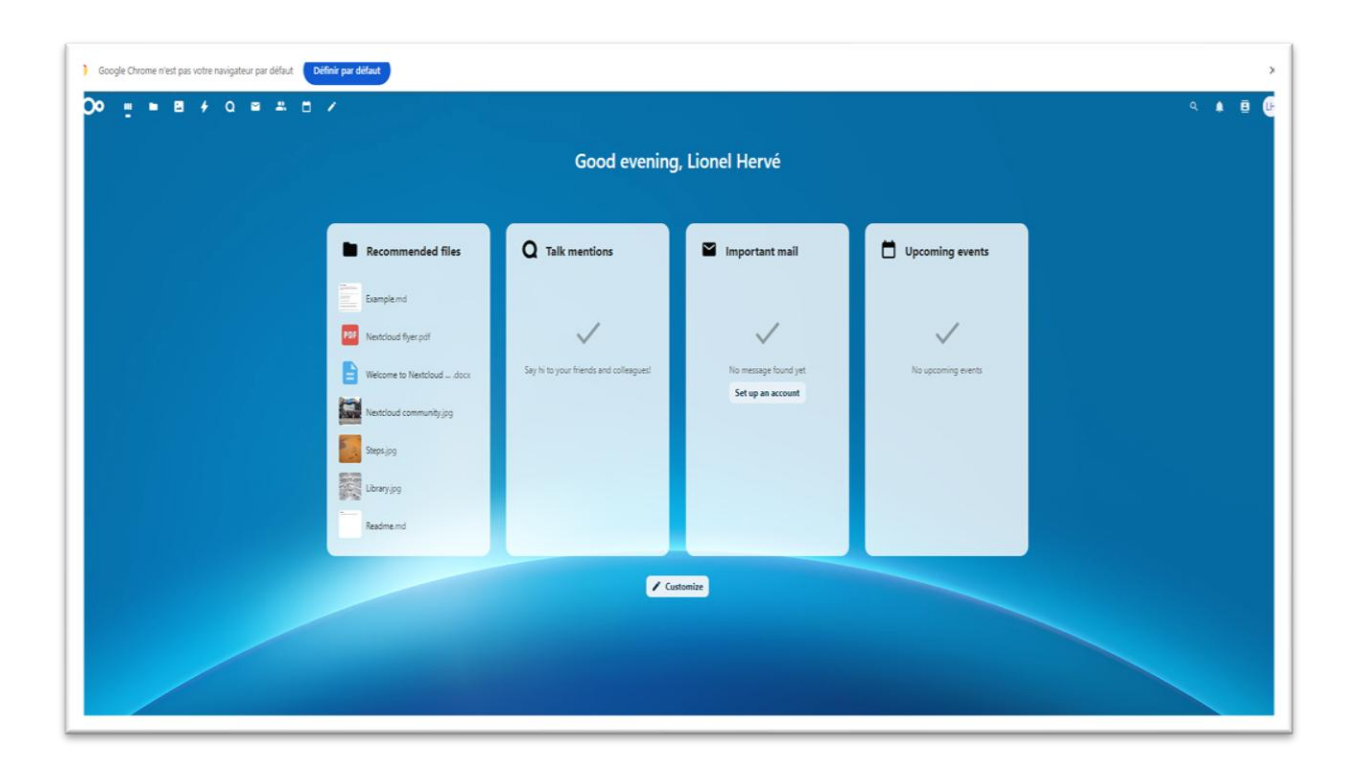

"Voilà, vous vous êtes connecté avec votre compte utilisateur.

Félicitations ! Vous avez installé Nextcloud sur une machine virtuelle basée sur ESXi et vous savez maintenant comment installer une VM dessus. Good job."

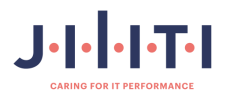

## 2.4.4 Procédures d'installation de GLPI

Dans ce cycle d'installation, nous allons utiliser une machine virtuelle **Debian 12.5** montée sur VMWare Workstation.

Voici les propriétés de la machine virtuelle que nous utilisons :

- Debian 12.5 64 Bit ;
- 2048 MO de RAM ;
- 70 GO de disque dur.

Nous allons nous connecter avec PuTTY, comme pour la précédente machine, afin de copier les commandes.

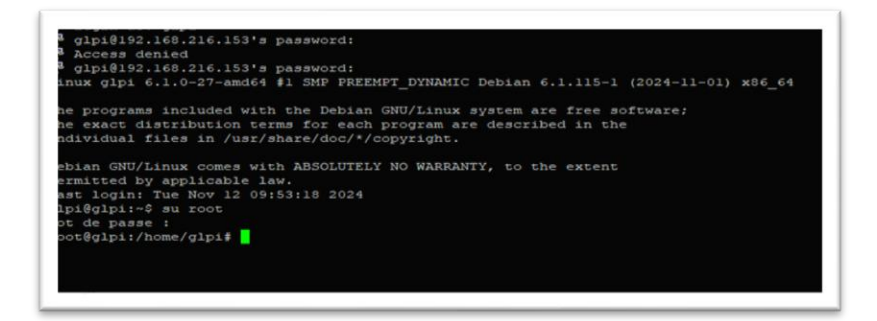

"Nous allons nous connecter en super utilisateur avec la commande su root et le mot de passe choisi lors de l'installation, qui est « **P@ssw0rd\$** »."

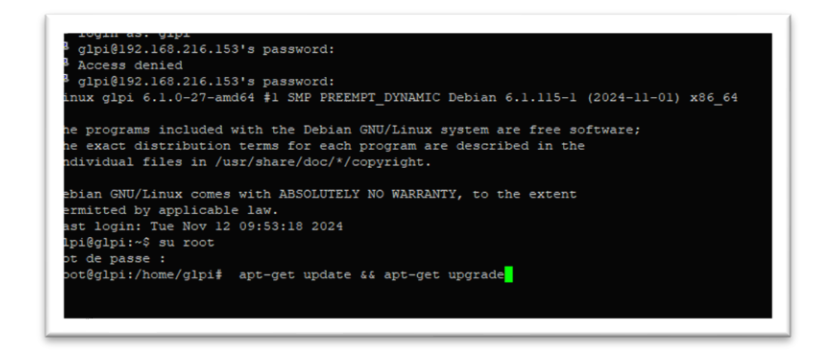

"Mettez à jour la liste des paquets et les paquets eux-mêmes avec la commande « **apt-get update && apt-get upgrade** »."

Cela permettra de s'assurer que tous les paquets installés sont à jour, ce qui est essentiel pour la sécurité et la stabilité de votre système.

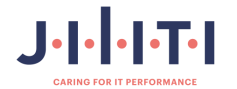

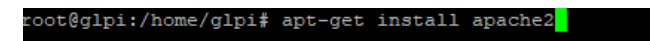

"Nous allons installer apache2 avec la commande « apt-get install apache2 »."

**Apache2**, ou Apache HTTP Server, est l'un des serveurs web les plus populaires et les plus utilisés dans le monde. Il a été développé et est maintenu par une communauté ouverte de développeurs sous la houlette de l'Apache Software Fondations.

| cure des listes de namets Fait                                                                                                    |
|----------------------------------------------------------------------------------------------------|
| nstruction de l'arbre des dépendances Fait                                                                                                    |
| cture des informations d'état Fait                                                                                                    |
| s paquets supplémentaires suivants seront installés :                                                                                                    |
| apaches-bin apache2-data apache2-utis ca-certificates libapi libaprutil libaprutil-daplite3 libaprutil-idap liburi4 libpdme-compaté<br>libermes libdemes libdes-c5-of libdes-comen libues.3-of liberts1-36 liberts1-36 liberts1 libers12-2 libass12-modules libersdu-modules-db<br>libeglite3-0 libash2-1 media-types opensel perl perl-modules-5.36 publicsuffix ssi-cert             |
| gerts suggerts ;<br>agent6:-docs ganch2-suexec-pristine   apache2-suexec-custom www-browser gdbm-ll0n libsasl2-modules-gssapi-mit   libsasl2-modules-gssapi-heim<br>libsasl2-modules-ldag ilbsasl2-modules-otp libsasl2-modules-sql perl-doc libterm-readilne-gnu-perl   libterm-readilne-perl-perl make<br>libtap-harness-archive-perl                                                |
| s NOUVEAUX paquets suivants seront installés :                                                                                                    |
| apache2 apache2-bin apache2-data apache2-utils ca-certificates libapr1 libaprutill libaprutill-dbd-sqlite3 libaprutill-ldap libcurl4<br>libgdm-compat4 libgdme6 libldap-2.5-0 libldap-common liblus5.3-0 libnghtp2-14 libper15.36 libpa15 libram1 libas12-2 libass12-modules<br>libas12-modules-db libadlut5-0 libas12- modulerves openss] ret1 per2-modules-3.66 rublicauffs sel-cert |
| mis à jour. 30 nouvellement installés, 0 à enlever et 0 non mis à jour.                                                                                                    |
| est nécessaire de prendre 13.4 Mo dans les archives.                                                                                                    |
| rés cette opération, 64,9 Mo d'espace disque supplémentaires seront utilisés.<br>uhaitez-vous continuer ? [0/n]                                                                                                    |
|                                                                                                    |
|                                                                                                    |
|                                                                                                    |
|                                                                                                    |

"Sélectionnez « o » et appuyez sur « Entrée »."

Cela permettra de confirmer l'action et de poursuivre le processus.

| pache2-<br>ibgdbm | bin apache2-data apache2-utils ca-certificates libaprl libaprutill libaprutill-dbd-sqlite3 libaprutill-ldap libcurl4 libgdbm-compat4<br>5 libldap-2.5-0 libldap-common liblua5.3-0 libnghttp2-14 libper15.36 libps15 librtmpl libsas12-2 libsas12-modules libsas12-modules-db                                                                                                    |
|-------------------|----------------------------------------------------------------------------------------------------|
| ibsqlit           | e3-0 libsah2-1 media-types opensal perl perl-modules-5.36 publicsuffix ssl-cert                                                                                                    |
| uets su           | ggeres :                                                                                                    |
| ibsas1            | doc apache2-suexec-pristine   apache2-suexec-custom www-browser gddm=llon libsasl2-modules-gssapi-mit   libsasl2-modules-gssapi-heimd<br>(=modules-ldsp libsasl2-modules-otp libsasl2-modules-sgl perl-doc libterm-readline-gnu-perl   libterm-readline-perl-perl make                                                                                                    |
| incap-s           | arness-archive-peri                                                                                                    |
| NOUVEA            | ux paquets suivants seront installes :<br>Anabel bis anabel des anabel usis an anatégianna liberal liberarill liberarill des alles liberarill iden liberald                                                                                                    |
| ibgdbm            | mpenies-oin apacies-osia apacies-ticies concercificates interprint interprint interprint non-faites interprint interprint |
| 109891.           | -modules-up litequites-u litesnu-i media-types opensal peri-modules-5.56 publicautrix ssi-cert                                                                                                    |
| 18 A 30           | ur, so houvelement installes, o a enlever et o non mis a jour.                                                                                                    |
| eat nee           | essaire de prendre 13,4 no dans les archives.                                                                                                    |
| ea ceci           | e operation, 6+,9 No d'espace disque supplementaires seront utilises.                                                                                                    |
| saicez.           | Vous continuer / [U/h] o                                                                                                    |
| -peron            | ie i niepri/deb.uebimi.org/uebimi bookwinnimi mmore pri-mounted-3.0 eli 3.30.00/(vebinus [20013 ku]                                                                                                    |
| peron             | ue is http://db/ueb/ueb/am/bug/ueb/am/bookwin/main mm/or isbyaame amder isa-a [rays Ab]<br>da is http://db/ueb/am/amin http://web/am/amin/am/dd/llb/mac/am/dd/llb/mac/am/dd/llb/a/db/am/amin/am/dd/llb/lb/                                                                                                    |
| apperton.         | ine of insept//deb.uspinet.com/debiasin bookweine medda in madve stangader-compress menuter aras-a (twy a ka)<br>de of beneri//deb/debian com/debias bookweine medda inbeneris 34 andeda 53 a.24 debiasi 140218 501                                                                                                    |
| eption            | ite i fisspir/debidentoty/debidentoty/debidentbookwolnymedent mandof indepetitione mandof i 30.0-1702012011 [2020 AD]<br>de is histori/debidentory/debidentbookworny/mente mandof nevi andéd 6.3.4 (b.2.4 (b.1.2)11 [23.5 kB]                                                                                                    |
| ention            | de 16 brani/deb debian com/debian bookwarm/main amd64 1/hanri amd64 1/7 2-ladebl211 [102 kB]                                                                                                    |
| ention            | de 17 http://deb.debian.org/debian.bookworm/main amd64 lbaprutill amd64 l.6.3-1 [07.0 kB]                                                                                                    |
| notion            | de 19 http://deb.debian.org/debian bookworm/main and64 libsglite3-0 and64 3.40.1-2+deb12ul (839 kB)                                                                                                    |
| ption             | de :9 http://deb.debian.org/debian bookworm/main amd64 libaprutill-dbd-sglite3 amd64 1.6.3-1 [13,6 kB]                                                                                                    |
| ption             | de :10 http://deb.debian.org/debian bookworm/main amd64 libsasl2-modules-db amd64 2.1.28+dfsg-10 [20,3 kB]                                                                                                    |
| ption             | de :11 http://deb.debian.org/debian bookworm/main amd64 libsas12-2 amd64 2.1.28+dfsg-10 [59,7 kB]                                                                                                    |
| ption             | de :12 http://deb.debian.org/debian bookworm/main amd64 libldap-2.5-0 amd64 2.5.13+dfsg-5 [183 kB]                                                                                                    |
| ption             | de :13 http://deb.debian.org/debian bookworm/main amd64 libaprutill-ldap amd64 1.6.3-1 [ll,8 kB]                                                                                                    |
| eption            | de :14 http://deb.debian.org/debian bookworm/main amd64 libnghttp2-14 amd64 1.52.0-1+deb12u2 [73,0 kB]                                                                                                    |
| ption             | de :15 http://deb.debian.org/debian bookworm/main amd64 libps15 amd64 0.21.2-1 [58,7 kB]                                                                                                    |
| eption            | de :16 http://deb.debian.org/debian bookworm/main amd64 librtmpl amd64 2.4+20151223.gitfa8646d.1-2+b2 [60,8 kB]                                                                                                    |
|                   | de :17 http://deb.debian.org/debian bookworm/main amd64 libssh2-1 amd64 1.10.0-3+b1 [179 kB]                                                                                                    |
|                   | de :18 http://deb.debian.org/debian bookworm/main amd64 libcurl4 amd64 7.88.1-10+deb12u8 [350 kB]                                                                                                    |
|                   | de :19 http://deb.debian.org/debian bookworm/main amd64 liblua5.3-0 amd64 5.3.6-2 [123 kB]                                                                                                    |
| eption            | de :20 http://deb.debian.org/debian bookworm/main amd64 apache2-bin amd64 2.4.62-1-debi2u2 [10366 kB]                                                                                                    |
| eption            | de :21 http://deb.debian.org/debian bookworm/main amd64 apache2-data all 2.4.62-1~deb12u2 [160 kB]                                                                                                    |

"Le téléchargement s'effectuera."

Cela indique que le processus de téléchargement va se dérouler.

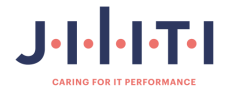

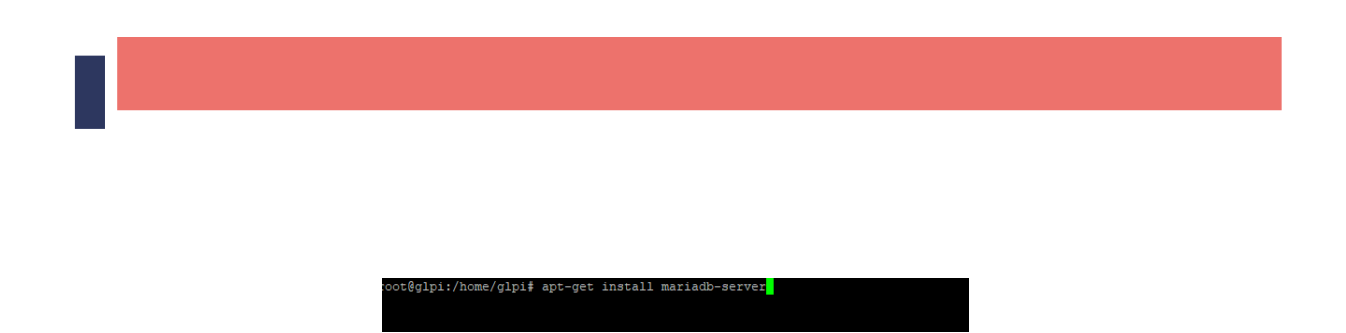

Nous allons installer une base de données avec la commande « apt-get install mariadbserver ».

**MariaDB Server** est un système de gestion de bases de données relationnelles open source. Il est conçu pour être un remplacement direct de MySQL, avec lequel il est entièrement compatible, mais il offre également des améliorations et des fonctionnalités supplémentaires.

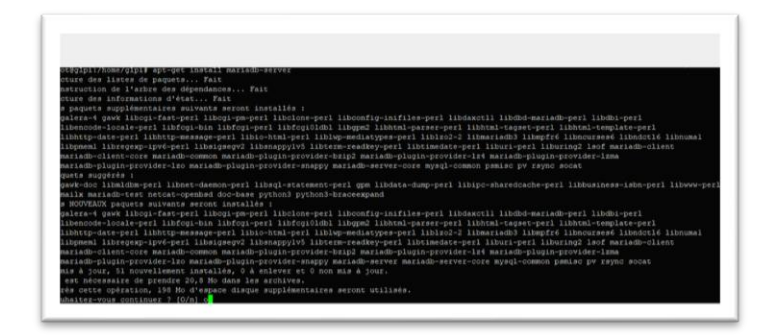

"Le téléchargement s'effectuera."

Cela indique que le processus de téléchargement va se dérouler.

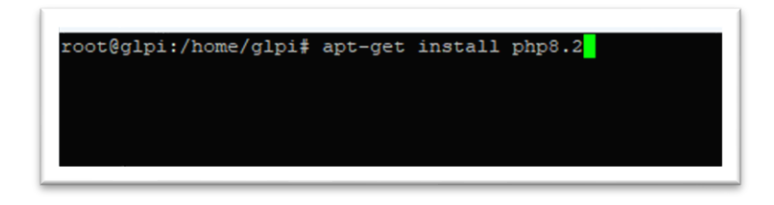

"Installez les paquets php8.2 avec la commande « **apt-get install php8.2** » et appuyez sur « **O** »."

**PHP 8.2** est une version majeure du langage de script côté serveur PHP, utilisé principalement pour le développement web.

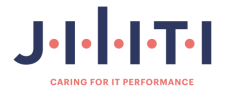

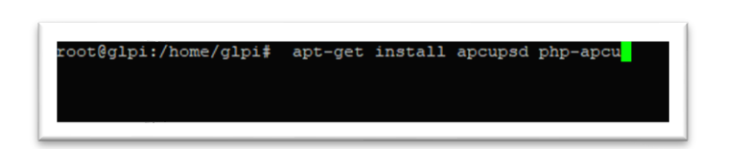

"Installez les modules complémentaires pour le bon fonctionnement de GLPI."

Cela permettra de garantir que GLPI fonctionne correctement avec tous les modules nécessaires.

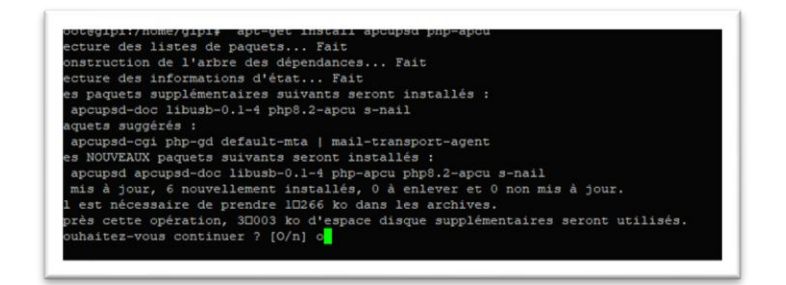

"Sélectionnez « O » et appuyez sur « Entrée »."

Cela permettra de confirmer l'action et de poursuivre le processus.

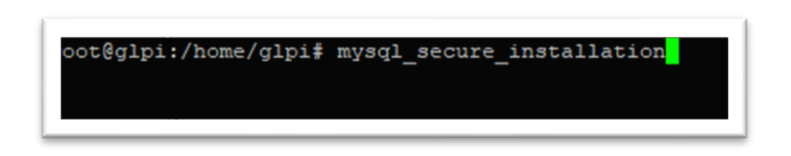

"Nous allons créer la base de données avec la commande « mysql\_secure\_installation »."

**mysql\_secure\_installation** est un script de sécurité fourni avec MariaDB et MySQL qui aide à sécuriser une installation de base de données.

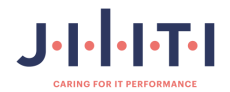

| ter pa | saword:                                                                                      |
|--------|----------------------------------------------------------------------------------------------|
| lcome  | to the MariaDB monitor. Commands end with ; or \g.                                           |
| ur Mar | laDB connection id is 41                                                                     |
|        | erdani aviai v-narabb-v-uebasur bebasii az                                                   |
| pyrigh | t (c) 2000, 2018, Oracle, MariaDB Corporation Ab and others.                                 |
| pe 'he | lp;' or '\h' for help. Type '\c' to clear the current input statement.                       |
| riaDB  | [(none)]> create database glpidb;                                                            |
| ery OF | , 1 row affected (0,000 sec)                                                                 |
| riaDB  | [(none)]> grant all privileges on glpidb.* to glpiuser@localhost identified by "P@ssw0rd\$"; |
| ery OF | , 0 rows affected (0,001 sec)                                                                |
| riaDB  | [(none)]> quit;                                                                              |
| e      |                                                                                              |
| bt@glp | i:/home/glpi#                                                                                |

"Après authentification, vous avez accès au prompt MariaDB. Nous devons commencer par créer une base de données que nous appellerons **glpidb**."

"Pour entrer dans la base de données et la créer, utilisez la commande mysql -u root -p et entrez les informations suivantes :"

Cela vous permettra d'accéder à MariaDB/MySQL en tant que super utilisateur et de créer une nouvelle base de données pour GLPI.

- CREATE DATABASE glpidb;
- GRANT ALL ON glpidb. \* TO 'glpiuser'@'localhost' IDENTIFIED BY 'P@ssw0rd\$';
- EXIT;

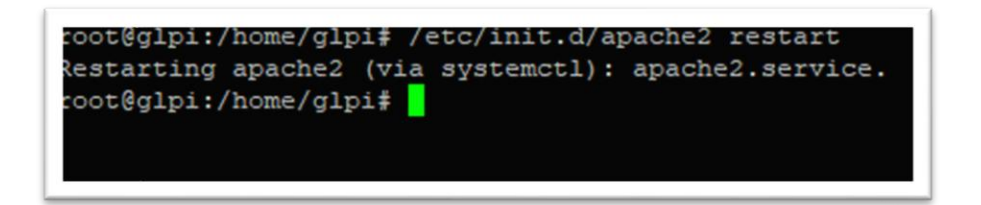

"Nous allons redémarrer le serveur Apache2 avec la commande « /etc/init.d/apache2 restart »."

Cela permettra de relancer le serveur web Apache pour appliquer les modifications de configuration.

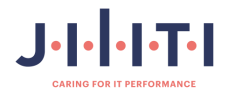

| • |                                                 |  |
|---|-------------------------------------------------|--|
|   | oot@glpi:/home/glpi# apt-get install phpmyadmin |  |
|   |                                                 |  |

"Nous allons installer le paquet **phpmyadmin**, qui va vous permettre de gérer la base de données via une interface graphique, avec la commande « **apt-get install phpmyadmin** », puis appuyez sur « **O** »."

**PhpMyAdmin** est une application web open source qui vous permet de gérer facilement vos bases de données MySQL et MariaDB à travers une interface graphique conviviale.

| struction de l'arbre des dépendances Fait                                                                                                    |                                                                                                    |
|----------------------------------------------------------------------------------------------------|----------------------------------------------------------------------------------------------------|
| ture des informations d'état Fait                                                                                                    |                                                                                                    |
| paquets supplémentaires suivants seront instal                                                                                                    | 14s/11                                                                                                    |
| beonfig-common deconfig-wayed fontconfig-config<br>laber-ide laber information in the second second second<br>laber-ide laber information in the second second second<br>laber-ide laber is a second second second second second<br>second second second second second second second second<br>second second second second second sec                                                                    | font-bejeve-core ico-profile-free jeweript-common limbal/2020/23 limbas/ limba/<br>limpari-limba/ limba/limba/l |
| lbgs-tools lbgs-requirejs lbgs-jquery-ul-docs<br>hp-symfony-proxy-manager-bridge php-imagick php<br>hp-code-lts-u2f-php-server php-web-auth-webauth<br>NOUVERLY sequets suivants secont installés :                                                                                                    | Alonerypt-new morypt pop-usase pop-symtony-yami pop-symtony-finder<br>-sug-doc php-recode www-browser php-gd2 php-pragmarx-google2fa-groode php-bacon-gr-code<br>m-lib                                                                                                    |
| <pre>Noticity-communic Bioinfly-arryigh fontconfig-contrip<br/>Biostrid Hindbards-0 Linkonfistent Disformation File<br/>Biographic Control (1998) and the second second second<br/>biological bio-file for the second second second second<br/>second bio-file for the second second second second<br/>second second second second second second second<br/>second second second second second second second second<br/>second second second second second second second second<br/>second second second second second second second second<br/>second second second second second second second second second<br/>second second second second second second second second second<br/>second second second second second second second second<br/>second second second</pre> | for the physical physical set of the free jewestift-some inhomological inhead birth of the physical physical p     |

"Sélectionnez « O » et appuyez sur « Entrée »."

Cela permettra de confirmer l'action et de poursuivre le processus.

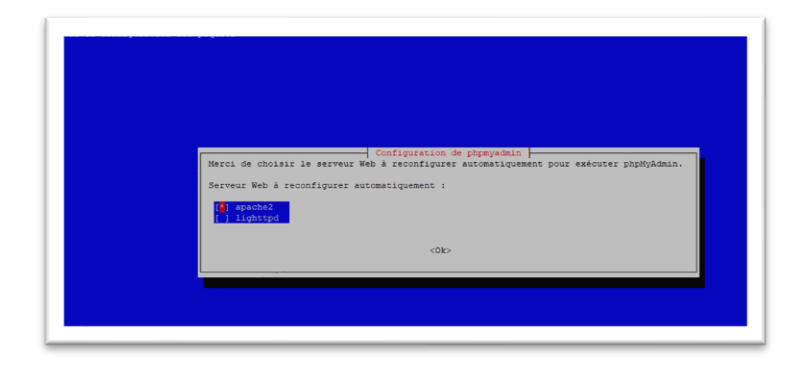

"Choisissez **apache2** avec la barre espace, déplacez le curseur sur « **OK** » avec la touche **tabulation**, puis appuyez sur **Entrée**."

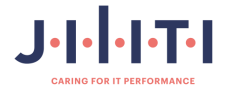

|                                                                   | Configuration de phymyadmin                                                                                                    |
|-------------------------------------------------------------------|----------------------------------------------------------------------------------------------------|
| Le paquet phpmyadmi:<br>géré par dbconfig-c                       | pesoin d'une base de données installée et configurée avant de pouvoir être utilisé. Ceci peut si nécessaire être<br>N                                                                                                    |
| Si vous êtes un adm<br>votre base de donné<br>/usr/share/doc/phpm | rrateur de bases de données expérimenté et saver que vous vouler procéder à cette configuration vous-même, ou si<br>It déjà installée et configurée, vous pouver refuser cette option. Des précisions sur la procèdure se trouvent dar<br>In. |
| Autrement, vous dev                                               | choisir cette option.                                                                                                    |
| Faut-il configurer                                                | ise de données de phymyadmin avec dbconfig-common ?                                                                                                    |
|                                                                   | <non></non>                                                                                                    |

"Positionnez le curseur sur « Oui » avec la touche tabulation, puis appuyez sur Entrée."

| euillez indiquer un mot de passe o<br>asse aléatoire sera généré. | de connexion pour phpmyadmin s | ur le serveur de bases de de | onnées. Si vous laissez ce cham | p vide, un mot de |
|-------------------------------------------------------------------|--------------------------------|------------------------------|---------------------------------|-------------------|
| ot de passe de connexion MySQL po                                 | ur phpmyadmin :                |                              |                                 |                   |
|                                                                   |                                |                              |                                 |                   |
|                                                                   | <0k>                           |                              | <annuler></annuler>             |                   |
|                                                                   |                                |                              |                                 |                   |
|                                                                   |                                |                              |                                 |                   |
|                                                                   |                                |                              |                                 |                   |

"Veuillez choisir un mot de passe. Nous choisirions « P@ssw0rd\$ »."

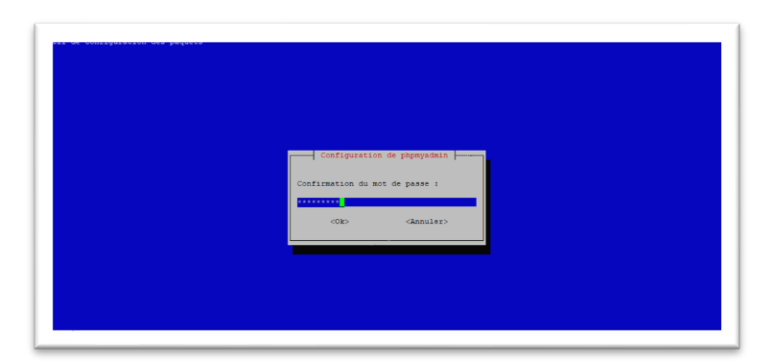

"Veuillez taper une deuxième fois le mot de passe « **P@ssw0rd\$** » pour confirmer, puis appuyez sur « **OK** »."

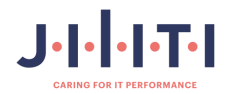

L'installation de GLPI est très rapide et se fait en deux temps. Une première installation en ligne de commande permet de récupérer les paquets GLPI sur le serveur miroir. Pour cela, entrez les 3 commandes suivantes :

Nous utiliserons la dernière version, qui est la 10.0.17.

Cela vous permettra d'installer rapidement et efficacement GLPI sur votre serveur.

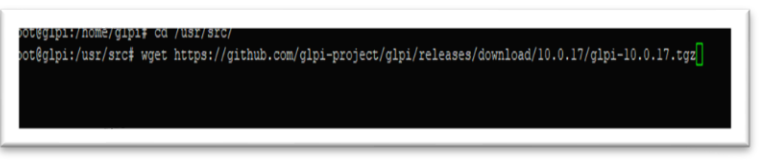

## cd /usr/src/ wget https://github.com/glpi-project/glpi/releases/download/10.0.17/glpi-10.0.17.tgz

Si **wget** n'est pas installé, installez-le avec la commande « **apt-get install wget** »." Cela vous permettra de télécharger des fichiers depuis le web directement via la ligne de commande.

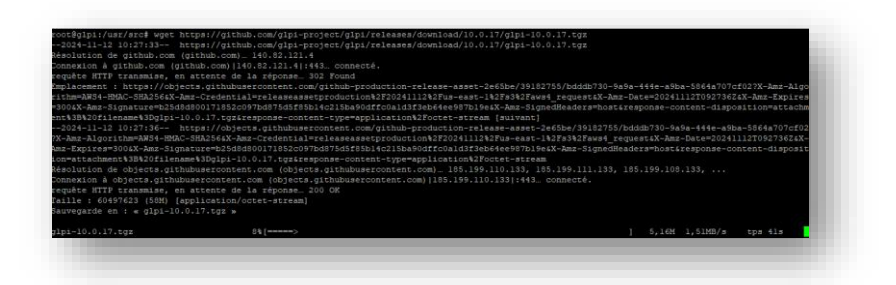

"Laissez le téléchargement s'effectuer."

Cela permet d'indiquer que le processus de téléchargement est en cours.

root@glpi:/usr/src# tar -xvzf glpi-10.0.17.tgz -C /var/www/html

Ensuite nous allons décompresser le fichier télécharger avec la commande « tar -xvzf glpi-10.0.17.tgz -C /var/www/html »

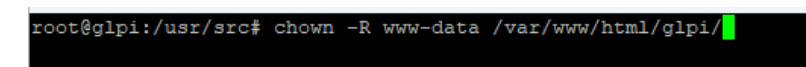

Ensuite, une fois que nous aurons téléchargé et décompressé ces fichiers, nous attribuerons les droits nécessaires au serveur pour agir sur les fichiers, et nous pourrons enchaîner sur l'installation graphique. Pour cela, entrez la commande suivante : « **chown -R www-data** /var/www/html/glpi/ »

Cela vous guidera pour accorder les bonnes permissions et procéder à l'installation graphique de GLPI.

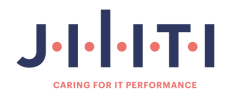

Une fois l'installation en ligne de commande terminée, il faut ouvrir votre navigateur favori et taper dans la barre d'adresse l'IP de votre machine, suivie de /glpi.

Dans mon exemple, je suis en **192.168.99.65**, donc j'utilise l'adresse **http://192.168.99.65/glpi** (selon votre ip obtenue).

Si votre installation a été correctement effectuée, vous arriverez sur la page suivante :"

Cela vous permettra de vérifier que l'installation de GLPI a réussi et de procéder à la configuration via l'interface web

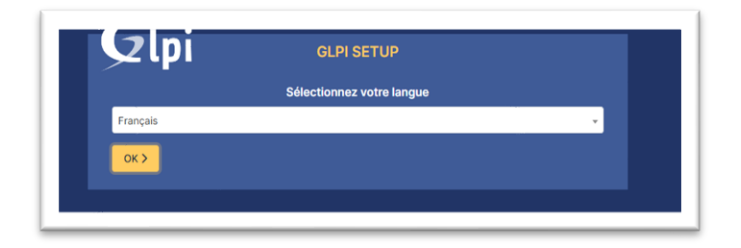

"Sélectionnez votre langue Français."

Cela vous permettra de définir le français comme langue par défaut pour l'interface de GLPI.

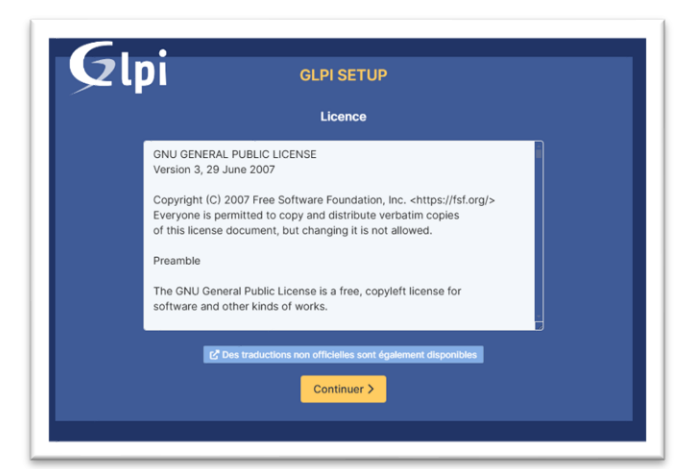

Là encore, après avoir consulté les CGU et validé, vous pouvez cliquer sur **[Continuer]**. Dans le menu suivant, nous pourrons cliquer sur **[Installer]**."

Cela vous guidera à travers les étapes nécessaires pour continuer l'installation de GLPI.

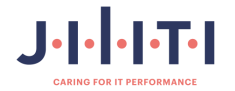

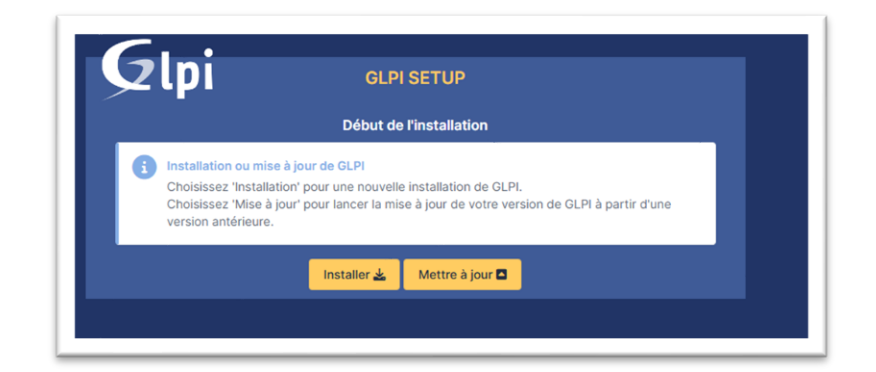

"Choisissez Installer."

Cela vous permettra de lancer l'installation de GLPI.

| Étape O                                                                                                    |           |
|----------------------------------------------------------------------------------------------------|-----------|
| Vérification de la compatibilité de votre environnement avec l'exécution de G                                                                                                    | LPI       |
| ESTS 6FFECTUÉS                                                                                                    | RÉSULTATS |
| Parser PHP                                                                                                    | ~         |
| Configuration des sessions                                                                                                    | ~         |
| Mémoire allouée                                                                                                    | 2         |
| Inges mysqli extension                                                                                                    | 4         |
| Extensions du noyau de PHP                                                                                                    | 5         |
|                                                                                                    | ~         |
| sectors gel extension<br>requis pour le traitement des images.                                                                                                    | ~         |
| Intlextension<br>Inguis pour Internationalisation,<br>scientation init e albentete.                                                                                                    | ×         |
| zib extension<br>requis pour la gestion de la communication compressée avec les agents d'inventaire, l'installation de paquets gzip<br>partir du Maristellance et la génération de PDF.  | ~         |
| Libsodium ChaCha20-Poly1305 constante de taile<br>citiver l'utilization du cryptage ChaCha20-Poly1305 requis par GLPL il est fourni par libsodium à partir de la<br>ersion 1.012.        | ~         |
| Permissions pour les fichiers de log                                                                                                    | ~         |
| Permissions pour les dossiers de données                                                                                                    | ~         |
| Counts Version de PHP maintenue<br>ne version de PHP maintenue par la communauté PHP devrait être utilisée pour bénéficier des correctifs de<br>courte et de bogues de PHP.              | ~         |
| Accentel<br>Configuration sécurisée du dossier racine du serveur web<br>a configuration du dessier racine du serveur web destait être "karlowen/thmitteluturuble" pour s'assurer que les |           |

"Il y aura probablement un paquet PHP manquant."

Cela signifie que vous devrez peut-être installer des paquets PHP supplémentaires pour garantir le bon fonctionnement de GLPI.

| coot@glpi:/home/glpi# | apt-get | install | php-intl |
|-----------------------|---------|---------|----------|
|                       |         |         |          |

"Installez le paquet manquant **php-intl** en utilisant la commande « **apt-get install php-intl** »."

Cela garantira que les fonctionnalités internationales nécessaires pour GLPI sont présentes sur votre système.

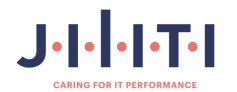

| cture des informations d'état Fait<br>s paquets supplémentaires suivants seront installés :<br>php8.2-intl<br>s NOUVEAUX paquets suivants seront installés :<br>bho-intl bhp8.2-intl |
|----------------------------------------------------------------------------------------------------|
| s paquets supplémentaires suivants seront installés :<br>php8.2-intl<br>s NOUVEAUX paquets suivants seront installés :<br>php-intl php8.2-intl                                       |
| php8.2-intl<br>s NOUVEAUX paquets suivants seront installés :<br>bho-intl bhp8.2-intl                                                                                                |
| s NOUVEAUX paquets suivants seront installés : php-intl php8.2-intl                                                                                                    |
| php-intl php8.2-intl                                                                                                    |
|                                                                                                    |
| mis à jour, 2 nouvellement installés, 0 à enlever et 0 non mis à jour.<br>est nécessaire de prendre 141 ko dans les archives.                                                        |
| rès cette opération, 621 ko d'espace disque supplémentaires seront utilisé                                                                                                    |
| uhaitez-vous continuer ? [O/n] o                                                                                                    |

"Sélectionnez « O » et appuyez sur « Entrée »."

Cela permettra de confirmer l'action et de poursuivre le processus.

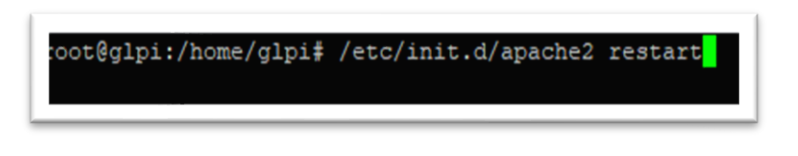

"Redémarrez le serveur Apache2."

Pour ce faire, utilisez la commande suivante : « /etc/init.d/apache2 »

Cela appliquera les modifications et relancera le serveur web Apache.

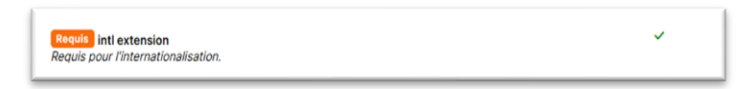

Étape 1 - Configuration de la connexion à la base de données.

| γιρι                    | GLPI SETUP                                         |  |
|-------------------------|----------------------------------------------------|--|
|                         | Étape 1                                            |  |
|                         | Configuration de la connexion à la base de données |  |
| Serveur SQL (MariaDB ou | MySQL)                                             |  |
| localhost               |                                                    |  |
| Utilisateur SQL         |                                                    |  |
| glpiuser                |                                                    |  |
| Mot de passe SQL        |                                                    |  |
|                         |                                                    |  |
| Continuer >             |                                                    |  |

Sur cette fenêtre, nous allons associer GLPI à sa base de données créée précédemment sur **MariaDB**.

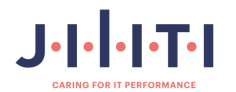
Les informations sont les suivantes :

- serveur SQL (MariaDB ou MySQL) → localhost ;
- utilisateur SQL  $\rightarrow$  glpiuser ;
- mot de passe SQL → Le mot de passe que vous avez défini précédemment.

Cliquez ensuite sur [Continuer].

Si tout est OK, vous devriez voir la fenêtre suivante avec la base de données "glpidb" apparaître. Vous devez la sélectionner pour la suite.

| Glpi                 | GLPI SETUP                                  |   |
|----------------------|---------------------------------------------|---|
|                      | Étape 2                                     |   |
|                      | Test de connexion à la base de données      |   |
| 🗸 Connexion à la bas | e de données réussie                        |   |
|                      |                                             | 1 |
|                      | Veuillez sélectionner une base de données : |   |
| Créer une nouvel     | lle base ou utiliser une base existante :   |   |
|                      |                                             |   |
|                      |                                             |   |
| 🥥 glpidb             |                                             |   |
|                      |                                             |   |
|                      |                                             |   |
| Continuer >          |                                             |   |

Étape 2 - test de connexion à la base de données.

Une fois fait, cliquez sur **[Continuer]** et surtout attendez l'initialisation de la base.

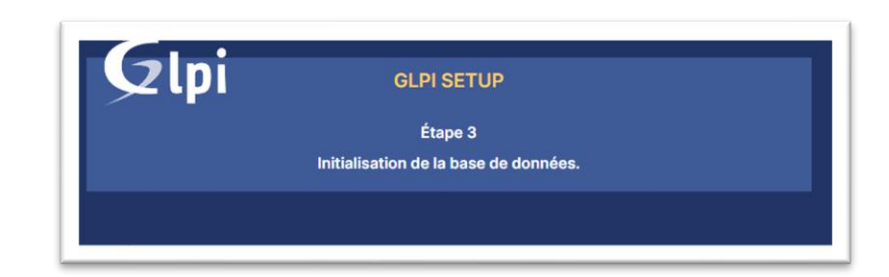

Étape 3 - Initialisation de la base de données.

Une fois sur cette étape, votre Base de données est synchronisée avec le serveur GLPI, qui pourra écrire ses informations dedans

Vous pouvez cliquer sur [Continuer].

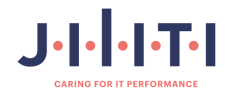

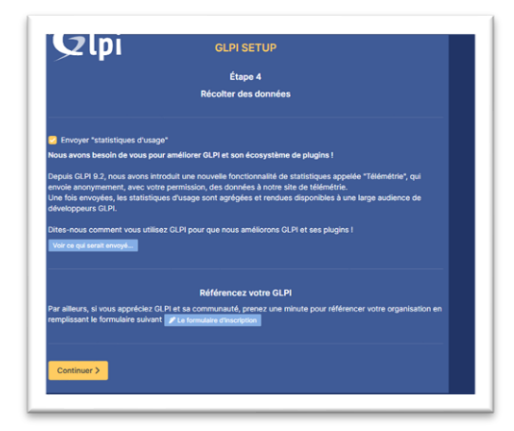

Puis, approuvez ou non la récolte de données à l'étape 4 et cliquez sur [Continuer].

| יץי 🛩                                                      | GLPTSETUP                                                                                                    |
|------------------------------------------------------------|----------------------------------------------------------------------------------------------------|
|                                                            | Étape 5                                                                                                    |
|                                                            | Une dernière chose avant de démarrer                                                                                                    |
| /ous souhaitez ot<br>ègles ou dictionn                     | tenir de l'aide pour intégrer GLPI dans votre SI, faire corriger un bug ou bénéficier de<br>aires pré-configurés ?                                                                                   |
| Vous mettons à v<br>SLPI-Network est<br>garantissant la co | tre disposition l'espace https://services.glpi-network.com,<br>un service commercial qui comprend une souscription au support niveau 3,<br>rrection des bugs rencontrés avec un engagement de délal. |
| lur ce même espi<br>le GLPI.                               | ce, vous pourrez contacter un partenaire officiel pour vous aider dans votre intégration                                                                                                    |
|                                                            |                                                                                                    |

Vous pouvez faire un don à l'équipe GLPI en étape 5, ou encore cliquer sur [Continuer].

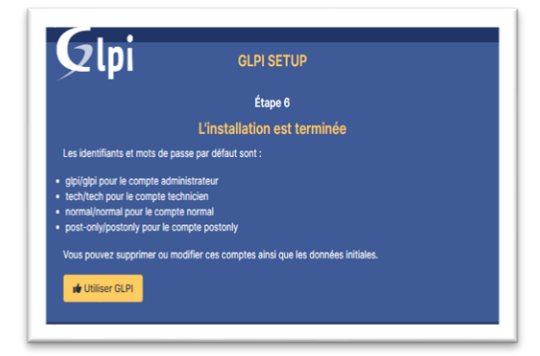

Étape 6 - Installation terminée.

Nous finissons donc avec l'étape 6.

Elle confirme l'installation de GLPI et vous donne les logins et mots de passe des comptes par défaut. Prenez-les en note, ils vous seront utiles pour vous connecter.

En cliquant sur [Utiliser GLPI], vous avez désormais accès à la page de connexion du serveur.

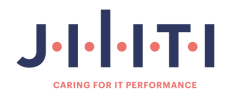

| <b>G</b> LPI                                         |  |
|------------------------------------------------------|--|
| Connexion à votre compte                             |  |
| Identifiant                                          |  |
| 1<br>Mot de passe                                    |  |
| Source de connexion                                  |  |
| Base interne GLPI *                                  |  |
| Se connecter                                         |  |
| GLPI Copyright (C) 2015-2024 Teclib' and contributor |  |

Connexion à GLPI :

Félicitations, GLPI est désormais fonctionnel !

Vous pouvez vous connecter avec le compte "glpi" par défaut pour la suite de notre installation.

En vous connectant avec les identifiants suivants :

- Utilisateur : glpi
- Mot de passe : glpi

Vous vous connecterez en tant qu'administrateur. Veuillez changer le mot de passe pour des raisons de sécurité.

Vous devriez arriver sur le tableau de bord suivant :

| GLPI                                    | tel Accuel                                                                                                    |                                                                                                    |                                                                                                    | Rechercher                                                                                      | Q. Entra racine (Arbonescence) |
|-----------------------------------------|----------------------------------------------------------------------------------------------------|----------------------------------------------------------------------------------------------------|----------------------------------------------------------------------------------------------------|-------------------------------------------------------------------------------------------------|--------------------------------|
| Chorcher dans le menu                   | Tableau de bord Vue personnelle Vue ge                                                                                                    | supe Vue globale Plux RSS Tous                                                                                                    |                                                                                                    |                                                                                                 |                                |
| Parc -<br>Assistance -<br>Gestion -     | Pour des raisons de sécurité, veuil     Pour des raisons de sécurité, veuil     Deur des raisons de sécurité, veuil     La configuration du dossier racine     La directive PHP "bession.cookle.0 | ez changer le mot de passe per défaut pour<br>us supprimer le fichée : install/install.php<br>du servez web ritet pas sécurisée car alle p<br>tiponty' deviait être définie à "on" pour prév | lets) utilisateur(s) : es province i en<br>ermet l'accès à des fichiers non public<br>erir l'accès aux cookies depuis les scri | visione<br>s. Référer-vous à la documentation d'installation pour plus de d<br>pla côté câleat. | étain.                         |
| Administration -<br>Configuration -     | Central V +                                                                                                    |                                                                                                    |                                                                                                    |                                                                                                 | 50482                          |
|                                         | O Bt O<br>Ungiciel Ordinateur                                                                                                    | D C C C C C C C C C C C C C C C C C C C                                                                                                    | e e e e e e e e e e e e e e e e e e e                                                                                          |                                                                                                 |                                |
|                                         | 0 P<br>Licence Unaniteur                                                                                                    | Dere O Derper                                                                                                    | <b>₽</b><br>nunte                                                                                                    | Junior develop from                                                                             | **                             |
|                                         | Assessed Specific Transition                                                                                                    | Access Specific Travels                                                                                                    | Assessed Strends Towned                                                                                                    | Statuts des tickets par mois                                                                    |                                |
|                                         | Ordinateurs par Fabricant                                                                                                    | Monitours par Modèle                                                                                                    | Matériels réseau par 18<br>Statut                                                                                              | 0 0 0 0 0                                                                                       | 0 €                            |
| 100000000000000000000000000000000000000 |                                                                                                    | 01                                                                                                    | 3.1                                                                                                    | Tickets en retand, Probl                                                                        | eme Changement                 |

Cela indique que l'utilisateur devrait voir le tableau de bord de GLPI une fois connecté avec succès.

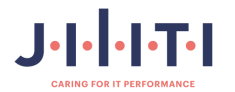

Ajouter un nouvel utilisateur dans glpi

Pour ajouter un nouvel utilisateur dans GLPI, suivez les étapes ci-dessous :

- 1. Accédez à l'interface d'administration :
  - Connectez-vous à votre tableau de bord GLPI en utilisant vos identifiants administrateur.
- 2. Allez dans le menu "Administration" :
  - Dans la barre de navigation en haut, cliquez sur "Administration".
- 3. Sélectionnez "Utilisateurs" :
  - Cliquez sur "Utilisateurs" dans le menu déroulant.

#### 4. Ajoutez un nouvel utilisateur :

- Cliquez sur le bouton "Ajouter" situer en haut à droite de la liste des utilisateurs.
- Remplissez les informations nécessaires pour le nouvel utilisateur (nom, prénom, identifiant, etc.).

#### 5. Attribuez les permissions :

• Assurez-vous de définir les droits et les permissions appropriés pour le nouvel utilisateur en fonction de son rôle.

#### 6. Sauvegardez les modifications :

• Cliquez sur le bouton "Ajouter" ou "Sauvegarder" pour enregistrer le nouvel utilisateur.

Votre nouvel utilisateur devrait maintenant apparaître dans la liste des utilisateurs, et il pourra se connecter à GLPI avec les informations que vous avez fournies.

| entifiant                | Lionel                                                                                                    |    |                |                     |
|--------------------------|----------------------------------------------------------------------------------------------------|----|----------------|---------------------|
|                          |                                                                                                    |    |                |                     |
| om de famille            | Hervó                                                                                                    |    |                |                     |
| énom                     | Lionel                                                                                                    |    |                |                     |
| ot de passe              |                                                                                                    |    |                |                     |
| infirmation mot de passe |                                                                                                    |    |                |                     |
| iseau horaire            | L'utilisation des fuseaux horaires n'a pas été activé. Exécutez la commande "php bin/console database:enable_timezones" pour l'active | r, |                |                     |
| 18F                      | Oui v                                                                                                    |    | Courriels +    |                     |
| ilide depuis             |                                                                                                    | 0  | Valide jusqu'à | B 0                 |
| šéphone                  |                                                                                                    |    |                |                     |
| téphone mobile           |                                                                                                    |    | Catégorie      | i +                 |
| léphone 2                |                                                                                                    |    |                |                     |
| atricule                 |                                                                                                    |    | Commentaires   |                     |
| tre                      |                                                                                                    |    |                |                     |
| abilitation              |                                                                                                    |    | Récursif       | Non +               |
|                          | Self-Service +                                                                                                    |    | Entité         | Entité racine + i + |
| ofil                     |                                                                                                    |    |                |                     |

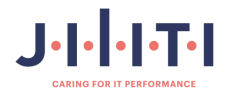

| <b>G</b> LPI                                         |  |
|------------------------------------------------------|--|
| Connexion à votre compte                             |  |
| Identifiant                                          |  |
| Mot de passe                                         |  |
| Source de connexion<br>Base interne GLPI             |  |
| Se souvenir de moi                                   |  |
| Se connecter                                         |  |
| GLPI Copyright (C) 2015-2024 Teclib' and contributor |  |

"Vous vous êtes connecté à votre compte utilisateur GLPI."

Cela indique que l'utilisateur a réussi à se connecter à son compte GLPI.

Ci-dessous, vous trouverez le tableau de bord du compte utilisateur.

Cela indique où se trouve le tableau de bord pour le compte utilisateur GLPI.

|              | ① Tickets             | + Créer un ticket | NOTES PUBLIQUES |
|--------------|-----------------------|-------------------|-----------------|
| un ticket    |                       |                   |                 |
| 1            | Nouveau               | ٩                 |                 |
| ations       | O En cours (Attribué) | ٥                 |                 |
| ux questions | En cours (Planifié)   | ٥                 |                 |
|              | 🗧 En attente          | ٥                 |                 |
|              | O Résolu              | 0                 |                 |
|              | ● Clos                | 0                 |                 |
|              | Supprimé              | ٥                 |                 |
|              | FLUX RSS PUBLICS      |                   |                 |

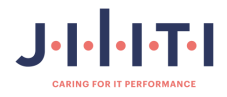

Pour installer le plugin GLPI Inventory à partir du marketplace, suivez ces étapes :

- 1. Accédez au marketplace de GLPI :
  - Connectez-vous à votre interface GLPI en tant qu'administrateur.
  - Dans le menu principal, allez dans Configuration > Plugins > Market.
- 2. Recherchez GLPI Inventory :
  - Utilisez la barre de recherche pour trouver le plugin GLPI Inventory.
  - Cliquez sur le plugin pour accéder à sa page de détails.
- 3. Installez le plugin :
  - Cliquez sur le bouton Installer pour ajouter le plugin à votre instance GLPI.
  - Suivez les instructions pour compléter l'installation.
- 4. Activez le plugin :
  - Une fois le plugin installé, retournez dans le menu Plugins.
  - Cliquez sur GLPI Inventory et activez-le.
- 5. Configurez le plugin :
  - Après l'activation, vous pouvez accéder aux paramètres du plugin pour le configurer selon vos besoins.

Ces étapes vous permettront d'installer et de configurer le plugin GLPI Inventory via le marketplace intégré de GLPI. Si vous avez besoin d'aide supplémentaire ou si vous avez d'autres questions, n'hésitez pas à me le faire savoir !

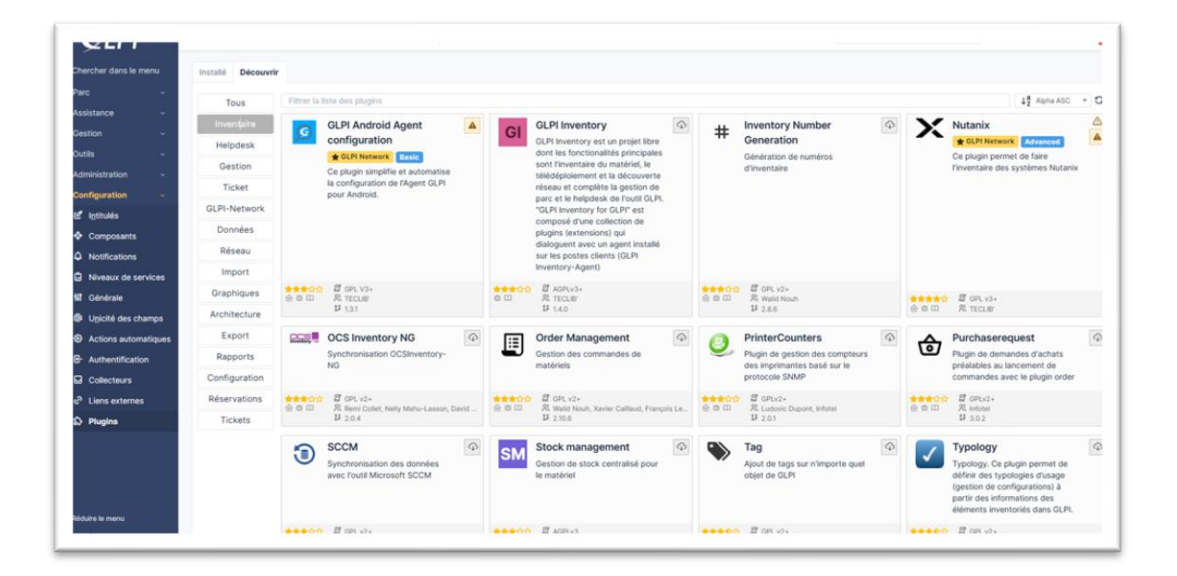

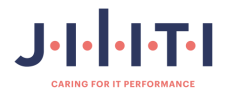

| tallé Découvrir                                                      |  |   |
|----------------------------------------------------------------------|--|---|
| Filtrer la liste des plugins                                         |  | 0 |
| GLPI Inventory<br>GLPI Inventory<br>A OPLV3+<br>R TECLSF<br>IF 1.4.0 |  |   |
| lotre plugin ici ? Contactez-nous. 😡                                 |  |   |
|                                                                      |  |   |

Félicitations ! Vous avez réussi à installer GLPI avec succès. Ce logiciel vous permet désormais de gérer efficacement votre parc informatique, vos incidents, et bien plus encore. Vous pouvez accéder à toutes les fonctionnalités offertes par GLPI, telles que la gestion des actifs, des demandes d'assistance, des suivis de projets, et bien d'autres outils précieux pour faciliter votre travail quotidien.

Encore une fois, bravo pour votre installation réussie ! 😹

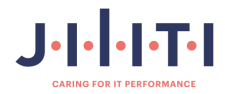

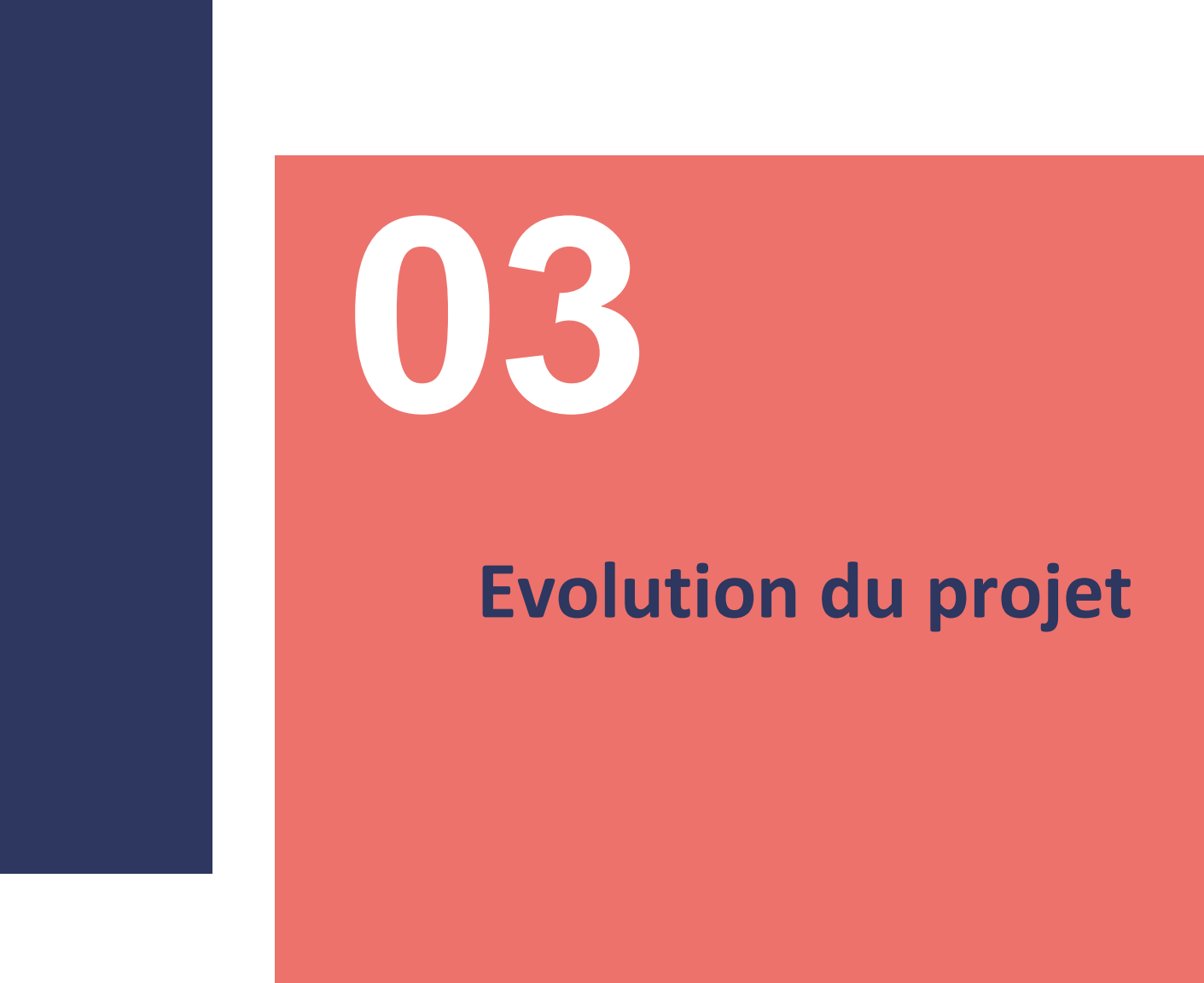

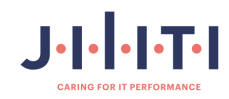

#### 3.1 Axe d'amélioration

Pour sécuriser votre instance Nextcloud et améliorer l'accès, vous pouvez suivre ces étapes pour configurer un VPN et utiliser HTTPS :

- 1. Étape 1 : Configurer un VPN
  - 1. Choisir un VPN : Sélectionnez un VPN sécurisé comme WireGuard ou OpenVPN.
  - 2. Installer le VPN : Installez et configurez le VPN sur votre serveur.
  - 3. Configurer les règles de pare-feu : Assurez-vous que les ports nécessaires pour le VPN sont ouverts et sécurisés.
  - 4. Configurer les clients VPN : Configurez les clients VPN sur les appareils qui accéderont à Nextcloud.
- 2. Étape 2 : Utiliser HTTPS
  - 1. Obtenir un certificat SSL : Obtenez un certificat SSL valide pour votre domaine.
  - 2. Configurer Apache/Nginx : Configurez votre serveur web (Apache ou Nginx) pour utiliser HTTPS en utilisant le certificat SSL
  - 3. Redémarrer le serveur web : Redémarrez votre serveur web pour appliquer les modifications.
- 3. Étape 3 : Vérifier la Configuration
  - 1. Tester l'accès via HTTPS : Ouvrez votre navigateur et accédez à Nextcloud via HTTPS pour vérifier que tout fonctionne correctement.
  - 2. Tester le VPN : Connectez-vous via le VPN pour vous assurer que l'accès est sécurisé et fonctionnel.
- 4. Avantages
  - Sécurité accrue : Le VPN chiffre les données échangées entre votre serveur et vos appareils, protégeant ainsi les informations sensibles.
  - Protection contre les attaques : HTTPS protège les données échangées entre votre navigateur et votre serveur web contre les attaques de type "man-in-the-middle"2.

En suivant ces étapes, vous pouvez améliorer la sécurité de votre instance Nextcloud et garantir un accès sécurisé et fiable.

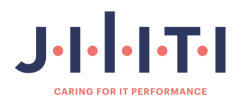

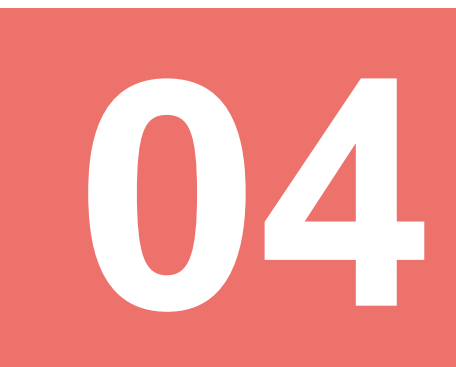

# **Conclusion du projet**

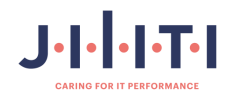

### 4.1 Conclusion du projet.

#### 1. Installation et Configuration de GLPI

Vous avez démarré votre projet en installant et en configurant GLPI, un outil puissant pour la gestion de votre parc informatique. Cela a inclus la préparation de votre environnement serveur, le téléchargement et la configuration de GLPI, et l'attribution des droits nécessaires pour assurer son bon fonctionnement. Vous avez également sécurisé l'accès en configurant des comptes utilisateurs et en modifiant les mots de passe par défaut pour garantir la sécurité des données.

#### 2. Extension des Fonctionnalités avec GLPI Inventory

En ajoutant et configurant le plugin GLPI Inventory, vous avez enrichi les fonctionnalités de votre installation GLPI. Ce plugin vous permet de gérer de manière efficace les inventaires de vos actifs, offrant une vue complète et détaillée de votre infrastructure.

#### 3. Sécurisation et Optimisation de Nextcloud

En parallèle, vous avez travaillé sur la sécurisation de votre instance Nextcloud en mettant en place un accès HTTPS et un VPN. Ces mesures garantissent que les données échangées entre vos utilisateurs et le serveur sont sécurisées, protégeant ainsi vos informations sensibles contre les cyberattaques.

- 4. Accomplissements Clés :
- 1. Mise en place réussie de GLPI avec toutes ses configurations de base et avancées.
- 2. Installation et configuration du plugin GLPI Inventory pour une gestion optimisée des actifs.
- 3. Sécurisation de Nextcloud avec HTTPS et VPN pour garantir la confidentialité et la sécurité des données.

#### 5. Prochaines Étapes :

- Maintenance Continue : Assurez-vous de maintenir vos systèmes à jour pour bénéficier des dernières fonctionnalités et correctifs de sécurité.
- Formation des Utilisateurs : Proposez des sessions de formation pour les utilisateurs afin de maximiser l'efficacité et l'utilisation des outils GLPI et Nextcloud.
- Évolution et Amélioration : Restez à l'écoute des besoins de vos utilisateurs pour continuer à faire évoluer vos systèmes en ajoutant de nouvelles fonctionnalités et optimisations.

Votre projet est maintenant à un stade avancé avec des bases solides et des extensions fonctionnelles qui vous permettront de gérer efficacement votre parc informatique et vos données. Continuez sur cette lancée pour perfectionner et adapter votre système aux besoins de votre organisation.

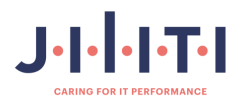

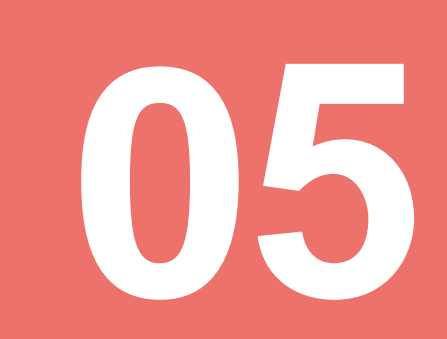

## Grille de compétences

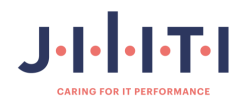

#### 5.1 Tableau des compéténces Epreuve E4

| NOM et prénom : Hervé Lionel                                                               |                                           |                                                                                                    |                                                                                                    |                                                                                                    |                                                                                                    | ::                                                                                                    |                                                                                                    |
|--------------------------------------------------------------------------------------------|-------------------------------------------|----------------------------------------------------------------------------------------------------|----------------------------------------------------------------------------------------------------|----------------------------------------------------------------------------------------------------|----------------------------------------------------------------------------------------------------|----------------------------------------------------------------------------------------------------|----------------------------------------------------------------------------------------------------|
| Centre de formation : Fab Académy de Nante                                                 | es                                        |                                                                                                    |                                                                                                    |                                                                                                    | Option :                                                                                                    | x SISR                                                                                                    |                                                                                                    |
| Adresse URL du portfolio : https://portefolio                                              | -de-lionel-l                              | herve.myv                                                                                                    | vebselfsite.n                                                                                                    | et                                                                                                    | ·                                                                                                    |                                                                                                    |                                                                                                    |
| Compétences mises en œuvre                                                                 | AM/AA)                                    | Gérer le<br>patrimo<br>ine<br>informa<br>tique                                                                                                    | Répondre aux<br>incidents et aux<br>demandes<br>d'assistance et<br>d'évolution                                                                                                    | Développer la<br>présence en<br>ligne de<br>l'organisation                                                                                                    | Travailler en<br>mode projet                                                                                                    | Mettre à<br>disposition des<br>utilisateurs un<br>service<br>informatique                                                                                                    | Organiser son<br>développement<br>professionnel                                                                                                    |
| Réalisations professionnelles<br>(intitulé et liste des documents et productions associés) | Période (sous la forme du JJ/MM/AA au JJ/ | Recenser et identifier les ressources numériques     Exploiter des référentiels, normes et standards adoptés par le     remontage et vérifier les niveaux d'habilitation associés     Vérifier les conditions de la Confinatioue     verifier les conditions de la Confinatione | Collecter, suivre et orienter des demandes     Collecter, suivre et orienter des demandes en Traiter des demandes concernant les services réseau et systeme, applicatifis     Traiter des demandes concernant les applications | Participer à la valorisation de l'image de l'organisation<br>sur les médias numériques en tenant compte du cadre<br>juridique et des enjux économiques     Référencer les services en ligne de l'organisation et mesurer<br>leur visibilité     Participer à l'évolution d' m site Web exploitant les | <ul> <li>Analyser les objectifs et les modalités d'organisation d'<br/>un projet</li> <li>Planifier les activités</li> <li>Évaluer les indicateurs de suivi d'un projet et analyser les<br/>écarts</li> </ul> | <ul> <li>Réaliser les tests d'intégration et d'acceptation d'un<br/>service</li> <li>Déployer un service</li> <li>Accompagner les utilisatures dans la mise en place d'un</li> </ul> | <ul> <li>Mettre en place son environnement d'apprentissage personnel</li> <li>Mettre en œuvre des outils et stratégres de velle<br/>informationnelle</li> <li>Gérer son identité professionnelle</li> <li>Développer son projet professionnel</li> </ul> |
|                                                                                            | Réalisa<br>Session                        | ition en coui                                                                                                    | rs de formation                                                                                                    |                                                                                                    |                                                                                                    |                                                                                                    |                                                                                                    |
| Mettre en place windows serveur                                                            | 23/24<br>Session                          |                                                                                                    | X                                                                                                    |                                                                                                    | X                                                                                                    |                                                                                                    |                                                                                                    |
| Création d'un domaine                                                                      | 23/24<br>Session                          |                                                                                                    | X                                                                                                    |                                                                                                    | X                                                                                                    |                                                                                                    |                                                                                                    |
|                                                                                            | 23/24                                     | X                                                                                                    |                                                                                                    |                                                                                                    | X                                                                                                    | X                                                                                                    |                                                                                                    |
| Réalisation d'un portefolio AVEC                                                           | 23/24                                     |                                                                                                    |                                                                                                    | x                                                                                                    |                                                                                                    |                                                                                                    | x                                                                                                    |
| Création d'une entreprise pédaogique                                                       | Session<br>23/24                          | x                                                                                                    | х                                                                                                    | х                                                                                                    | x                                                                                                    | x                                                                                                    | x                                                                                                    |
| Création de charte graphique de l'entreprise                                               | Session<br>23/24                          |                                                                                                    | x                                                                                                    | x                                                                                                    |                                                                                                    |                                                                                                    |                                                                                                    |
| Création d'un portefolio de l'entreprise pédagogique                                       | Session<br>23/24                          |                                                                                                    | x                                                                                                    |                                                                                                    |                                                                                                    |                                                                                                    | x                                                                                                    |
| Création du site de l'entreprise pédagogique                                               | Session<br>23/24                          |                                                                                                    | х                                                                                                    |                                                                                                    |                                                                                                    |                                                                                                    | x                                                                                                    |
|                                                                                            |                                           |                                                                                                    |                                                                                                    |                                                                                                    |                                                                                                    |                                                                                                    |                                                                                                    |
|                                                                                            |                                           |                                                                                                    |                                                                                                    |                                                                                                    |                                                                                                    |                                                                                                    |                                                                                                    |
| Réalisatio                                                                                 | ons en milieu                             | professionn                                                                                                    | el en cours de p                                                                                                    | première année                                                                                                    | 1                                                                                                    | 1                                                                                                    | L                                                                                                    |
| Installation d'un hyperviseur (Proxmox) TP Dualya                                          | Session<br>24/25                          | x                                                                                                    | x                                                                                                    |                                                                                                    |                                                                                                    |                                                                                                    |                                                                                                    |
| création de vm TP Dualya                                                                   | Session<br>24/25                          | x                                                                                                    | х                                                                                                    |                                                                                                    | x                                                                                                    | x                                                                                                    |                                                                                                    |
| Installer Nextcloud TP Dualya                                                              | Session<br>24/25                          | x                                                                                                    | x                                                                                                    |                                                                                                    | x                                                                                                    | x                                                                                                    |                                                                                                    |
| Installer Glpi TP Dualya                                                                   | Session<br>24/25                          | х                                                                                                    | x                                                                                                    |                                                                                                    | x                                                                                                    | x                                                                                                    |                                                                                                    |
| Configurer Switches TP Dualya                                                              | Session<br>24/25<br>Session<br>24/25      | ×                                                                                                    | х                                                                                                    |                                                                                                    | x                                                                                                    | x                                                                                                    |                                                                                                    |
| Configurer Routeur TP Dualya                                                               | Session<br>24/25                          | x                                                                                                    | x                                                                                                    |                                                                                                    | x                                                                                                    | x                                                                                                    |                                                                                                    |
|                                                                                            |                                           |                                                                                                    |                                                                                                    |                                                                                                    |                                                                                                    |                                                                                                    |                                                                                                    |
| Réalisatio                                                                                 | ons en milieu                             | professionn                                                                                                    | el en cours de s                                                                                                    | seconde année                                                                                                    | 1                                                                                                    | 1                                                                                                    |                                                                                                    |
| Installation d'un esxi Epreuve E4                                                          | Session<br>24/25                          | х                                                                                                    | x                                                                                                    |                                                                                                    | x                                                                                                    | x                                                                                                    |                                                                                                    |
| Création de VM Epreuve E4                                                                  | Session<br>24/25                          | x                                                                                                    | x                                                                                                    |                                                                                                    | x                                                                                                    | x                                                                                                    |                                                                                                    |

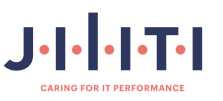

| Mettre en place un service web Nextcloud Epreuve E4 | Session<br>24/25 | x | x | x | x |  |
|-----------------------------------------------------|------------------|---|---|---|---|--|
| Mettre en place le GLPI Epreuve E4                  | Session<br>24/25 | x | x | х | х |  |
|                                                     |                  |   |   |   |   |  |
| Création de compte Epreuve E4                       | Session<br>24/25 | x | х | х | х |  |
| Ticketing                                           | Session<br>24/25 | x | х | х | х |  |
| intervention maintenace hardware                    | Session<br>24/25 | x | x | х | x |  |

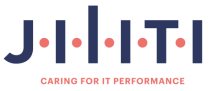